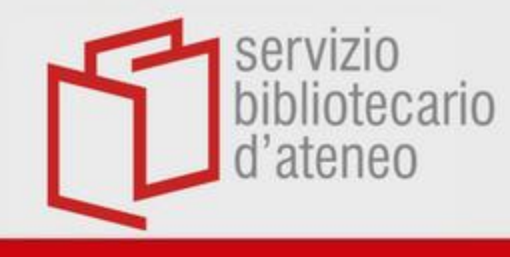

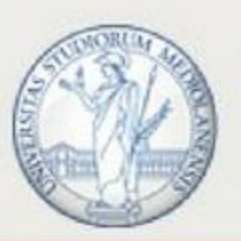

# Cztavi

## Un reference manager e un text editor per bibliografie e tesi

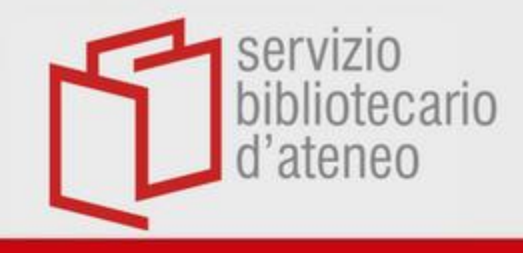

## Potenzialità

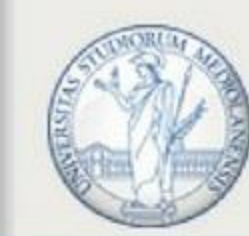

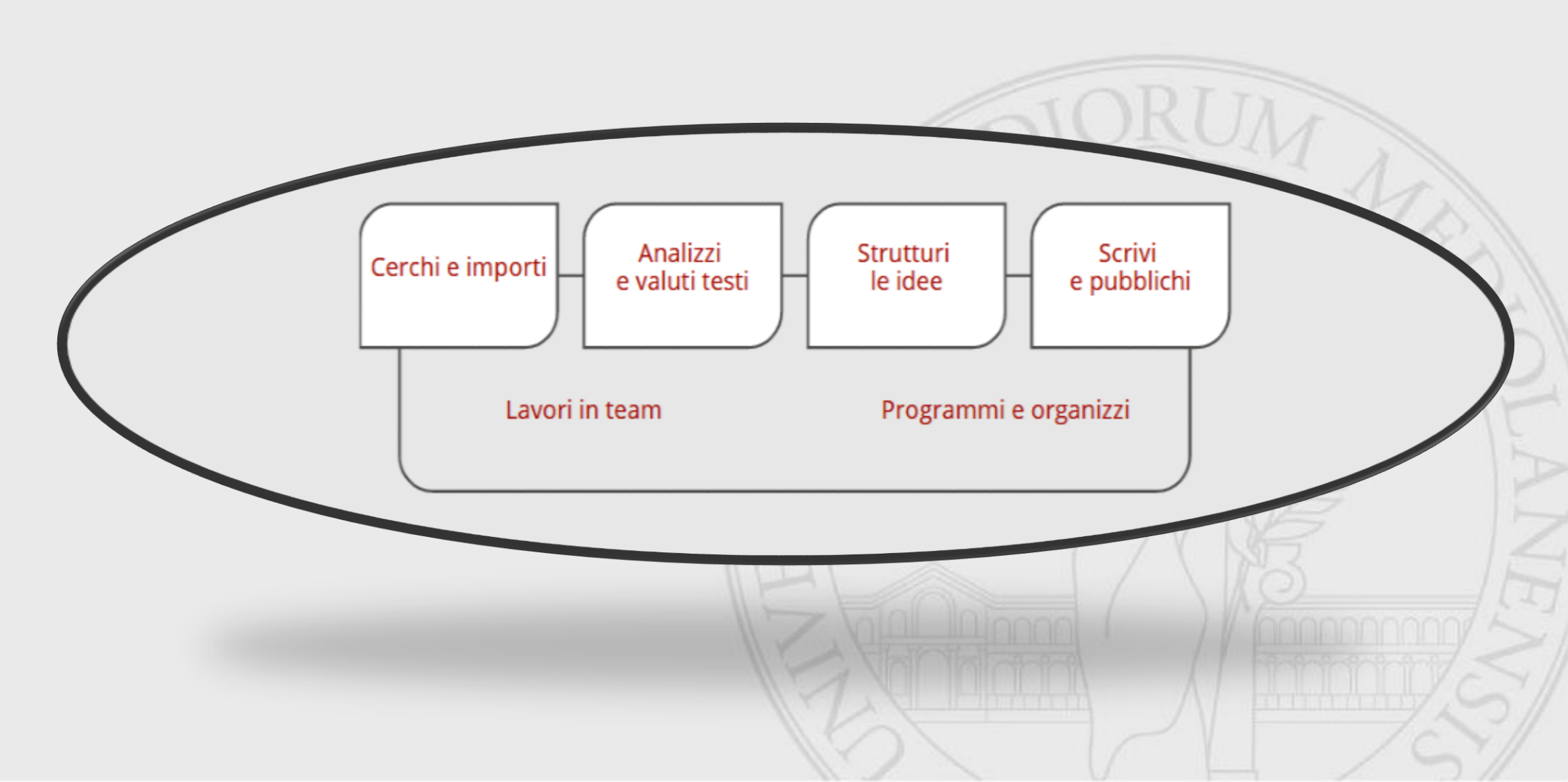

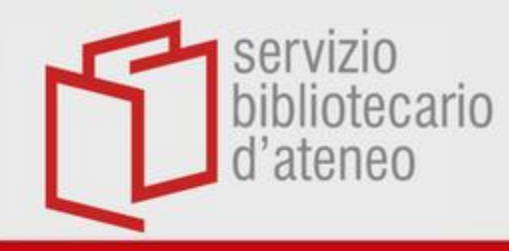

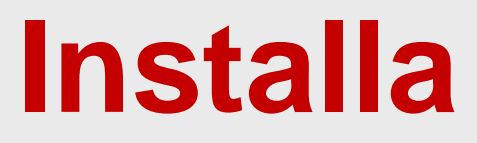

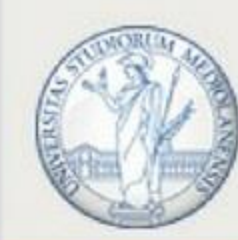

A partire dal link <u>https://www.citavi.com/en/download</u> è possibile seguire la procedura di attivazione:

- clicca sulla tua categoria di utente (docente, ricercatore, dottorando oppure studente) e inserisci il tuo indirizzo della posta di Ateneo (nome.cognome@unimi.it o nome.cognome@studenti.unimi.it)
- riceverai una mail nella casella di posta nella quale si chiede di confermare l'indirizzo mail
- inserisci il tuo indirizzo mail nella maschera web e scegli una password in modo da attivare Citavi

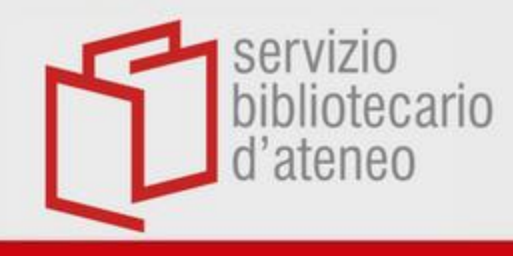

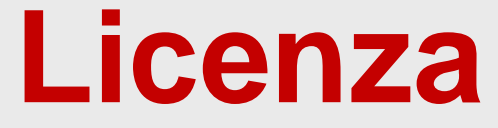

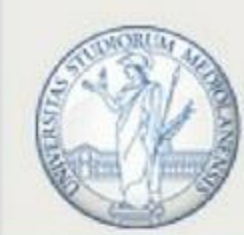

## Il Servizio bibliotecario d'Ateneo ha acquistato la licenza per questo software fino al **31 luglio 2025**.

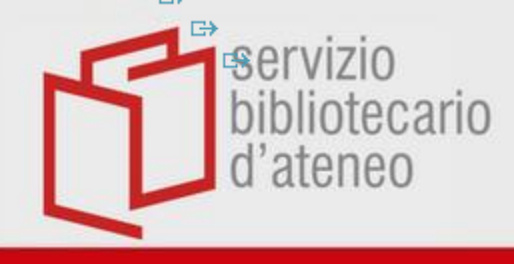

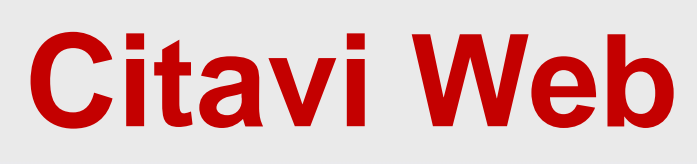

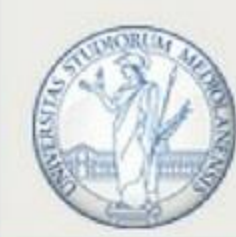

Il programma è stato creato per Windows.

Al seguente <u>link</u> è disponibile **CITAVI WEB**, la versione web del programma che consente di usare Citavi anche a coloro che possiedono un PC con sistema operativo Mac.

Suggerimenti per l'utilizzo a questa pagina: https://www1.citavi.com/sub/manualcitaviweb/en/index.html

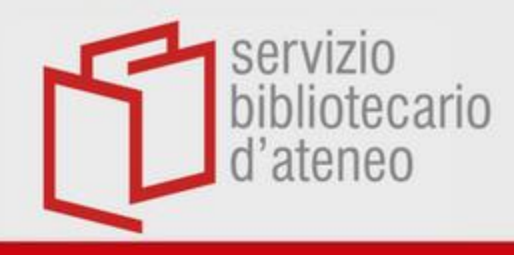

## Funzionalità

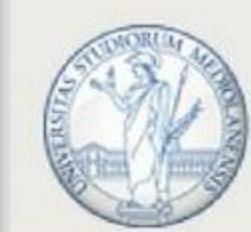

- crea il tuo progetto
- importa nel progetto le citazioni, siti web, immagini (...)
- analizza e commenta
- programma i compiti
- assegna le categorie (crea indice)
- trasferisci in Word
- stampa la bibliografia

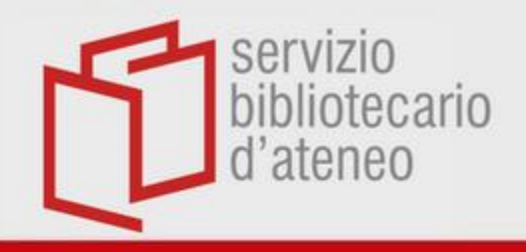

## Crea il tuo progetto

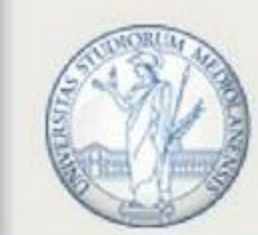

| C <b>ECTANIO</b><br>Organizzare il sapere.           | Scegli se creare un<br>progetto locale o<br>un progetto Cloud                                                                                                    | 戀 💮 😮 😋                                                                                                    |  |
|------------------------------------------------------|----------------------------------------------------------------------------------------------------|----------------------------------------------------------------------------------------------------|--|
| ltimi progetti aperti                                | un progetto cioud                                                                                                    | Messaggi                                                                                                    |  |
| Prova C<br>Progetto condiviso                        |                                                                                                    | Citavi Beta 6.3.6 Now Available<br>We just released a beta version, Citavi Beta 6.3.6.<br>Download the new version and learn more at<br>www.citavi.com/betaMany t [Continua] |  |
| Reference manager comparison                         | 🕥 Nuovo progetto - Cítavi                                                                                                    | Citavi 14/05/2019 🛞                                                                                                    |  |
| DEMO Food Quality - A Global Challenge (2)           |                                                                                                    | Citavi Beta 6.3.4 Now Available                                                                                                    |  |
|                                                      | Progetto Cloud<br>Puoi aprire i progetti Cloud su qualsiasi computer con Citavi 6 installato, condividendoli all'occorrenza<br>con collaboratori in tutto il mondo. | We just released a beta version, Citavi Beta 6.3.4.<br>Download the new version and learn more at<br>www.citavi.com/betaMany t [Continua]<br>Citavi 29/04/2019 (Science)     |  |
|                                                      | Progetto locale<br>I progetti locali vengono creati sull'hard disk del tuo computer o su un'unità di rete. Sono pensati per                                         | Citavi Beta 6.3.1 Now Available                                                                                                    |  |
|                                                      | utenti individuali o team di poche persone.                                                                                                    | We just released a new beta version, Citavi Beta 6.3.1.<br>Download the new version and learn more at<br>www.citavi.com/betaMa [Continua]                                    |  |
|                                                      | Nome progetto:                                                                                                    | Citavi 14/03/2019 ⊗                                                                                                    |  |
|                                                      | Puoi condividere il progetto anche dopo.                                                                                                    | Update to Citavi 6.3 Now Available                                                                                                    |  |
| Clicca                                               | OK Annulla                                                                                                    | We're excited to share our latest update with you! The<br>update includes several new features and bug fixes. When<br>you inst [Continua]                                    |  |
| Cliced                                               |                                                                                                    | Citavi 10/01/2019 🛞                                                                                                    |  |
| u «nuovo progetto»                                   |                                                                                                    | Update to Citavi 6.2 Now Available                                                                                                    |  |
|                                                      |                                                                                                    | We're excited to share our latest update with you! The<br>update includes several new features and bug fixes. When<br>you inst [Continua]                                    |  |
|                                                      |                                                                                                    | Citavi 13/09/2018 🛞                                                                                                    |  |
|                                                      |                                                                                                    | New to Citavi?                                                                                                    |  |
|                                                      |                                                                                                    | These eight videos will introduce you to working with<br>Citavi 6. [Continua]                                                                                                |  |
| -                                                    |                                                                                                    | Citavi 21/02/2018 🛞                                                                                                    |  |
| itavi 6.1 – Licenza 🕂 Nuovo progetto 🏠 Apri progetto |                                                                                                    | Opzioni RSS                                                                                                    |  |
|                                                      |                                                                                                    | IT • • • 11:41<br>04/07/2019                                                                                                    |  |

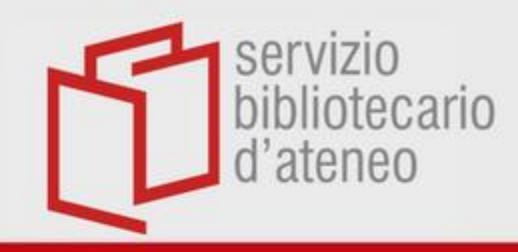

## **Progetto Cloud**

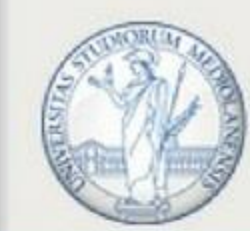

### UNIVERSITÀ DEGLI STUDI DI MILANO

Progetto condiviso: Gestione dei titoli - Progetto Cloud - Citavi File Modifica Visualizza Titolo Citazione Liste Strumenti Finestra Supporto Puoi salvare il progetto Nuovo progetto 😡 Cerca online 🔻 🔼 Trova full-text 🔍 Cerca 🛛 🚍 Lista bibliografica 💌 🥅 Apri progetto **Cloud** anche come [Titolo breve mancante!] CTRL+F4 hiudi progetto «copia locale». Questo progetto Condividere... Sommario Titolo Contenuto Contesto Y Puoi anche salvare un Importa Salva copia progetto Articolo pubblicato... Matthen, Mohan; Sayre progetto locale nel Crea copia di archivio. Esporta Philosophical Review n 10.2307/2185006. Stampa o salva lista bibliografica Proprietà progetto... Cloud: nel menu file, fai Esci da Citavi 1985 – Articolo pubblicato su rivis clic su «Copia su cloud» Ricerca 04/07/2019 12:43 (1) ►O -Copertina e seleziona « Crea una Import Picker 30/11/2018 10:1... Ո Import Picker 30/11/2018 10:1... Documento Internet copia del progetto nel Import Picker 30/11/2018 10:1... O Alberzoni, Maria Pia. Import Picker 30/11/2018 10:1... cloud» Puoi lavorare senza rete sul Puoi lavorare in team invitando altri a lavorare con tuo PC: Citavi crea una copia te con ruoli precisi. «cache». Al secondo accesso, Citavi sincronizzerà le due versioni.

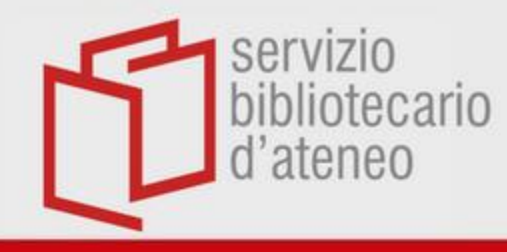

## Come si presenta

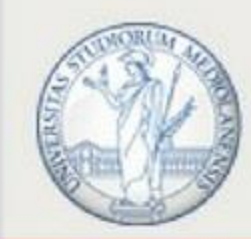

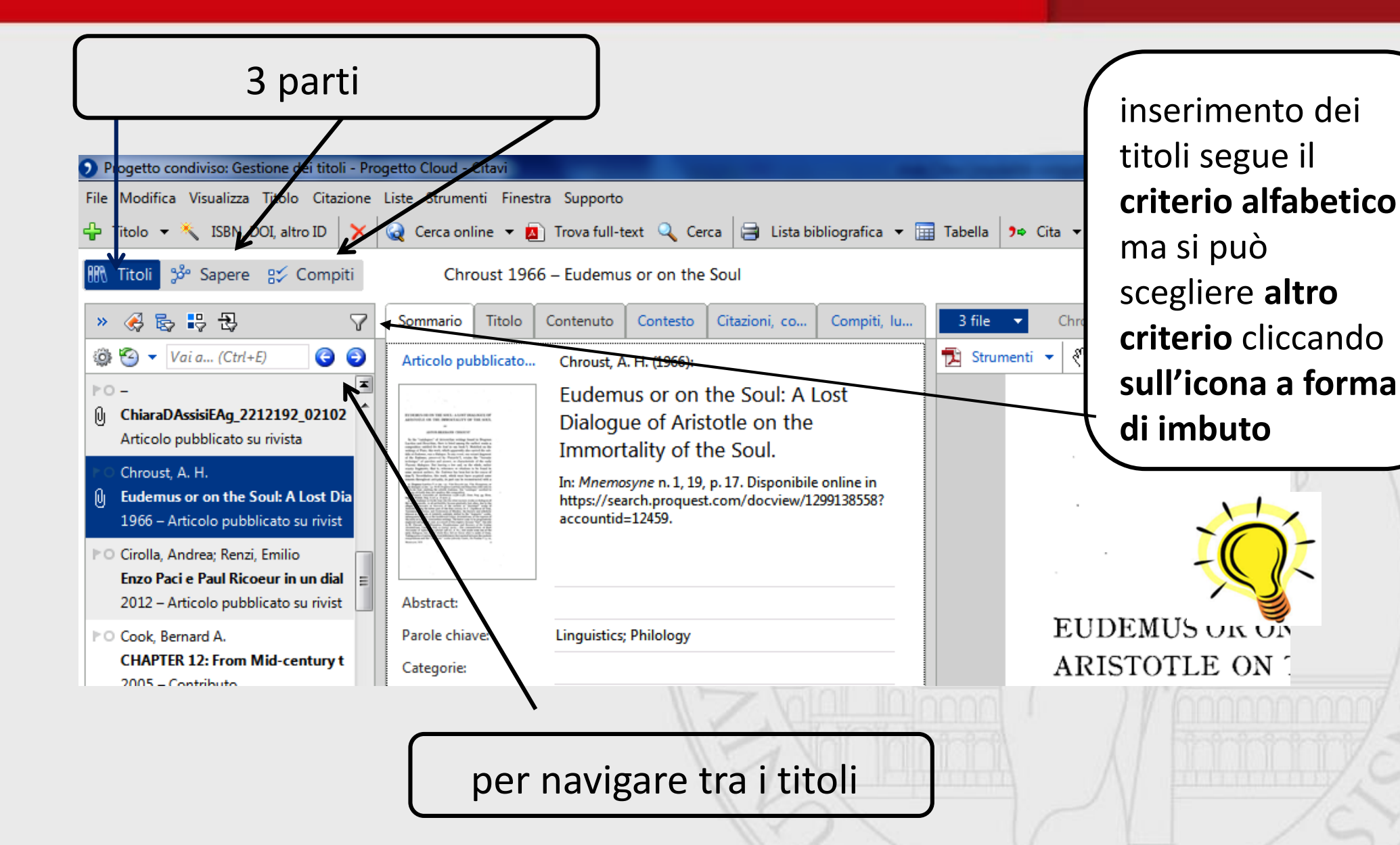

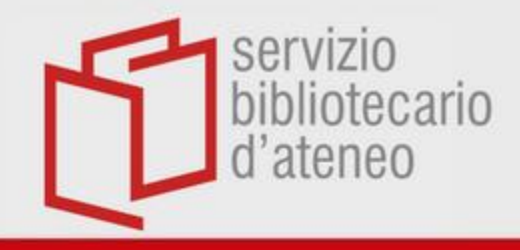

## Importa titoli

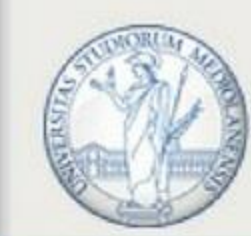

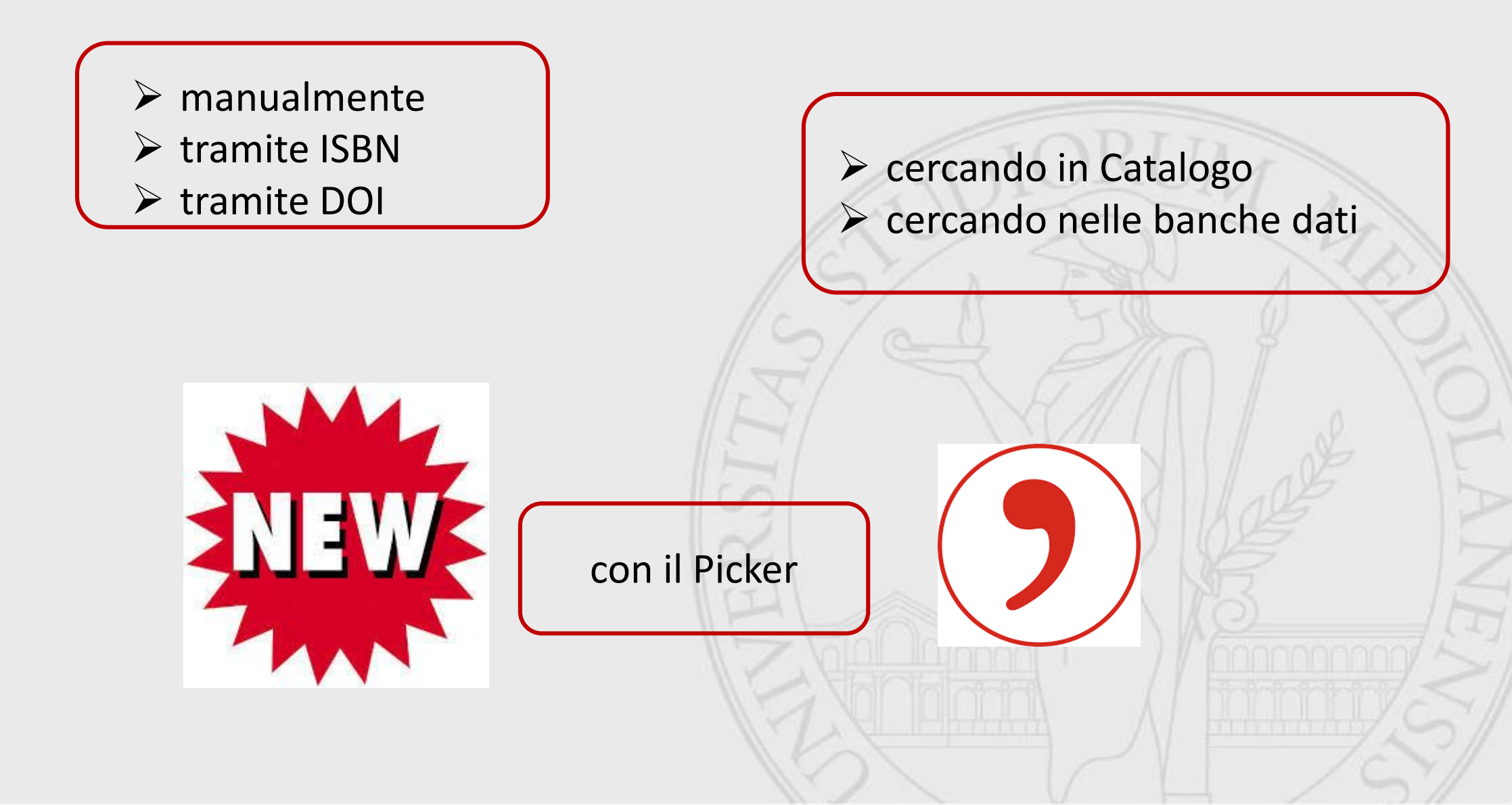

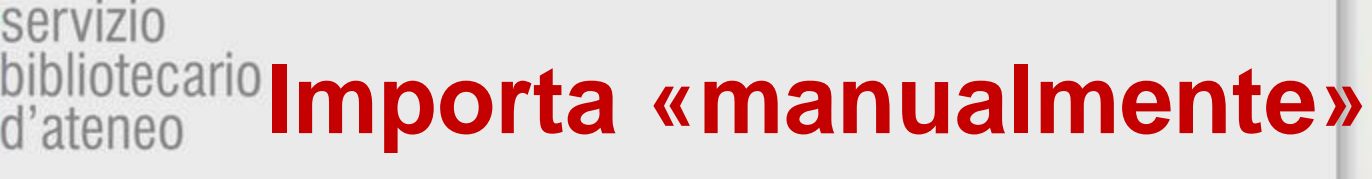

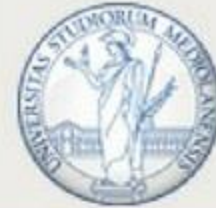

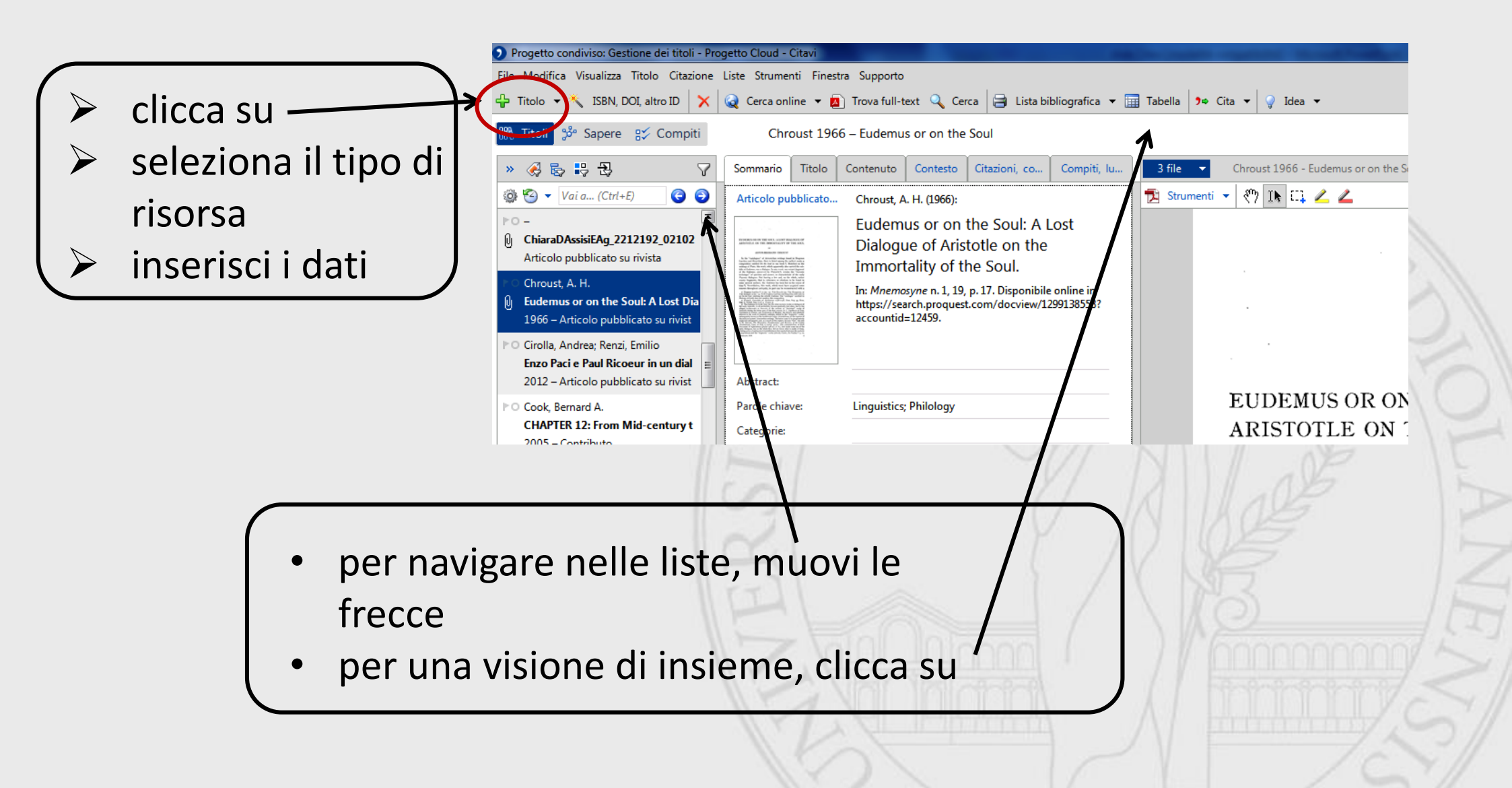

ibliotecari iateneo importa con ISBN/DOL.

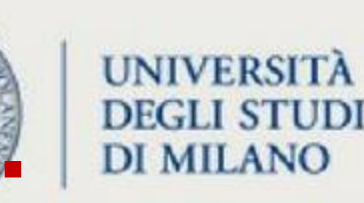

- clicca su
- inserisci l'ISBN/DOI/ID Pub Med, PMC o arXiv
- clicca su «importa»

servizio

controlla sempre l'edizione!

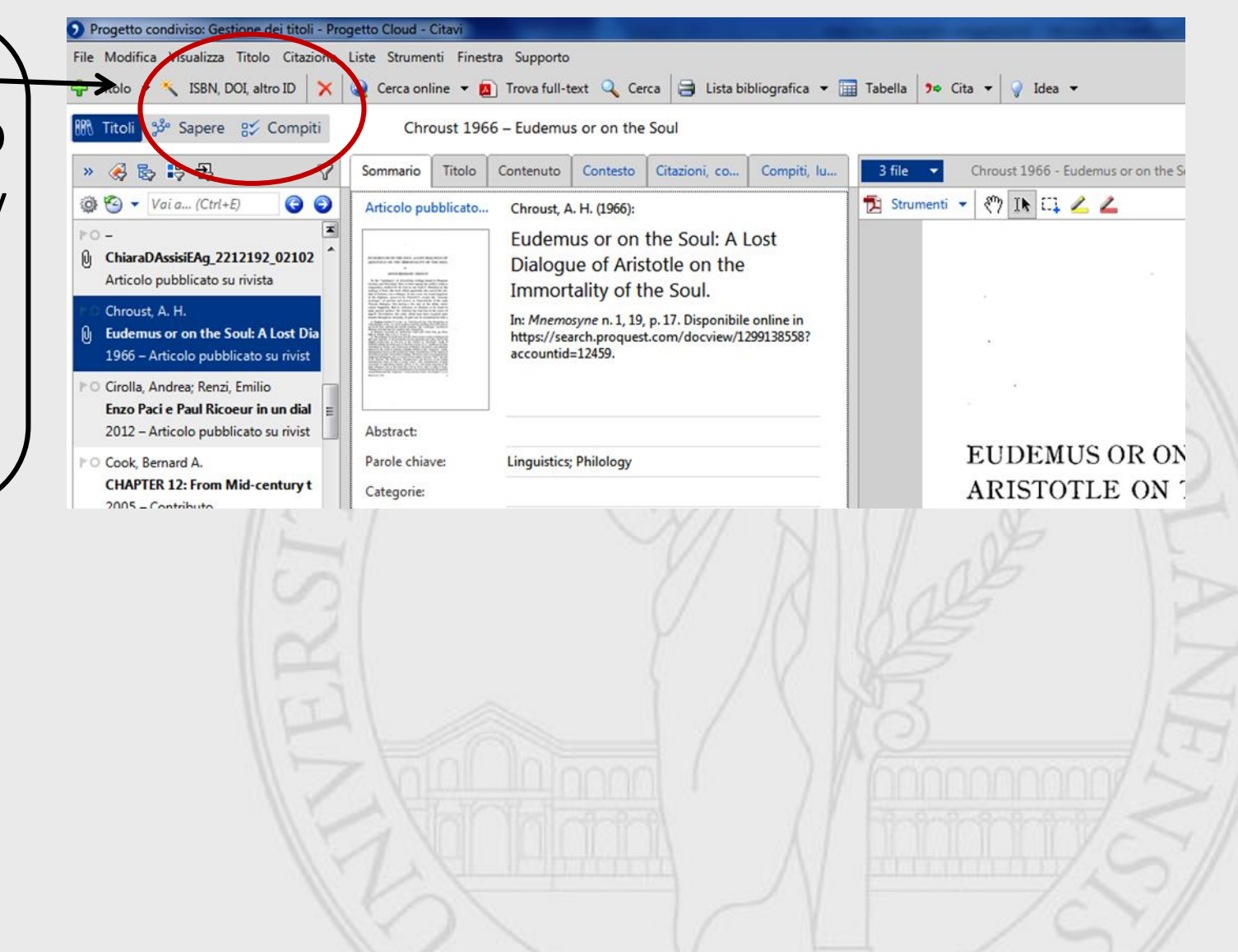

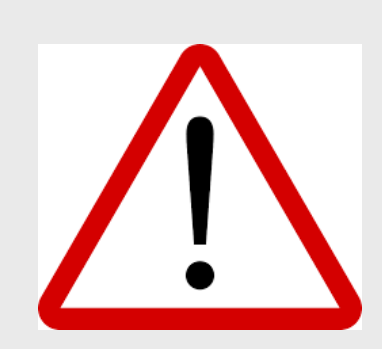

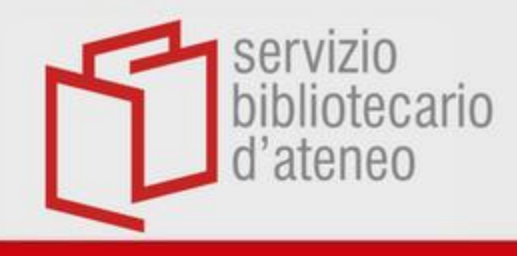

## Importa PDF

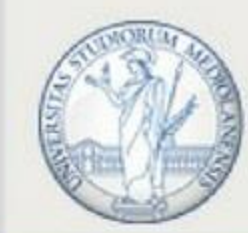

### UNIVERSITÀ DEGLI STUDI DI MILANO

Puoi importare un PDF presente sul tuo PC in Citavi trascinandolo nella colonna dei «titoli» Progetto condiviso: Gestione dei titoli - Progetto Cloud - Citavi File Modifica Visualizza Titolo Citazione Liste Strumenti Finestra Supporto 🕂 Titolo 🔻 🜂 ISBN, DOI, altro ID 🛛 🗙 🎑 Cerca online 🔻 🖪 Trova full-text 🔍 Cerca 📄 Lista bibliog 📌 Sapere 🛛 👷 Compiti Titoli [Titolo breve mancante!] 🎺 😓 🖶 🔁 Sommario Titolo Contenuto  $\nabla$ Vai a... (Ctrl+Alt+E) 🚳 🧐 🔻 Vai a... (Ctrl+E) 6 6 Contributo in ... (2007), I (Tutti/Tutte) (120) Il mes (Senza parola chiave) (59) PDF lavore buto Milano: \*Adler (Alfred) (1) \*Creativity (1) \*Depth Psychology (1) 2006 - 🛻 tributo \*Ethnography (1) ▷ O Matthen, Mohan; Sayre, Kenneth \*Freud (Sigmund) (2) \*History of Psychology (1) \*Jung (Carl) (2) 1985 - Articolo pubblicato su rivis Abstract: \*Metaphor (1) ►O -Parole chiave: \*Narratives (1) ĺθ. Categorie: \*Psychoanalytic Theory (1) Documento Internet \*Sublimation (1) Gruppi: O Akinleye, Akintunde; Chen, Yamei; \*Therapeutic Alliance (1) Nessun compito Ibrutinib and novel BTK inhibitor 0422:Philosophy (2) 2013 - Articolo pubblicato su rivis 0621:Psychology (1) 118(1) ▶○ Alberzoni, Maria Pia. 1775-1783 (1) Chiara d'Assisi e Agnese di Boemi 1865-1909 (1) 2003 - Articolo pubblicato su rivis 1900-1999 (4) ▷ Aniz Iriarte, Cándido 21st century (1) Review of: Comentario a la Ética 400-1399 Medieval period (... 2002 - Articolo pubblicato su rivis ABELARD ABORTION ▶○ Bambini, Rivista ACTION Rivista Bambini Actors (1) Documento Internet Addictive (2) ▶○ Barolini Teodolinda (Hg.)

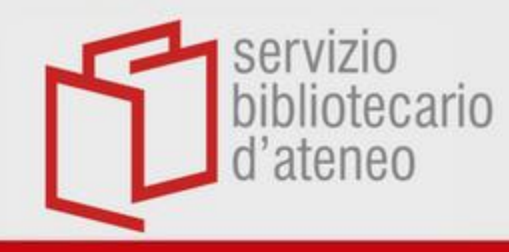

## Importa dal tuo PC

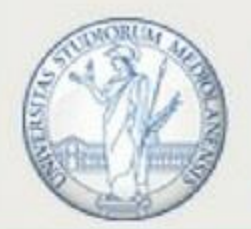

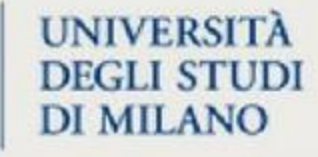

Puoi **importare** dal tuo PC file diversi (tabelle, bibliografie, PDF...) seguendo questo percorso: File>Importa>...

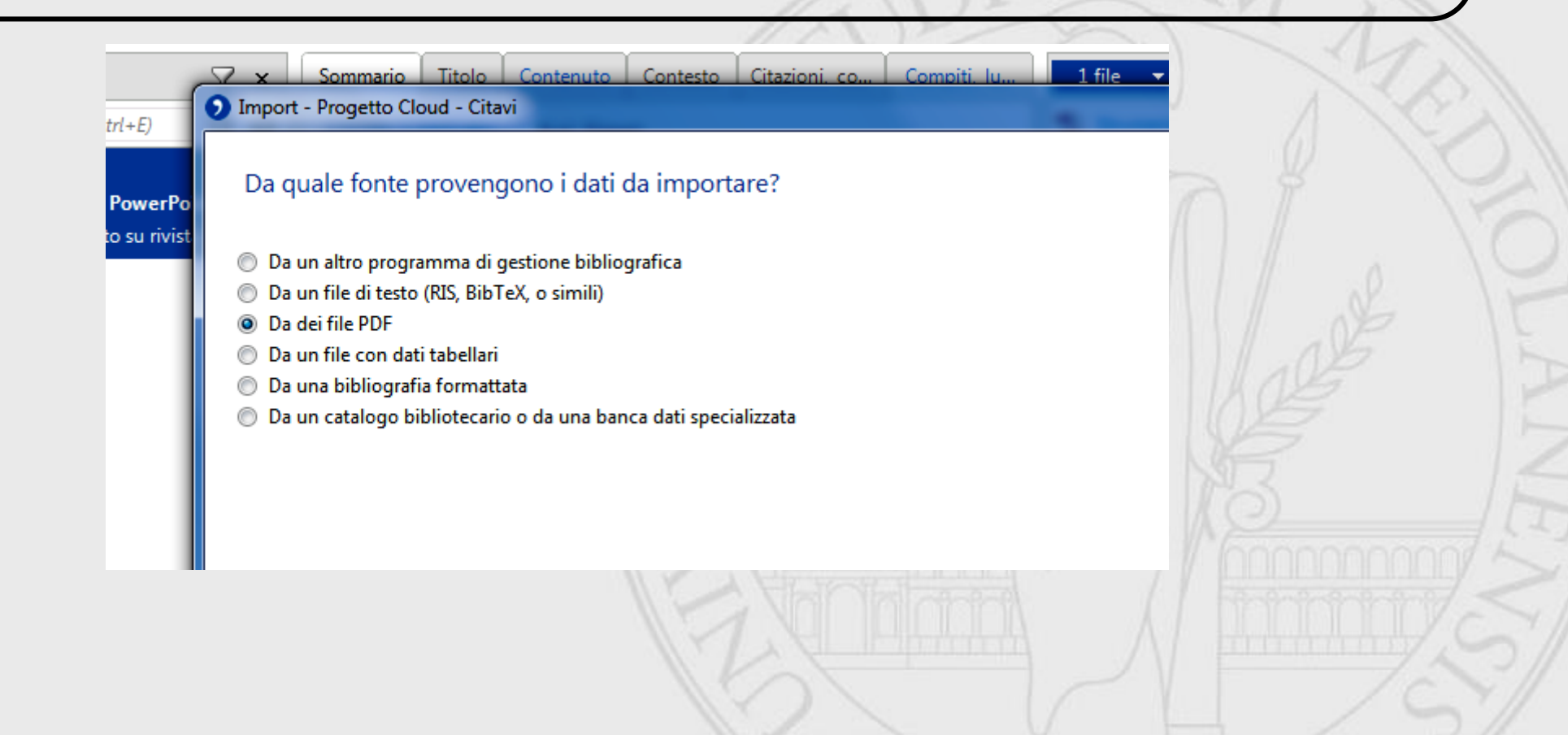

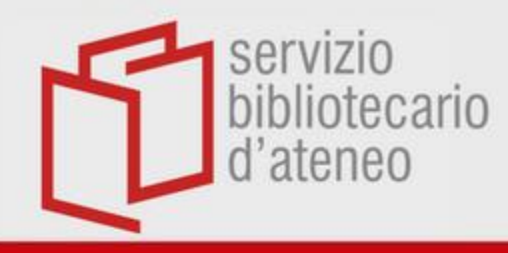

## Controlla tipologia

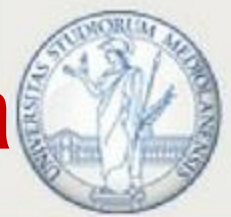

### UNIVERSITÀ DEGLI STUDI DI MILANO

х

#### Progetto Cloud - Citavi

#### Seleziona tipo di documento

#### Libro (Monografia)

- Libro (Raccolta)
- Articolo pubblicato su rivista
- Qui c'è posto per altri tipi di documento importanti.

Trascinare semplicemente con il mouse e disporre in modo chiaro.

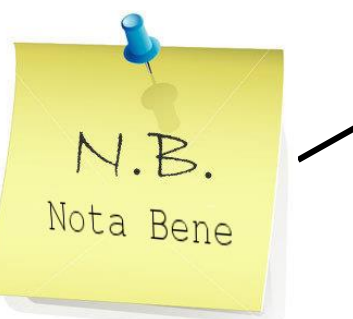

- Articolo di giornale
- Atti
- Atti del convegno
- Audiolibro
- Carta geografica
- Commento alla legge
- Comunicato d'agenzia
- Comunicato stampa
- Comunicazione personale
- Conferenza
- Contributo in ...
- Contributo in Commento alla legge
- Descrizione brevetto
- Documento d'archivio
- Documento Internet
- Edizione speciale, Supplemento
- Legge / Decreto
- Letteratura grigia / Relazione / Rapporto

- Lungometraggio
- Manoscritto
- Materiale audio o video
- Materiale da intervista
- Norma
- Opera musicale / Album musicale
- Radiodramma
- Sentenza
- Software
- Tesi
- Testi di un autore
- Tipo di documento non chiaro

OK

Annulla

- Titolo musicale in ...
- Trasmissione radiofonica o televisiva

### Libro (Monografia)

Un'opera unica indipendente in sé compiuta di un autore o di un gruppo di autori responsabile per l'intero testo (libro, anche in più volumi, opuscolo).

Cfr. Libro (Raccolta), Testi di un autore.

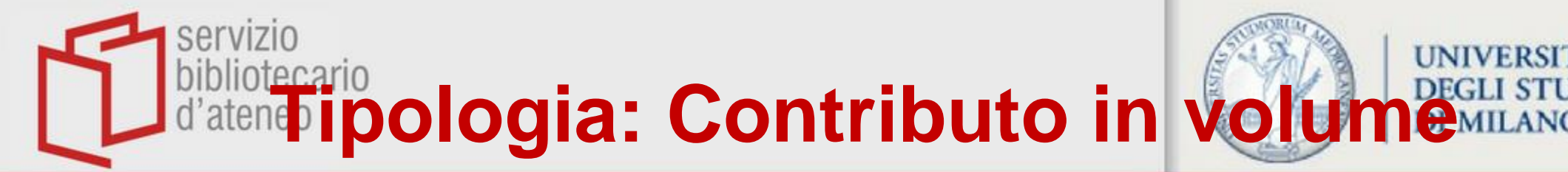

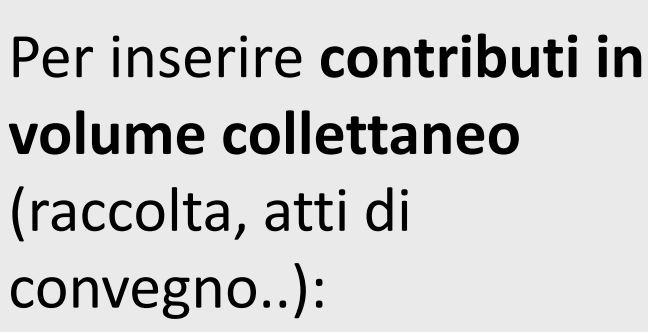

- inserisci «manualmente» o con il Picker il volume
- scegli tipologia «Libro (Raccolta)»
- clicca su «Inserisci contributo»

| toli - Progetto Cloud - Citavi          | _                          |                 | -               | -               |                      | -           |
|-----------------------------------------|----------------------------|-----------------|-----------------|-----------------|----------------------|-------------|
| tazione Liste Strumenti Finestra Suppor | to                         |                 |                 |                 |                      |             |
| 🗙 😡 Cerca online 👻 🛛 Trova ful          | l-text 🔍                   | Cerca 🔒         | Lista bibliogr  | afica 🔻 🛄       | Tabella 🤊 Cit        | ta 🔻 💡 Idea |
| npiti Carrada (Hg.) 2007 – I            | mestiere                   | di scrivere     |                 |                 |                      |             |
| 7                                       | Sommar                     | io Titolo       | Contenuto       | Contesto        | Citazioni, co        | Compiti, lu |
| 🎯 🧐 🔻 Vai a (Ctrl+E) 🛛 🤤 🤤              | Tipo di                    | documento:      |                 | Libro (Raccol   | ta)                  |             |
| ▶○ Caretti, Lanfranco                   | Curator                    | e:              |                 | Carrada, Luis   | a                    |             |
| Le bandelle di Carlo Emilio Gadda       | Titolo:                    |                 |                 | Il mestiere di  | scrivere             |             |
| 1994 – Articolo pubblicato su rivis     |                            |                 |                 |                 |                      |             |
| Carrada Luisa (Hal)                     | Sottotit                   | olo:            |                 | Le parole al la | avoro, tra carta e v | web         |
| Il mestiere di scrivere. Le parole      | Information                | ioni oggiur     | tive al titale. |                 |                      | K           |
| 2007 – Libro (Raccolta)                 | Informa                    | 210111 aggiut   | nive al titolo. | 1 Contributo    | Inserisci contr      | ibuto       |
|                                         | Collabo                    | ratori editor   | e:              | 1 contributo    | insenser contr       | ibuto       |
|                                         | Istituzio                  | ne:             |                 |                 |                      |             |
| 2018 – Articolo pubblicato su rivis     | Anno:                      |                 |                 | 2007            |                      |             |
| 2010 - Articolo pubblicato su tivis     | Luogo                      | di pubblicazi   | one:            | Milano          |                      |             |
| ▶○ Cecchetti, Giovanni                  | Casa ed                    | itrice:         |                 | Apogeo          |                      |             |
| Elio Vittorini                          | Numer                      | o dei volumi:   |                 |                 |                      |             |
| 1952 – Articolo pubblicato su rivis     | Edizion                    | e:              |                 |                 |                      |             |
| PO -                                    | Titolo d                   | ella collana:   |                 |                 |                      | •           |
| U ChiaraDAssisiEAg_2212192_0210         | N. volu                    | me della coll   | ana:            |                 |                      |             |
| Articolo pubblicato su rivista          | ISBN:                      |                 |                 | 978-88-503-2    | 692-1                |             |
| ►O Chroust, A. H.                       | Suppor                     |                 |                 |                 |                      |             |
| 🕕 Eudemus or on the Soul: A Lost D      | Suppler                    | nento in Inte   | ernet:          |                 |                      |             |
| 1966 – Articolo pubblicato su rivis     | <ul> <li>Ultima</li> </ul> | modifica in d   | 14(3)           |                 |                      |             |
| ▶○ Cirolla, Andrea: Renzi, Emilio       | Lingur                     |                 |                 | 14-s            |                      |             |
| Enzo Paci e Paul Ricoeur in un dia      | Lingua:                    | naginer         |                 | VI 216 p        |                      |             |
| 2012 – Articolo pubblicato su rivis     | Eonte d                    | ei dati sul tit | olo:            | SBN Servizio    | Bibliotecario Nazi   | onale 💌     |
| ≥O Cook Bernard A                       |                            |                 |                 | 00110011210     |                      | enare t     |
| I S NUM DEITIGIU M.                     | I like or no               | A               |                 |                 |                      |             |

| servizio<br>bibliotecari<br>d'ateneo | azione | UNIVERSITÀ<br>DEGLI STUDI<br>DI MILANO |
|--------------------------------------|--------|----------------------------------------|
|--------------------------------------|--------|----------------------------------------|

|      | 2    |
|------|------|
| N.   | .В.  |
| Nota | Bene |
|      |      |

0

**Controlla** che siano inseriti correttamente i dati bibliografici, l'abstract («contenuto») e le parole-chiave («contesto»)

| 🕅 Titoli 🤔 Sapere 😌 Compiti Bishop, Phillips 2007 – Baudrillard and the Evil Genius                                                                                                    |                                                                                                |  |  |  |  |  |
|----------------------------------------------------------------------------------------------------|------------------------------------------------------------------------------------------------|--|--|--|--|--|
| >> Ultimo Import 🖓 🗙 Sommario Titolo Contenuto Contesto Ci                                                                                                    | tazioni, co Compiti, lu                                                                        |  |  |  |  |  |
| 🕸 🤄 🔻 Vai a (Ctrl+E) 💿 🕤 Articolo pubblicato Bishop, Ryan; Phillips, Johr                                                                                                    | (2007):                                                                                        |  |  |  |  |  |
| Bishop, Ryan; Phillips, John       Baudrillard and the Evil Genius         Baudrillard and the Evil Genius       In: Theory, Culture and Soc         2007 – Articolo pubblicato su rivista       Disponibile online in | e Evil Genius.<br>                                                                             |  |  |  |  |  |
| PO Der Derian, James       Copertina       https://search.proquest.com         "Simulation: The Highest Stage of Ca       1994 – Articolo pubblicato su rivista       Copertina                                        | om/docview/43242075?                                                                           |  |  |  |  |  |
| ► C Epstein, Jonathan S.; Epstein, Margare                                                                                                    |                                                                                                |  |  |  |  |  |
| "Fatal Forms: Toward a (Neo) Formal                                                                                                    | Jaan Paudrillard's career                                                                      |  |  |  |  |  |
| with an account of the con-<br>interventionist logic, the sul<br>provides an account of Bau                                                                                                    | sistency of his<br>btlety of his styles of<br>ce of his observations. It<br>drillard's sust () |  |  |  |  |  |
| Parole chiave: BAUDRILLARD; FUNCTIONA<br>POLITICAL PHILOSOPHY; S                                                                                                    | ALITY; GULF WAR; JEAN;<br>IMULACRUM                                                            |  |  |  |  |  |
| Categorie:                                                                                                    |                                                                                                |  |  |  |  |  |
| Gruppi:                                                                                                    |                                                                                                |  |  |  |  |  |
| Nessun compito                                                                                                    |                                                                                                |  |  |  |  |  |

Bibliotecario Collega Citavi alla Biblioteca Digitaleo

| Titolo - X ISBN, DOI, altro ID Cerca onlin                                                                                                    | Trove full-text 🔍 Cerca             | Ista bibliografica ▼ IIII Tabella     >∞ Cita ▼        ✓ Idea ▼        |                                                                            |
|----------------------------------------------------------------------------------------------------|-------------------------------------|------------------------------------------------------------------------|----------------------------------------------------------------------------|
| >>     >>     >>     >>     >     >     >     >     >     >     >     >     >     >     >     >     >     >     >     >     >     >     >     >     >     >     >     >     >     >     >     >     >     >     >     >     >     >     >     >     >     >     >     >     >     >     >     >     >     >     >     >     >     >     >     >     >     >     >     >     >     >     >     >     >     >     >     >     >     >     >     >     >     >     >     >     >     >     >     >     >     >     >     >     >     >     >     >     >     >     >     >     >     >     >     >     >     >     >     >     >     >     >     >     >     >     >     >     >     >     >     >     >     >     >     >     >     >     >     >     >     >     >     >     >     >     >     >     >     >     >     >     >     >     > <td< td=""><td>Accesso alle risorse elettroniche —</td><td>WorldCat Auswählen Sozioni<br/>Adatare Citavi alle proprie<br/>esigenze.</td><td>Supporto rapido</td></td<>                                                                                                    | Accesso alle risorse elettroniche — | WorldCat Auswählen Sozioni<br>Adatare Citavi alle proprie<br>esigenze. | Supporto rapido                                                            |
| Opere minori di Dante Alighie<br>1855 – Libro (Monografia)<br>Forre Kazione                                                                                                    | OpenURL:<br>EZproxy URL:            | Citavi                                                                 | ne:<br>p i nomi:                                                           |
| Bartoloni, Stefania     Citazione     La «Santa Milizia». Le infermi     2019 – Articolo pubblicato su r                                                                                                    | RSSURL feed:                        | Scegliere la propria università<br>Disponibile online: 215<br>Cerca:   | 'hun, Paul La Cour, Hans<br>ulario di inserimento<br>one a Indicazioni nel |
| <ul> <li>Casader, Alberto</li> <li>Dante: altri accertamenti e pu</li> <li>2019 – Libro (Monografia)</li> </ul>                                                                                                    | Feed sottoscritti:                  | Nome: milano<br>Paese/Regione:                                         | elaborare l'elemento.<br>orare l'elemento o passare                        |
| <ul> <li>Casafina, Francesca</li> <li>Alcune riflessioni su corpo, ge<br/>2018 – Articolo pubblicato su r</li> </ul>                                                                                                    |                                     | Università degli studi di Milano                                       |                                                                            |
| <ul> <li>Cheng, Matthew P.; Stenstrom,</li> <li>Blood Culture Results Before</li> <li>2019 – Articolo pubblicato su r</li> </ul>                                                                                                    | Elimina                             |                                                                        |                                                                            |
| Del Col, Andrea; Colonnello, Ale<br>Uno storico, un mugnaio, un li<br>2003 – Libro (Monografia)                                                                                                    |                                     |                                                                        |                                                                            |
| <ul> <li>Dinotola, Sara</li> <li>La carta delle collezioni tra pr</li> <li>2018 – Articolo pubblicato su i</li> </ul>                                                                                                    |                                     | Applica                                                                |                                                                            |
| <ul> <li>P ○ Dugelay, Giselle; Kivits, Joëlle; 0</li> <li>Implementation of home blood pressure monitoring and the second second seco</li></ul> | mong Frenc                          |                                                                        |                                                                            |
| 27 titoli in totale 27 titoli visualizzati 1 titolo evidenziato                                                                                                    | Citavi stile di base                | Nessun raggruppamento                                                  | Offline Ultime modifiche                                                   |

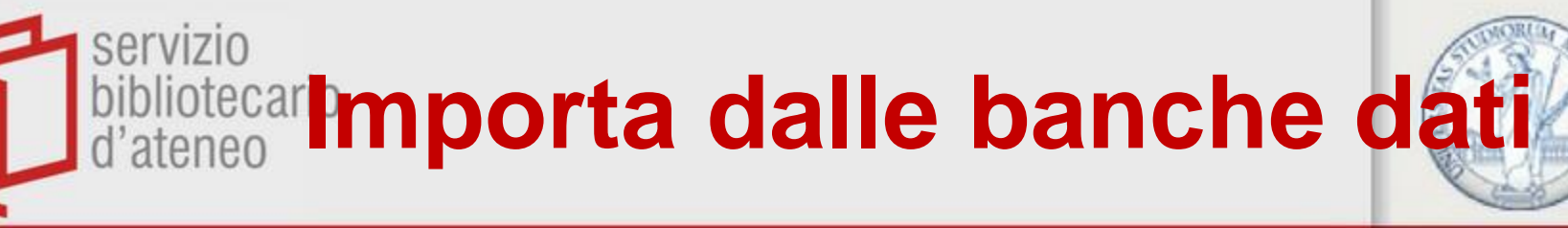

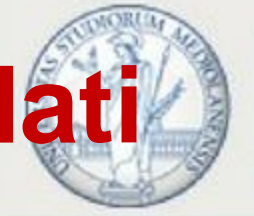

|           | Cite This Item                                                                                                    | Export Selected V                              |
|-----------|----------------------------------------------------------------------------------------------------|------------------------------------------------|
|           | Copy Citation                                                                                                    | Save                                           |
|           | MLA                                                                                                    | 105-122                                        |
|           | Ermacora, Matteo. "Assistance and Surveillance: War Refugees in<br>Italy, 1914-1918." Contemporary European History, vol. 16, no. 4,<br>2007, pp. 445–459. JSTOR, www.jstor.org/stable/20081377.<br>Accessed 10 Apr. 2020. | m,                                             |
|           | APA                                                                                                    |                                                |
|           | Ermacora, M. (2007). Assistance and Sunveillance: War Defugees                                                                                                    | Download PDF                                   |
| NR        | in Italy, 1914-1918. Contemporary European History, 16(4), 445-<br>459. Retrieved April 10, 2020, from<br>www.jstor.org/stable/20081377<br>Scegli formato Citavi o RIS co<br>chicago                                       | om <sup>ation</sup> atib <b>ile con CITAVI</b> |
| 11        | Ermacora, Matteo. "Assistance and Surveillance: War Refugees in Copy                                                                                                    | <u>en</u> ,                                    |
| Nota Bene | Italy, 1914-1918. Contemporary European History 16, no. 4<br>(2007): 445-59. Accessed April 10, 2020.<br>www.jstor.org/stable/20081377.                                                                                    | 2                                              |
|           | Export Citation                                                                                                    | Download PDF                                   |
|           | Export to NoodleTools                                                                                                    | Save                                           |
|           | Export to RefWorks                                                                                                    | Jarc                                           |
|           | Export to EasyBib                                                                                                    | Cite this Item                                 |
|           | Export a RIS file (For EndNote, ProCite, Reference Manager, Zotero, Mendeley)<br>Export a Text file (For BibTex)                                                                                                    |                                                |
|           |                                                                                                    |                                                |

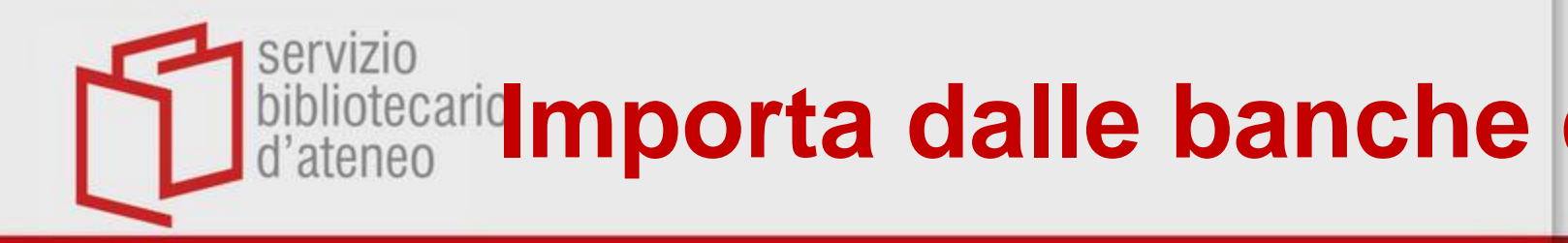

| 10        | MORIAL                                    |
|-----------|-------------------------------------------|
| 6%        |                                           |
| <b>50</b> |                                           |
| R.        | Le la la la la la la la la la la la la la |

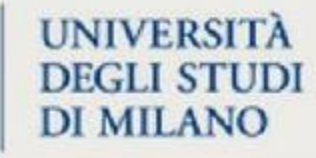

| Salva ricerca 🗙 🎭 😑                                        |                  |                                                     |          | Importazione                                                                                                    |          |
|------------------------------------------------------------|------------------|-----------------------------------------------------|----------|----------------------------------------------------------------------------------------------------|----------|
| <ul> <li>Import file: ProQuestDocuments<br/>RIS</li> </ul> | -2019-07-05.ri:  | 3 titoli<br>3 / 3 3 titoli trasferiti corret        | tamente. | Per importare singoli titoli,<br>evidenziarli cliccando sulla<br>casella di selezione. Se si<br>desidera importare nel<br>progetto Citavi tutti i titoli<br>trovati, cliccare direttamente<br>su <b>Importa</b> . | MAR      |
| Autore o curatore                                          | Anno             | Titolo                                              | Doppione |                                                                                                    | Nº A     |
| 📄 Bishop, Ryan; Phillips, John                             | 2007             | Baudrillard and the Evil Genius                     |          |                                                                                                    |          |
| 📄 Epstein, Jonathan S.; Epstein,                           | 1994             | "Fatal Forms: Toward a (Neo) Formal Sociological 1  | heory    |                                                                                                    | 8 11     |
| ) 🔲 Der Derian, James                                      | 1994             | "Simulation: The Highest Stage of Capitalism?" in B | audrill  |                                                                                                    | alle     |
|                                                            |                  | Nuovo import Importa                                | Chiudi   |                                                                                                    | E .      |
|                                                            |                  |                                                     |          |                                                                                                    | <u>ک</u> |
| Cliccando s                                                | su, te<br>to chi | citazioni saranno<br>e indicherai                   | ) import | ate în Citavi,                                                                                                    |          |

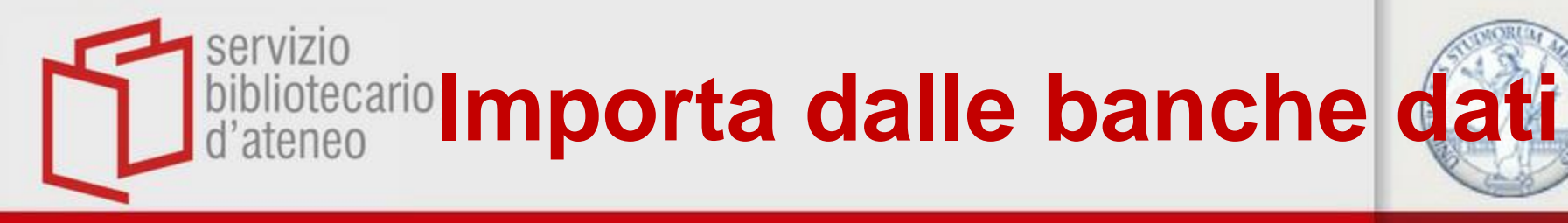

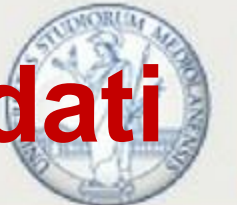

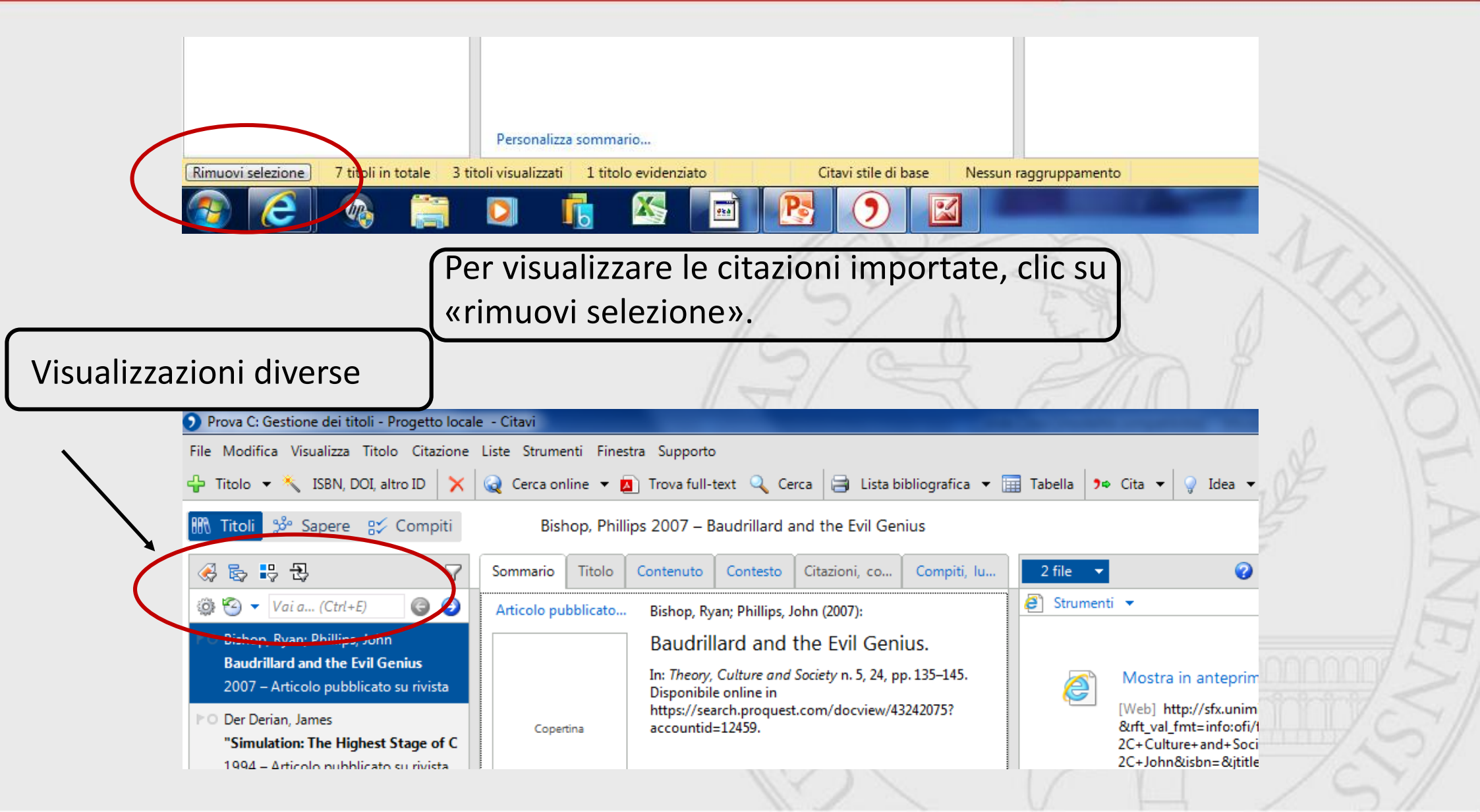

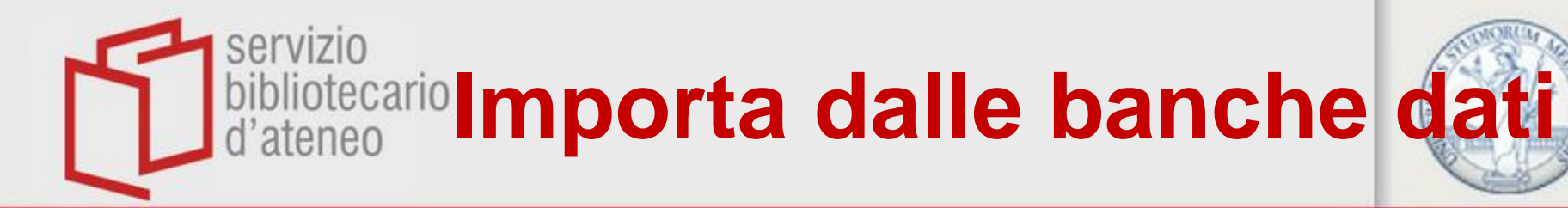

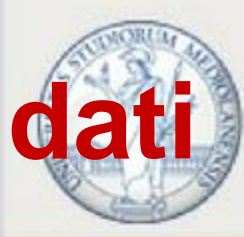

Controlla i dati e la tipologia della risorsa importata Correggi (se ce ne fosse bisogno..).

NB: in molte banche dati i nomi degli autori sono in maiuscolo!

| Prova C: Gestione dei titoli - Progetto loca                                                                                             | ale - Citavi                                                           |                                                                 | the second second second                                                                                           |
|----------------------------------------------------------------------------------------------------|------------------------------------------------------------------------|-----------------------------------------------------------------|----------------------------------------------------------------------------------------------------|
| File Modifica Visualizza Titolo Citazione                                                                                                | Liste Strumenti Finestra Suppo                                         | orto                                                            |                                                                                                    |
| 🕂 Titolo 🔻 🔧 ISBN, DOI, altro ID 🗙                                                                                                    | 😡 Cerca online 👻 🔼 Trova fu                                            | ıll-text 🔍 Cerca 🗦 Lista bibliografica 🔻 🛛                      | 📰 Tabella 🕽 🌣 Cita 👻 🍚 Idea 👻                                                                                      |
| 🐘 Titoli 💝 Sapere 🛿 😵 Compiti                                                                                                    | Bishop, Phillips 2007 -                                                | - Baudrillard and the Evil Genius                               |                                                                                                    |
| 🔗 😓 🕄 🖓                                                                                                    | Sommario Titolo Contenut                                               | o Contesto Citazioni, co Compiti, lu                            | 2 file 🔻 🕜 Sup                                                                                                    |
| 🏟 🧐 🔻 Vai a (Ctrl+E) 🛛 🎯 🥥                                                                                                    | Tipo di documento:                                                     | Articolo pubblicato su rivista                                  | 🖉 Strumenti 🔻                                                                                                    |
| <ul> <li>Bishop, Ryan; Phillips, John</li> <li>Baudrillard and the Evil Genius</li> <li>2007 – Articolo pubblicato su rivista</li> </ul> | Autore:<br>Titolo:                                                     | Bishop, Ryan; Phillips, John<br>Baudrillard and the Evil Genius | Mostra in anteprima                                                                                                |
| Der Derian, James "Simulation: The Highest Stage of C<br>1994 – Articolo pubblicato su rivista                                           | Sottotitolo:<br>Informazioni aggiuntive al titolo:<br>Collaboratori :  |                                                                 | [Web] http://sfx.unimi.it:90<br>&rft_val_fmt=info:ofi/fmt:k<br>2C+Culture+and+Society&<br>2C+John&isbn=&jtitle=The |
| C Epstein, Jonathan S.; Epstein, Margare<br>"Fatal Forms: Toward a (Neo) Formal<br>1994 – Articolo pubblicato su rivista                 | Rivista:<br>Annata:<br>Anno:                                           | Theory, Culture and Society<br>24 2007                          | Mostra questa collocaz                                                                                             |
| ▶O Godani, Paolo<br><b>Deleuze</b><br>2009 – Libro (Monografia)                                                                          | N. fascicolo:<br>Pagine da-a:<br>Numero articolo:<br>Indirizzo online: | 5<br>135–145<br>https://search.proquest.com/docview/432420      |                                                                                                    |
| ▶O Sollazzo, Federico<br>Transizioni. Filosofia e cambiamento                                                                            | Disponibile online a partire dal:<br>Ultima modifica in data:          | · · · · · · · · · · · · · · · · · · ·                           |                                                                                                    |

servizio bibli derifica disponibilità FULLETEX TEGLI STUDI d'atelle

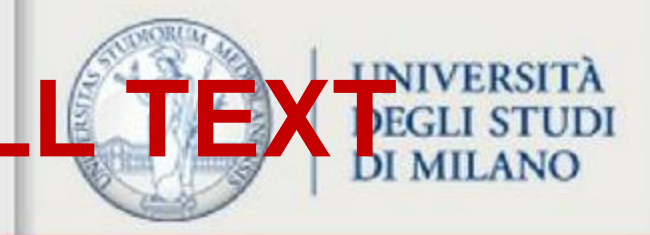

| Progetto condiviso: Gestio  | one  | dei titoli - Progetto Cloud - Citavi                     |                      |   |
|-----------------------------|------|----------------------------------------------------------|----------------------|---|
| File Modifica Visualizza Ti | ïtol | o Citazione Liste Strumenti Finestra Support             | to                   |   |
| 🔓 Titolo 👻 🔧 ISBN, 🛛        | 2    | Inserisci il titolo manualmente                          | CTRL+N               |   |
| *                           | 5    | Richiama il titolo in base a ISBN, DOI o PubMed-ID       | CTRL+MAIUSC+N        |   |
| 🕅 Titoli 💝 Sapere           |      | Importa                                                  |                      |   |
| « 🔼 🕾 😐 🔊 🄇                 | 2    | Cerca online                                             | CTRL+L               | ۰ |
|                             | Û    | Export attachments to category tree                      |                      |   |
|                             |      | Trova full-text                                          | ALT+CTRL+L           |   |
| (Tutti/Tutte) (121)         |      | Verifica disponibilità attraverso il link resolver della | a propria biblioteca |   |
| (Senza parola chiave) (t    |      | Deve collocazioni biblioteche                            |                      |   |
| *Adler (Alfred) (1)         |      | Modifica titolo breve                                    | ALT+CTRL+S           |   |
| Creativity (1)              |      | Modifica tipo di documento                               |                      |   |
| *Depth Psychology (1)       | 2    | Cerca                                                    | CTRL+F               |   |
| *Erreud (Sigmund) (2)       | Ĩ    | Cerca e sostituisci                                      |                      |   |
| *History of Psychology      |      | Assegna/elimina più volte                                |                      | • |
| *Jung (Carl) (2)            |      | Duplica                                                  |                      |   |
| *Metaphor (1)               |      | Master danniani                                          |                      |   |
| *Narratives (1)             |      |                                                          |                      | 4 |
| *Psychoanalytic Theory      |      | Copia/Sposta in un progetto Citavi                       | ALT+CTRL+V           |   |
| *Sublimation (1)            |      | Esporta                                                  |                      | F |
| *Therapeutic Alliance (1)   |      | o benjanin, Water, Zipper, Nicola                        | Nessun compito       |   |
| 0422:Philosophy (2)         |      | Radio Benjamin                                           |                      |   |
|                             |      |                                                          |                      |   |

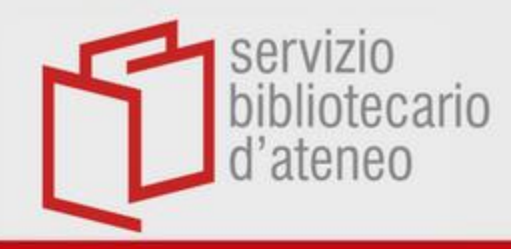

## **Collega il PDF**

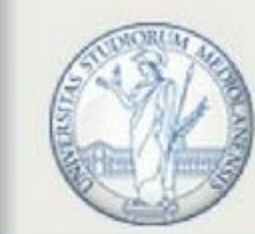

| 🐼 😓 🖶 🔁                                                                                                    |                                                                                                    | $\bigtriangledown$                                                                                                   | Sommario                           | Titolo                                                | Contenuto                      | Contesto                                          | Citazioni, commenti | Compiti, luoghi |  |  |
|----------------------------------------------------------------------------------------------------|----------------------------------------------------------------------------------------------------|----------------------------------------------------------------------------------------------------|------------------------------------|-------------------------------------------------------|--------------------------------|---------------------------------------------------|---------------------|-----------------|--|--|
| <ul> <li>▲ ♣ ♣ ♣ Ø Vai</li> <li>(Tutti/Tutte) (40)</li> </ul>                                                     | <ul> <li> <sup>™</sup> Voi a (Ctrl+E)     </li> <li> <sup>™</sup> Fogu, Claudio     </li> </ul>                                                                | <b>3</b>                                                                                                    | Tipo di docume<br>Autore:          | nto:                                                  | Articolo pubb<br>Küpper, Joach | Articolo pubblicato su rivista<br>Küpper, Joachim |                     |                 |  |  |
| (Senza categoria) (25)<br>1 Introduzione (1)<br>2 Capitolo a<br>2.1 Locke (4)<br>3 Capitolo b<br>2.1 Research (4) | Fascism and Philosophy: The Case of Actualism<br>2006 – Articolo pubblicato su rivista<br>PO fortarezza, c.                                                    |                                                                                                    | Sottotitolo:                       |                                                       |                                |                                                   |                     |                 |  |  |
|                                                                                                    | Articolo pubblicato su rivista                                                                                                    | -                                                                                                    | Collaboratori:                     | giuntive ai titolo:                                   | Poetica                        |                                                   |                     |                 |  |  |
| 4 Capitolo c (3)     5 Husser                                                                                     | PO Frangi, Francesco<br>Francesco Cairo<br>1998 – Libro (Monografia)                                                                                           |                                                                                                    | Annata:<br>Anno:                   |                                                       | 44<br>2012                     |                                                   |                     |                 |  |  |
| 6 Conclusioni (1)                                                                                                 | 1990 - Libro (Monograna)                                                                                                    |                                                                                                    | N. fascicolo:                      |                                                       | 3/4                            |                                                   |                     |                 |  |  |
| o conclusion (1)                                                                                                  | PO Frangi, Francesco<br>Francesco Cairo<br>1998 – Libro (Monografia)                                                                                           | Pagine da-a:<br>Numero articolo:<br>Indirizzo online:<br>Disponibile online a partire dal:<br>Data di consultazione: | 229-238                            |                                                       |                                |                                                   |                     |                 |  |  |
|                                                                                                    | PO Ginzburg, Carlo<br>Il formaggio e i vermi. Il cosmo di un mugnaio del                                                                                       |                                                                                                    | Wilhelm Fink GmbH & Co. Verlags-KG |                                                       |                                |                                                   |                     |                 |  |  |
|                                                                                                    | Coffa's Kant and the Evolution of Accounts of Ma<br>2010 – Articolo pubblicato su rivista                                                                      | Banca dati:                                                                                                    | ul titolo:                         | RIS                                                   | ombit a co. ve                 |                                                   | 2                   |                 |  |  |
|                                                                                                    | <ul> <li>PO Griffiero, Tonino</li> <li>Immagini con o senza cartiglio</li> <li>Contributo</li> </ul>                                                           | o, Tonino<br>g <b>ini con o senza cartiglio</b><br>outo                                                              |                                    |                                                       |                                |                                                   |                     |                 |  |  |
|                                                                                                    | <ul> <li>Guidi, Laura</li> <li>Distruzioni ambientali: testimonianze e lotte di do<br/>2018 – Articolo pubblicato su rivista</li> </ul>                        | onne                                                                                                    |                                    |                                                       |                                | /                                                 |                     |                 |  |  |
|                                                                                                    | <ul> <li>Küpper, Joachim</li> <li>CÉLINE - KANT</li> <li>2012 – Articolo pubblicato su rivista</li> </ul>                                                      |                                                                                                    |                                    |                                                       |                                |                                                   |                     |                 |  |  |
|                                                                                                    | C Laverriere, Elizabeth K.; Polansky, Marcia; French, Be<br>Association of Duration of Hypotension With Surv<br>2019 – Articolo pubblicato su rivista          |                                                                                                    | /                                  |                                                       |                                |                                                   |                     |                 |  |  |
|                                                                                                    | <ul> <li>Masullo, Giuseppe; Iovine, Francesco</li> <li>Famiglia e mutamenti socioculturali: Pratiche edut<br/>2016 – Articolo pubblicato su rivista</li> </ul> | Ľ                                                                                                    |                                    |                                                       |                                |                                                   |                     |                 |  |  |
|                                                                                                    | Mathews, j. Chelsey; Dupont, Christian Y.<br>Longfellow's Dante Collection                                                                                     |                                                                                                    | File locale                        | <ul> <li>Indirizzo</li> <li>pros.lib.unimi</li> </ul> | it/login?                      | Ø                                                 |                     |                 |  |  |
|                                                                                                    | 2010 - Articolo pubblicato su tivista                                                                                                    | hr.                                                                                                    |                                    |                                                       |                                |                                                   |                     |                 |  |  |

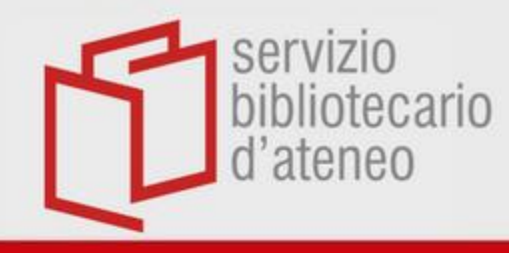

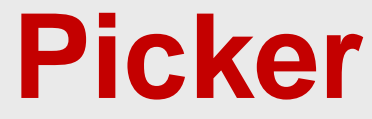

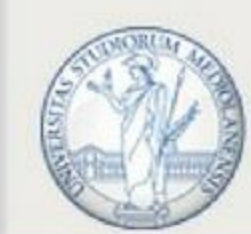

È un estensione del browser che permette di importare automaticamente:

- riferimenti bibliografici tramite ISBN e DOI
- pagine web
- citazioni da pagine web
- ➢ file PDF
- immagini e tabelle

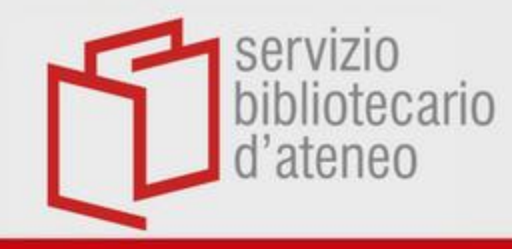

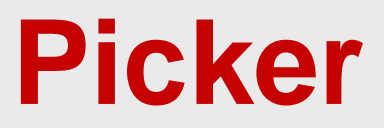

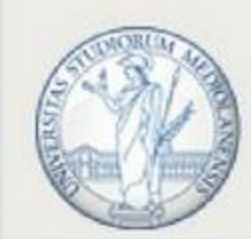

### L'installazione è automatica. Se si verificassero problemi, **consulta il Manuale**

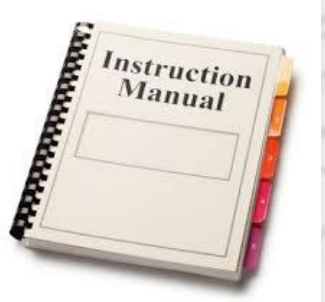

https://www1.citavi.com/sub/manual6/en/index.html?installing the pickers.html

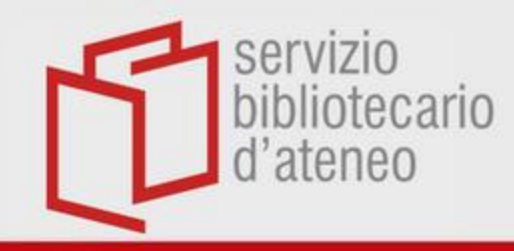

С

## Importa da PubMed

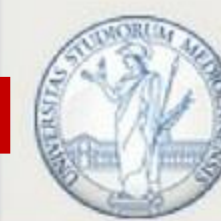

| I HOMMINGOV             | Submed/ item = blood + pressure                                                                             |                               |  |  |
|-------------------------|----------------------------------------------------------------------------------------------------|-------------------------------|--|--|
| blication dates         | [Intra-operative continuous non-invasive blood pressure monitoring].                                        |                               |  |  |
| vears                   | Comaden Krietal. Ogeski Edegel. (2010)                                                                      |                               |  |  |
| stom range              | Switch to our new best match sort order                                                                     |                               |  |  |
| ecies                   |                                                                                                    | Download CSV                  |  |  |
| mans                    | Search results                                                                                              |                               |  |  |
| ier Animais             | Items: 1 to 20 of 611088 << First < Prev Page 1 of 30555 Next > Last >>                                     | Related searcher              |  |  |
| ar all                  |                                                                                                    | high blood pressure           |  |  |
| Show additional filters | Tubeimoside I improves survival of mice in sepsis by inhibiting inducible nitric oxide synthase             | blood pressure variability    |  |  |
|                         | 1. expression.<br>Luo M Luo S, Cheng Z, Yang X, Ly D, Li X, Guo Y, Li C, Yan J                              | systolic blood pressure       |  |  |
|                         | Biomed Pharmacother. 2020 Apr 6;126:110083. doi: 10.1016/j.biopha.2020.110083 (2). [Epub ahead of print]    | blood pressure measurement    |  |  |
|                         | PMID: 32272432 ()                                                                                           | blood pressure control        |  |  |
|                         | The characteristics of brain injury following calebral venous infarction inducer                            |                               |  |  |
|                         | 2. interruption of the cortical bridging vein in price.                                                     | blood pressure                |  |  |
|                         | Cai Q, Luo J, Ge S, Li Y, Cui W, Wu X, Li C, Wu Y, Feng X, Guo B, Wang Y, G PEI dlllVc                      |                               |  |  |
|                         | Brain Res. 2020 Apr 6:146823. doi: 10.1016.brainres.2020.146823 (). [Epub ahead of p                        |                               |  |  |
|                         |                                                                                                    |                               |  |  |
|                         | <ul> <li>Association of Pre-Morbid Blood Pressure with Vasopressor Infusion Dura</li> <li>Shock.</li> </ul> | O C                           |  |  |
|                         | Gershengorn HB, Stelfox HT, Niven DJ, Wunsch H.                                                             |                               |  |  |
|                         | Am J Respir Crit Care Md. 2020 Apr 9. doi: 10.1164/rccm.201908-1681OC (). [Epub ah PMID: 32272020 ()        | d d data                      |  |  |
|                         | Barriers to blood Importa titolo nel progetto Citavi in base a questo Pubmed-ID reening                     |                               |  |  |
|                         | <ol> <li>Chen X, Xu SK, Guo QH, Hu Z, Wang HY, Yu J, Li WH, Tang GB, Zhang HF, Li Y, Wang JG.</li> </ol>    | See more (46950).             |  |  |
|                         | J Clin Hypertens (Greenwich). 2020 Apr 9. doi: 10.1111/jch.13850 🥑. [Epub ahead of print]                   |                               |  |  |
|                         | PMID: 32272000 🧿                                                                                            |                               |  |  |
|                         |                                                                                                    | lities with your search terms |  |  |

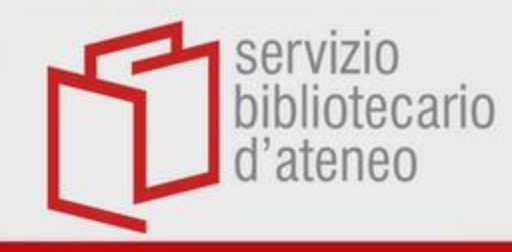

### Importa da Catalogo

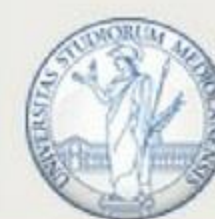

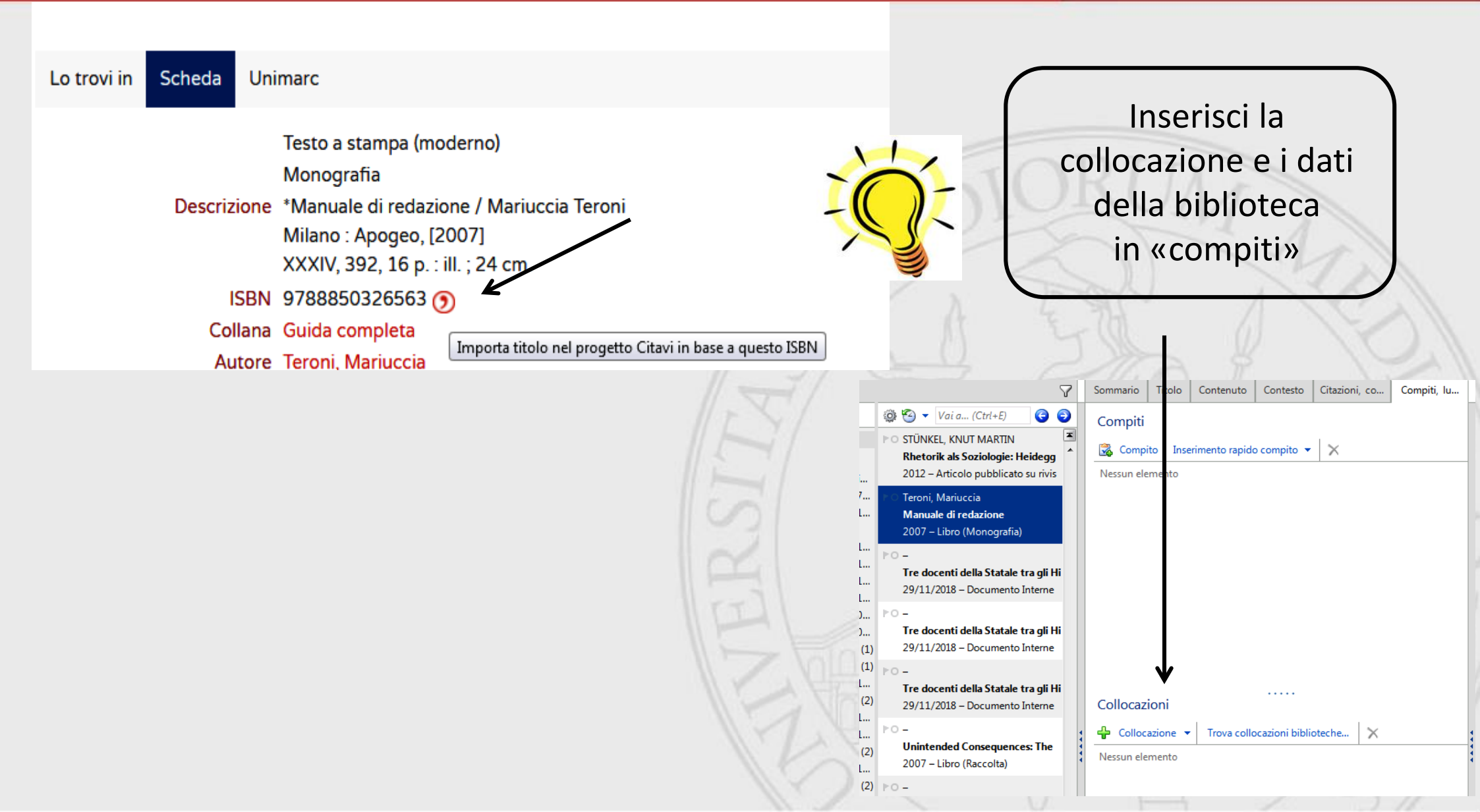

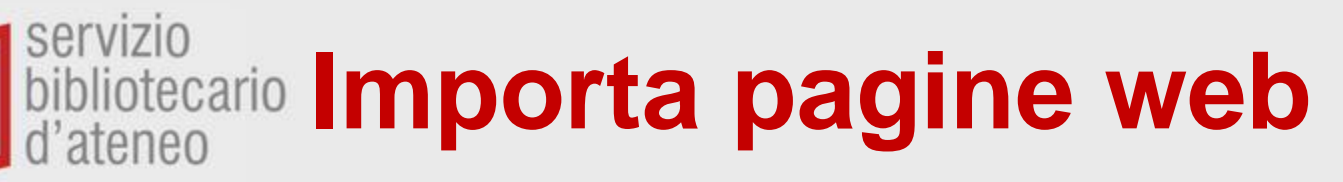

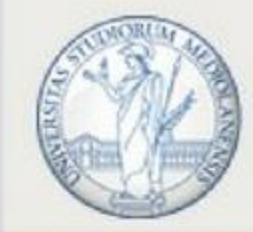

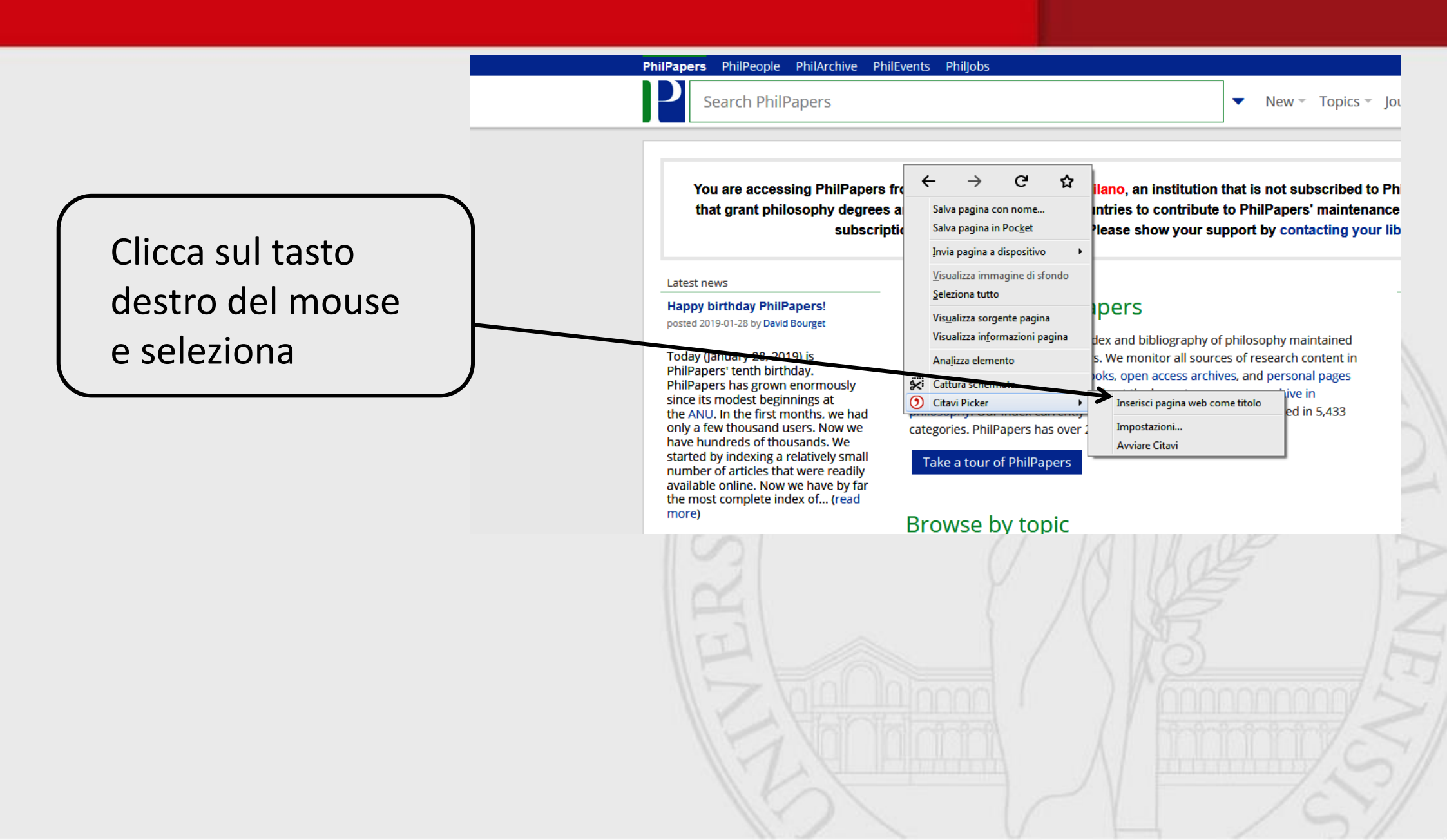

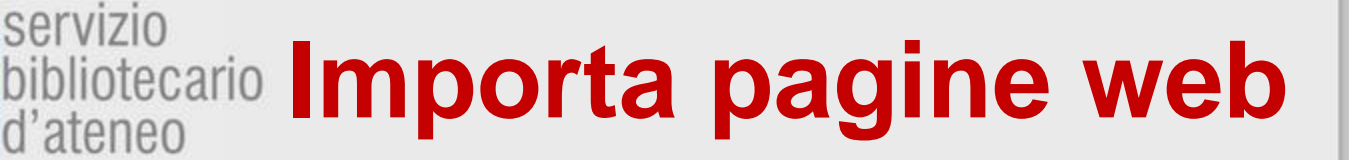

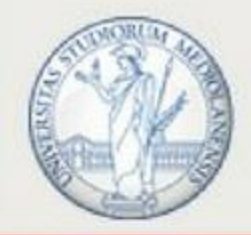

New Topics Iou

ve in

ed in 5,433

Il sito sarà importato come «Documento Internet».

servizio

Controlla i dati della pagina web e inserisci l'autore e l'abstract (se presenti)

You are accessing PhilPapers fro that grant philosophy degrees a

Search PhilPapers

PhilPapers PhilPeople PhilArchive PhilEvents PhilJobs

subscriptid

Latest news Happy birthday PhilPape posted 2019-01-28 by David Bourget

Today (January 28, 2019) is PhilPapers' tenth birthday. PhilPapers has grown enormously since its modest beginnings at the ANU. In the first months, we had only a few thousand users. Now we have hundreds of thousands. We started by indexing a relatively small number of articles that were readily available online. Now we have by far the most complete index of... (read more)

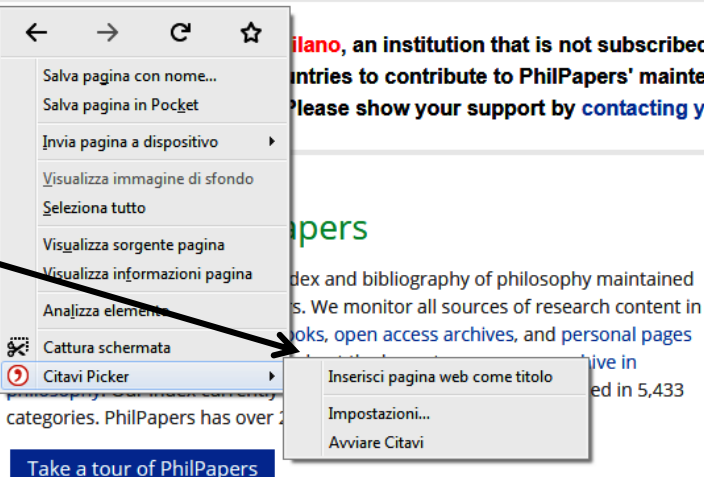

ilano, an institution that is not subscribed to Phi Intries to contribute to PhilPapers' maintenance lease show your support by contacting your lib

 $\mathbf{T}$ 

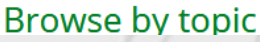

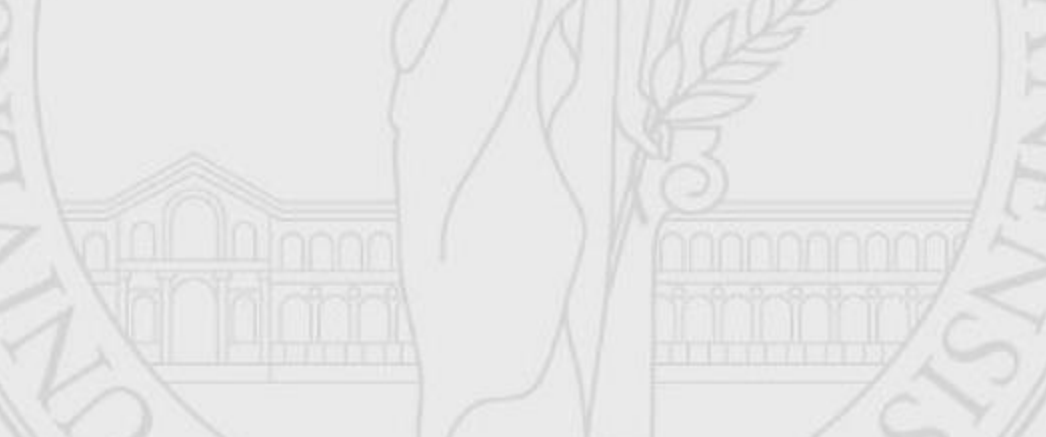

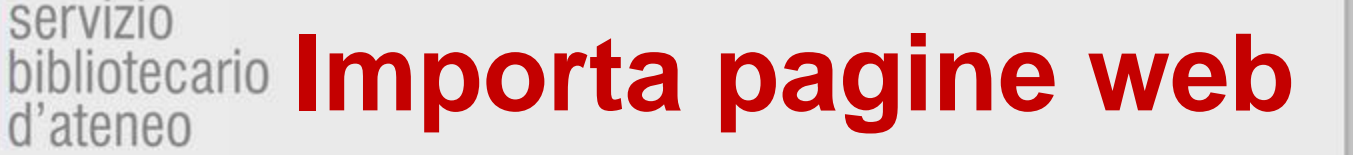

servizio

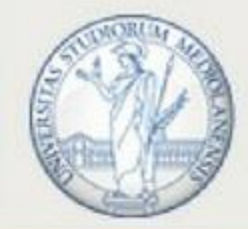

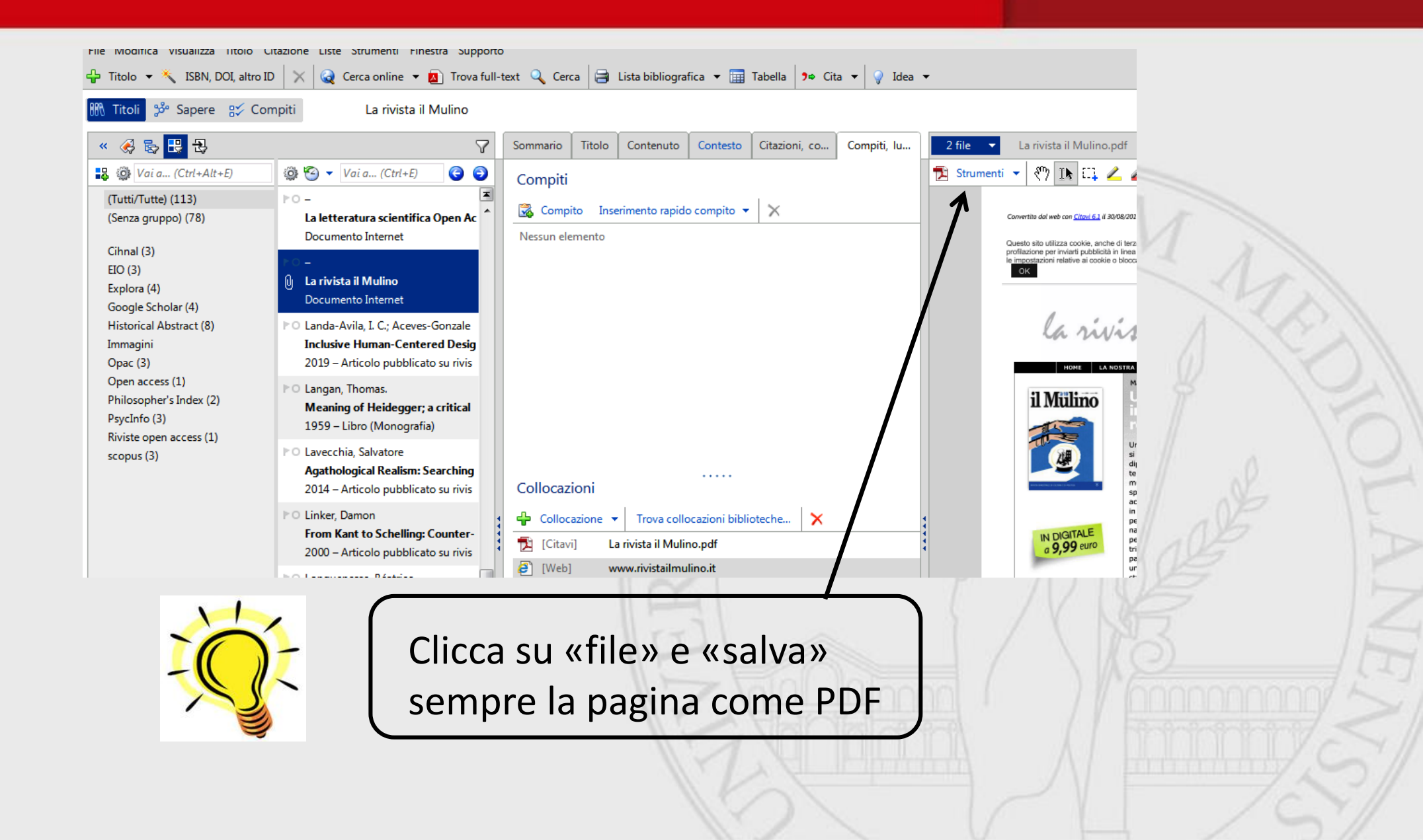

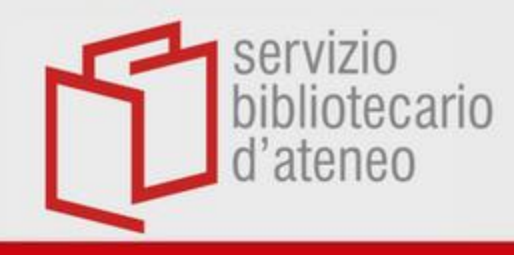

## Annota i PDF

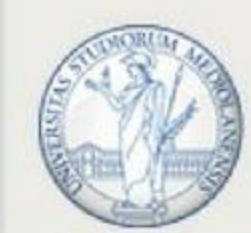

UNIVERSITÀ DEGLI STUDI DI MILANO

|             | and the second second |                      |          |               |             |          |                       |            |     |  |
|-------------|-----------------------|----------------------|----------|---------------|-------------|----------|-----------------------|------------|-----|--|
| Supporte    | 0                     |                      |          |               |             |          |                       |            |     |  |
| Trova full- | -text 🔍 Cerc          | a 🔒 Lista bibliograf | fica 🔻 誧 | Tabella 🥬 Cit | a 🔻 🥥 Idea  | •        |                       |            |     |  |
| zione di l  | PowerPoint            |                      |          |               |             |          |                       |            | T - |  |
| ~           | Sommario              | Titolo Contenuto     | Contesto | Citazioni, co | Compiti, lu | 1 file 🔻 | Corso Power Point - C | opia.pdf   |     |  |
| 3 🕤         | 🕂 Nuovo               | • <b>•</b>           |          | ,             | × - 7       | Strument | 🔻 🖑 🗈 🔼               | 2          | 1   |  |
| -           | 3                     | 🤪 elementi creati in | I        |               | 7 G         |          |                       |            |     |  |
| nte,        |                       |                      |          | e             | 0           |          | 7                     |            | N.  |  |
|             |                       |                      |          |               |             |          | Microsoft Power       | Point è un | 10  |  |
| ap<br>ivis  |                       |                      |          |               |             |          | software per cre      | eare       |     |  |
|             |                       |                      |          |               |             |          | l'inserimento di      | retto o    | 11  |  |
|             |                       |                      |          |               |             |          | l'importazione o      | degli      |     |  |
|             |                       |                      |          |               |             |          | elementi creati       | W MI       |     |  |

Puoi selezionare un passo usando il primo simbolo a sinistra.

- Usa l'evidenziatore «giallo» per i passi dei PDF che ti interessano: non saranno però salvati come elementi del «Sapere»
- Usa invece l'evidenziatore «rosso» per prendere nota delle idee principali insieme al testo che invece possono essere salvate in «Sapere»

Salva citazioni dal web e dai PDE

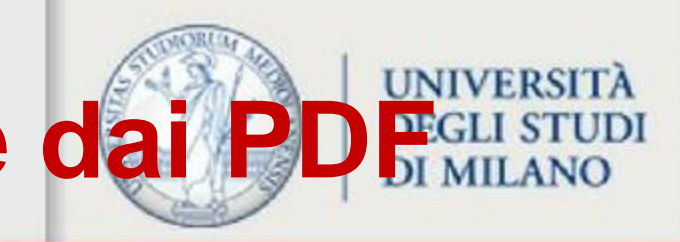

| 🗸 🔍 Idea    | -                                                                                                    |                 |                                                                       |                                                                          |                                               |                 |                                                                                                    | mam                                            |
|-------------|----------------------------------------------------------------------------------------------------|-----------------|-----------------------------------------------------------------------|--------------------------------------------------------------------------|-----------------------------------------------|-----------------|----------------------------------------------------------------------------------------------------|------------------------------------------------|
| a           |                                                                                                    |                 |                                                                       |                                                                          |                                               |                 |                                                                                                    | _                                              |
|             |                                                                                                    |                 |                                                                       |                                                                          |                                               |                 |                                                                                                    |                                                |
|             |                                                                                                    |                 |                                                                       |                                                                          |                                               |                 |                                                                                                    |                                                |
| Compiti, lu | 1 file 🔻 fra - 3_MA                                                                                                    | ASULLO IO       | OVINE.pdf                                                             |                                                                          |                                               |                 |                                                                                                    |                                                |
|             | 🕤 Strumenti 💌 🖑 🕦                                                                                                    | . m .           | / / 🗐 Citazi                                                          | one letterale 🛛 🗃                                                        | Σ 🗐                                           | Com             | nito 💌 Altre 💌                                                                                                    |                                                |
|             |                                                                                                    | s+ 🖌            |                                                                       |                                                                          | ~~~~                                          |                 |                                                                                                    | 52                                             |
|             |                                                                                                    |                 |                                                                       |                                                                          |                                               |                 |                                                                                                    |                                                |
|             |                                                                                                    |                 |                                                                       | La camera blu n l                                                        | 15 (2016)                                     |                 |                                                                                                    | Sec. 363                                       |
|             |                                                                                                    | Legami 2.       | 0. Il genere alla preva della                                         | contemporaneità / Lini                                                   | ks 2.0. Gender                                | put to the test | of contemporary times                                                                                                    | $\smile$                                       |
|             |                                                                                                    |                 |                                                                       |                                                                          |                                               |                 |                                                                                                    |                                                |
|             |                                                                                                    | Giusen          | ne Masullo, Fra                                                       | ncesco Louin                                                             | 0                                             |                 |                                                                                                    | 1                                              |
|             | IL TEMA                                                                                                    | Glusep          | pe Masuno, 11a                                                        | neeseo io i                                                              |                                               |                 |                                                                                                    |                                                |
|             | Prova1: Gestione dei titoli - Progetto Cloud - Citavi                                                                                                    | i               |                                                                       |                                                                          |                                               |                 |                                                                                                    | - 0 ×                                          |
|             | File Modifica Visualizza Titolo Citazione Liste S                                                                                                    | Strumenti Fines | stra Supporto                                                         |                                                                          |                                               |                 |                                                                                                    |                                                |
|             | 🕆 Titolo 👻 🔧 ISBN, DOI, altro ID 🔀 🎑 Ce                                                                                                    | erca online 🔻 💈 | 💁 Trova full-text 🔍 Cerca 📑                                           | Lista bibliografica 👻 🛄 Tab                                              | ella 🤊 Cita 👻                                 | 💡 ldea 👻        |                                                                                                    |                                                |
|             | 🊻 Titoli 💖 Sapere 👷 Compiti                                                                                                    | Bartoloni 20    | 019 – La Santa Milizia                                                |                                                                          |                                               |                 |                                                                                                    |                                                |
|             | 🔗 🗞 🖶 🕄 💎                                                                                                    | Sommario        | Titolo Contenuto Contest                                              | o Citazioni, commenti                                                    | Compiti, luoghi                               | 2 file 👻        | Vedi La Santa Milizia (2).pdf                                                                                                    | 🕜 Supporto rapi                                |
|             | 🎯 🧐 🔻 Vai a (Ctrl+E) 🛛 🧿 🥥                                                                                                    | 🐈 Nuovo         | ▼                                                                     |                                                                          | $\times \underline{\neg} \overline{\diamond}$ | 🔺 Strumenti 🔻   | 🖑 🖪 📖 🚄 🚄 📮 Citazione lette                                                                                                    | rale 🖗 🖓 📮                                     |
|             | F0- ×                                                                                                    |                 | avrebbe segnato per sempre le<br>turno e l'altro o nelle pause dal    | loro esistenze. Per tale motivo, t<br>servizio. le donne "bianco vestit  | traun 🗶                                       | UNDATED         | appropriato per rievocare quanto visto e visute, e redatte relazioni, riondat<br>diari e riflessioni. Si tratta di un insieme di testimenianze che unito alle lette                                                                    | iato appanti,<br>re scambiale                  |
|             | Epistemology - Bibliography - PhilPapers                                                                                                    |                 | appuntarono rapide riflessioni s<br>ponderate sul lavoro che vi si su | ulla vita di corsia o note più<br>olgeva, su fatti esemplari e           |                                               |                 | con arnei e familiari, in alcuni casi con gli stessi parienti, concorsero a<br>memoris femminile della Prima gaerra mendiale contraltare di quella maschi<br>conto niò mbusto a unicento condito a cui home metocianto ufficiali a cui | a formare la<br>le. Un filone<br>luti o cho da |
|             | No boots and the second second s |                 | avvenimenti significativi. Nei lo                                     | ro contributi le crocerossine                                            |                                               |                 | cento par rotonos e vanegato questo a cui nanto pareceptito unicuar e sola<br>decenni viene implementato, conservato e studiate <sup>4</sup> .                                                                                         | un e che un                                    |
|             | Istituto Centrale per il Catalogo Unico del                                                                                                    |                 | testimoniarono                                                        |                                                                          |                                               |                 | Con questo intervento mi propongo di analizzare alcuni documenti occ<br>servizio in Croce rossa per cogliere la cifra dell'esperienza di guerra delle inf                                                                              | rasionati dal<br>lermiere. Tra                 |
|             | Documento Internet                                                                                                    | 76              | Nel margio 1916 allo scorcare                                         | del primo appo                                                           | 8                                             |                 | i materiali a disposizione, i tre esempi propesti mettono in evidenza specif<br>segnati, nel primo caso dalle fasi concitate della mebilitazione in un paese s                                                                         | ici momenti<br>traniero, nel                   |
|             | PO -                                                                                                    |                 | A 1 1 1 1 1 1 1 1 1 1 1 1 1 1 1 1 1 1 1                               |                                                                          | -                                             |                 | secondo dai giorni drammatici della rotta di Caporetto e nel terzo e<br>relativamente tranquillo servizio negli ospedali territoriali lontani dal fronte                                                                               | aso dal più<br>z. Namerose                     |
|             | L'arte e i linguaggi della percezione                                                                                                    |                 | [wessaggio chiave mancantel]                                          |                                                                          |                                               |                 | sono le dermande che sollecita la loro lettura: quale fu il grado di adesione dell<br>alla "vicenda gaerresea" voluta dagli uomini? Dopo esser state toccate                                                                           | le volontarie<br>dall'euforia                  |
|             | Libro (Raccolta)                                                                                                    |                 | con questo intervento mi propo<br>capacità di sopportazione, l'ero    | ingo di analizzare alcuni il valori<br>ismo dei ricoverati e mostrare il | e, Id                                         |                 | patriotica, come reaginno a una realtà che si presentò assui diversa da co-<br>immaninati/? In che maniera fioriezziareno eventi importati discovazio i                                                                                | ene era stata<br>a che tiese di                |
|             | P○ Alighieri, Dante; Fraticelli, Pietro                                                                                                    | :               | lavoro di assistenza nel suo svo                                      | Igersi per rassicurare il paese                                          |                                               |                 | rappeosentazione offrirano del conflitto? E ancora, come intragginarcon                                                                                                    | jegotra e                                      |
|             | Opere minori di Dante Alighieri                                                                                                    |                 | suii'attenzione verso i feriti accu<br>fratelli3.                     | iditi come figlioli, amati come                                          |                                               |                 | n pace cie ne sarette davata conseguire?<br>A tali domarde contraró di rispondes en apendo das testimonianes date                                                                                                    | alle stamps                                    |
|             | 1855 – Libro (Monografia)                                                                                                    |                 |                                                                       |                                                                          |                                               |                 | durante la guerra e un diación de recitio tubito dopo. Bisogna aggiungere che<br>momento in el momentatorica divente espressione del clima di                                                                                          | uda un certo<br>rievocazioni                   |
|             | PO Bartoloni, Stefania                                                                                                    | 77              | 🯓 durante la guerra e un diario pul                                   | bblicato subito                                                          | 0                                             |                 | estariorane dal fascismo. Come è noto, il regime foce del primo conflitto<br>quo mito di fondazione, perciò i ricordi vennero rivisti e adeguati a una n                                                                               | monétale il<br>arrazione in                    |
|             | U La «Sánta Milizia». Le infermiere raccont<br>2019 – Articolo pubblicato su rivista                                                                                                    | 77              | 🗭 🗛 tali domande cercherò di risp                                     | ondere rileggendo due                                                    | e 🔺                                           |                 | grado di soddiafare determinati obiettive. Al posto di assativazioni critiche, d<br>poco edificanti o troppo delerose, cente suggetivano gli avvenimenti della v                                                                       | i descrizioni<br>ita di corsia,                |
|             | 2013 Articolo pabbilcato su nvista                                                                                                    |                 |                                                                       |                                                                          | ,                                             |                 | in quanto huogo di guarigione ma il più delle volte di morte e di sofferenza, le<br>reeferienzo der sita a una memori bianzia sul recento articolari                                                                                   | crocerossine                                   |
|             | L'arte e i linguaggi della percezione: l'oro                                                                                                    |                 |                                                                       |                                                                          | Mostra                                        | passo del PDF   | tomare a combattere o contenti di offrire la vita in difesa della patria. Sec                                                                                                    | endo questo                                    |
|             | 2004 – Libro (Monografia)                                                                                                    |                 |                                                                       |                                                                          |                                               |                 | canone, il conflitto vide unito un intero pepolo anch'esso pronto a sacrific<br>della vittoria finale.                                                                                                    | arsi in vista                                  |
|             | PO Cardano, Girolamo, Tamborini, Massimo                                                                                                    |                 |                                                                       |                                                                          |                                               |                 | Gli stadi hanno più volte affrornato la questione della memorialistica occ<br>grande evento e hanno individuato documenti non necessariamente appiat                                                                                   | asionata dal<br>titi sul mito                  |
|             | Artis magnae, sive De regulis algebraicis li                                                                                                    |                 | Ø Digitare per inserire parole chia                                   | ve                                                                       |                                               |                 | della gaerra propagandata dal fascismo. Negli ultimi anni, il reperimento di n                                                                                                    | nove fotti e                                   |
|             | 2011 – Libro (Monografia)                                                                                                    |                 | Digitare per inserire categorie                                       |                                                                          |                                               |                 | $^4$ Tra i tanti si veda Antonio Gibelli (Gibelli, 2014) con relativa appendice bibliografica.                                                                                                    | 77                                             |
|             |                                                                                                    | (i)             | Digitare per inserire gruppi                                          |                                                                          | 🗸 🗸                                           |                 |                                                                                                    |                                                |
|             | PO Casadei, Alberto                                                                                                    |                 |                                                                       |                                                                          | z                                             |                 | 2 (2) (2) (2)                                                                                                    | 1 00 00 000 0                                  |
|             | Casadei, Alberto<br>Dante: altri accertamenti e punti critici                                                                                                    | -               |                                                                       |                                                                          |                                               | Ricerca         | 🛶 🕐 🔮 (pag) 5 /21 📻                                                                                                    | 위 🔛 🗕 00%  -                                   |
|             | PO Casadei, Alberto         Dante: altri accertamenti e punti critici         46 titoli in totale       46 titoli visualizzati         1 titolo evid                                                                                                    | denziato        | Citavi stile di base Ness                                             | un raggruppamento                                                        |                                               | Ricerca         | (pag) 3 / 21 ;;; Intente/i or                                                                                                    | nline Ultime modifich                          |

- Salva la pagina web, l'articolo o l'ebook come PDF
- Seleziona il passo
- Scegli il «tipo di citazione»

 $\triangleright$ 

 $\triangleright$ 

- Trovi il testo evidenziato cliccando sul simbolo «Mostra PDF» accanto alla freccetta Inserisci la citazione all'interno di una delle sezioni delle
  - Categorie

d'aten Salva citazioni dal web e dai PDF

## Scegli il tipo di citazione più adatto:

Citazione letterale - per testi che devono essere riportati esattamente parola per parola. Citazione indiretta o a senso - per testi che sono parafrasati. Riassunto - per la breve descrizione del contenuto di un capitolo. Commento - per pareri personali su determinate

asserzioni dell'autore.

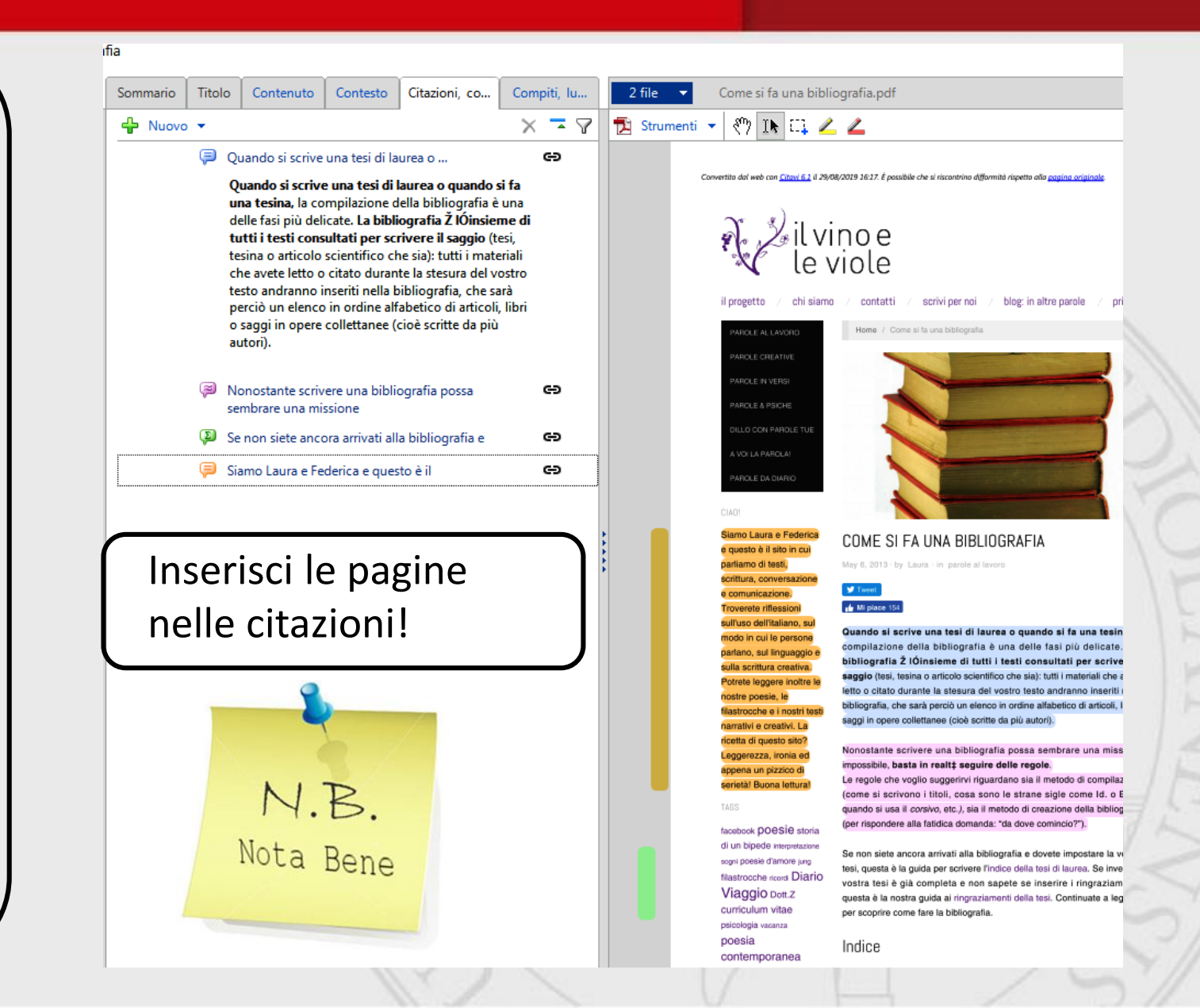

UNIVERSITÀ

DEGLI STUDI DI MILANO

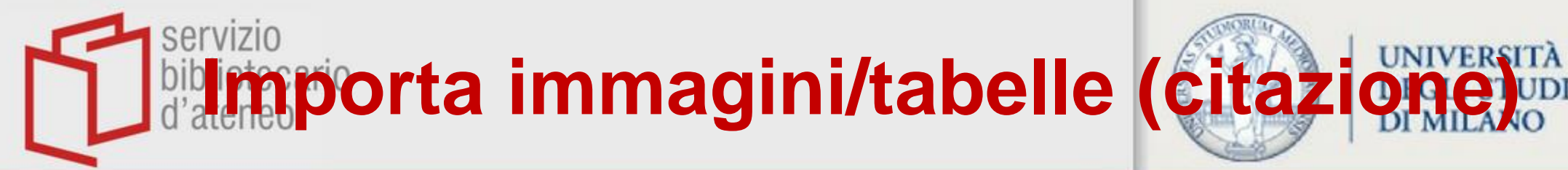

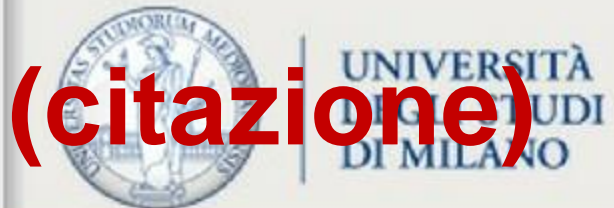

| 🎬 bibliofilosofiamilan: 🗙 🔞 Biblioteca di Filosofi 🗙 👩 Università degli Stuc 🗙 🛨 💷 🔍                                                                                                    | sserl                                                                                                    |                                                                           |
|----------------------------------------------------------------------------------------------------|----------------------------------------------------------------------------------------------------|---------------------------------------------------------------------------|
| Image: Second second secon | itazioni ni libettà<br>Progetto condiviso: Citazione "jpg.jpg" - Progetto Cloud - Citavi<br>The Modifica Finestra Supporto<br>a vita<br>a vita                                                                                                    | uali. (da Lezioni                                                         |
| Leggi       Modifica       Cronologia       Cerca in Wikiquote       Q         po è la forma ineliminabile delle realtà individuali. (da Lezioni       Image: Cerca in Wikiquote       Q         nte, li ha ammirati come i beni più alti della cultura, non può più       Image: Cerca in Wikiquote       Po de la forma ineliminabile delle realtà individuali. (da Lezioni         te, fi ha ammirati come i beni più alti della cultura, non può più       Image: Cerca in Wikiquote       Image: Cerca in Wikiquote         te fri       Con il Picker seleziona       Image: Cerca in Wikiquote       Image: Cerca in Wikiquote         Verse i con con control opitico       Image: Cerca in Wikiquote       Image: Cerca in Wikiquote       Image: Cerca in Wikiquote         Verse i control opitico       Image: Cerca in Wikiquote       Image: Cerca in Wikiquote       Image: Cerca in Wikiquote         Verse i control opitico       Image: Cerca in Wikiquote       Image: Cerca in Wikiquote       Image: Cerca in Wikiquote         Verse i control opitico       Image: Cerca in Wikiquote       Image: Cerca in Wikiquote       Image: Cerca in Wikiquote         Verse i control opitico       Image: Cerca in Wikiquote       Image: Cerca in Wikiquote       Image: Cerca in Wikiquote         Verse i control opitico       Image: Cerca in Wikiquote       Image: Cerca in Wikiquote       Image: Cerca in Wikiquote         Verse i control opitico       Image: Cerca                                                                                                    | della   lo una   a e a   assaii   trano   assaii   trano   trano   assaii   trano   assaii   trano   trano   trano   assaii   trano   trano   trano   trano   trano   trano   trano   trano   trano   trano   trano   trano   trano   trano   trano   trano   trano   trano   trano   trano   trano   trano   trano<                                                                                                    | itura, non può più<br>omenologia deve<br>iarbone,<br>Edmund Husserf, 1910 |
| I opzione «Importacome<br>citazione»                                                                                                    | de videntemente all'unità di una vita, di un'azione, di un lavoro spirituale. (dalla conferenza La crisi dell'umanità europea e la filosofia, p. 53)<br>*Apologie dei capolavon dell'arte italiana nprodotti<br>nelle misure originall'.<br>Protumi, formato in quarto.<br>Tvolumi, formato in quarto.<br>Tvolumi, formato in quarto.<br>Tvolumi, formato in quarto.<br>Protunti, formato in quarto.<br>Protunti, formato in | ENTI ARCHI                                                                |
| Inserisci immagine evidenziata come citazione immaĝine        come copertina         umanità e         Inserisci pagina web come titolo         itenzional         Impostazioni         Avviare Citavi                                                                                                    | PERCORSO<br>Bornpiani, editore d'arte negli ann<br>Qe offiane "Apologie dei capolavori<br>dell'arte italiana riprodotti nelle mis<br>originali"<br>Ricerca () (pag) 1 /6                                                                                                    |                                                                           |

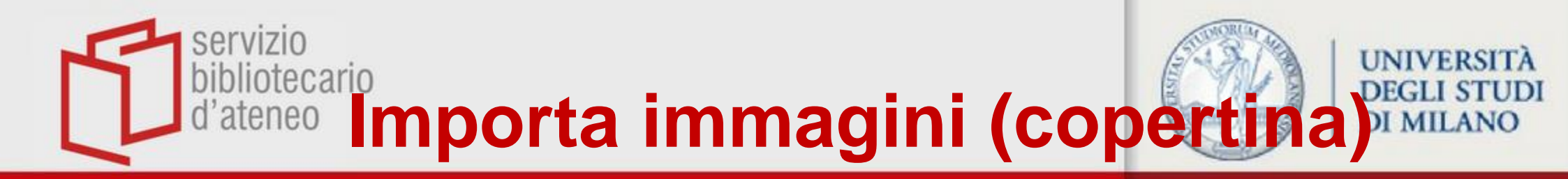

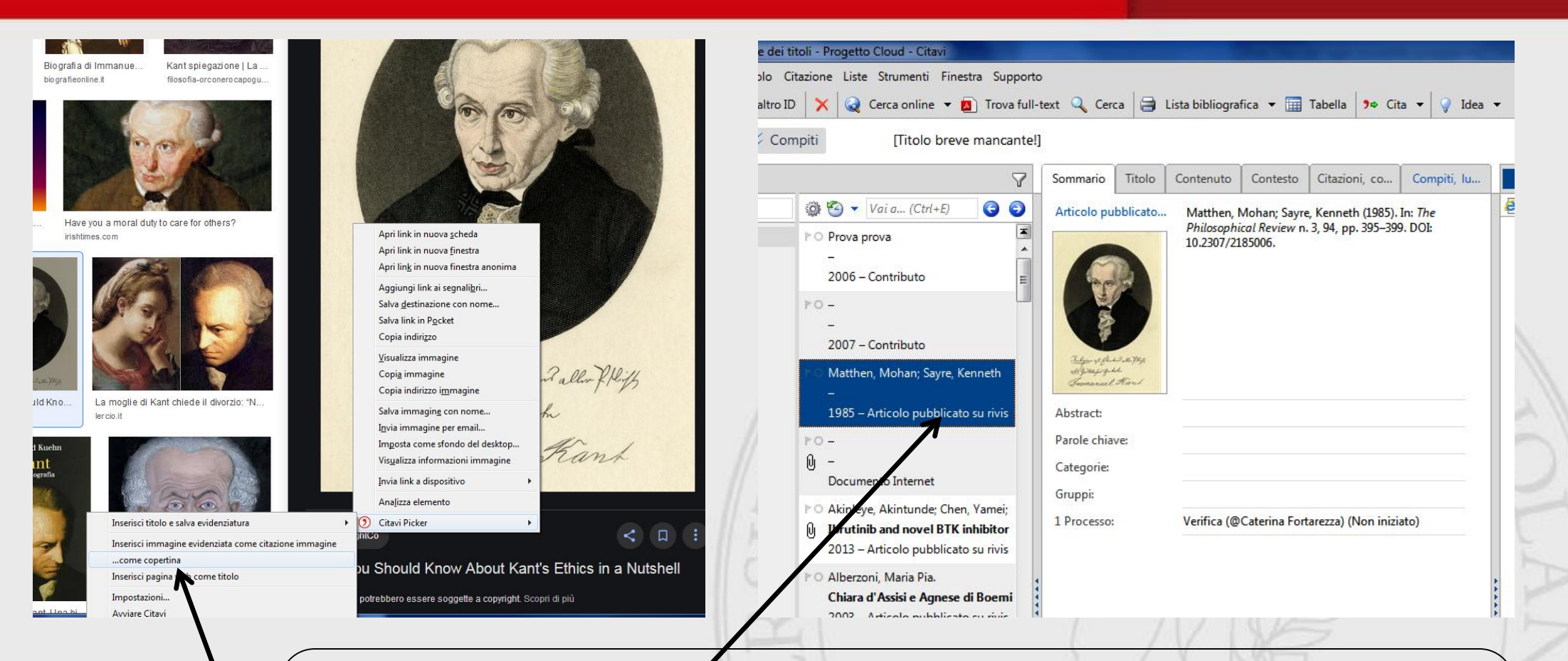

- Posizionati sul «titolo» a cui vuoi mettere un'immagine come copertina
- Con il Picker seleziona l'opzione «importa...come copertina»

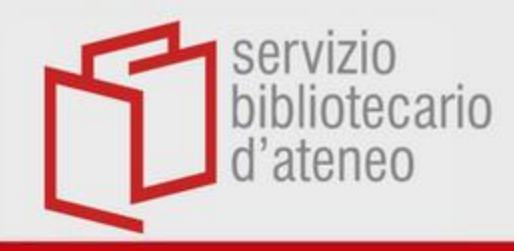

## Assegna i compiti

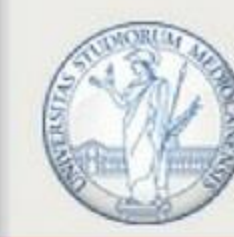

- Ci sono due tipi di compiti che puoi assegnare: ai singoli titoli (riferimenti, immagini, citazioni...) e al progetto . Il campo «collocazione rientra nei compiti assegnati ai titoli.
- Per entrambi i tipi di compiti, puoi assegnare date limite e priorità.
- Se lavori in team, puoi assegnare compiti di progetto ai membri del team

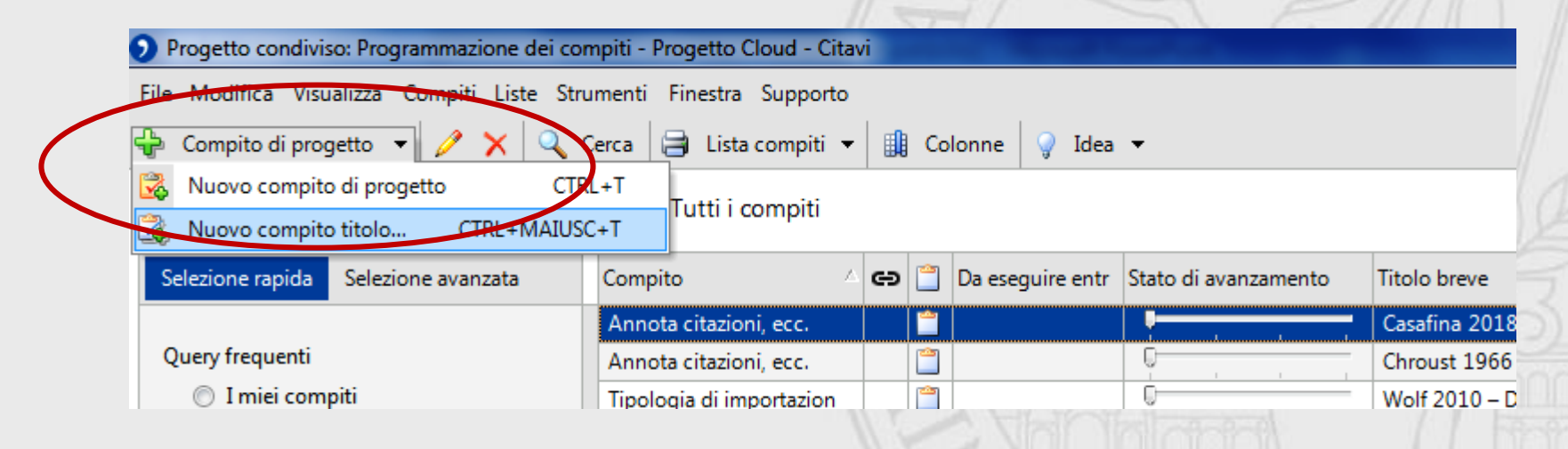

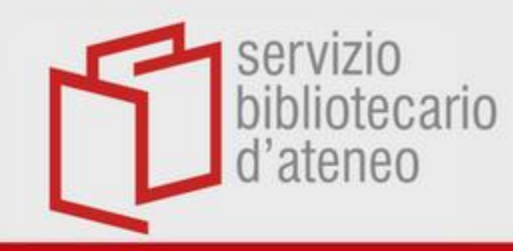

### Programma i compiti

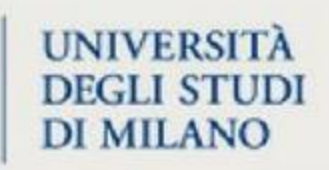

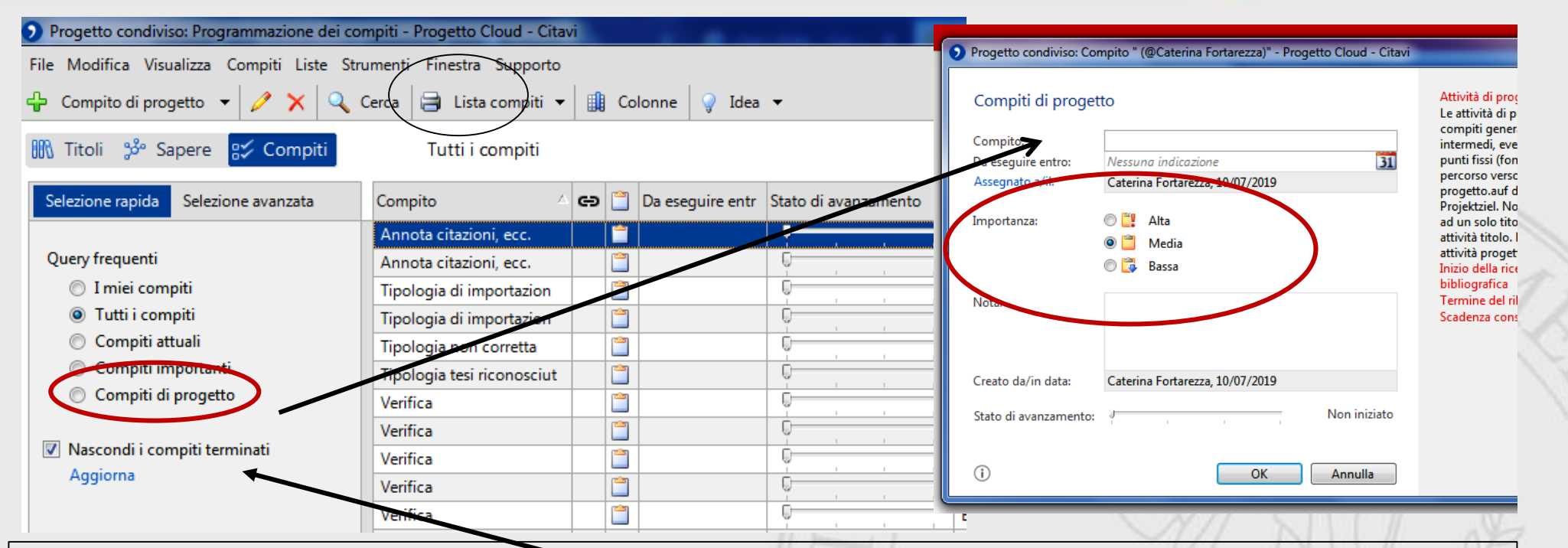

Nella sezione «**Compiti**», nella **Selezione avanzata**, **trovi tutti i Compiti** assegnati ai Titoli e al Progetto con le date e la priorità che hai impostato. Puoi **anche elaborare e stampare** una tabella con tutti i compiti per avere un'idea dell'avanzamento del tuo lavoro. Puoi anche **cancellare** i compiti ma non deve essere spuntato il campo «Nascondi i compiti terminati»

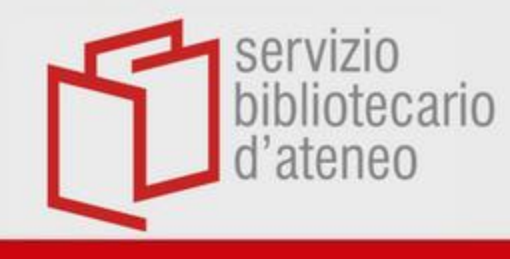

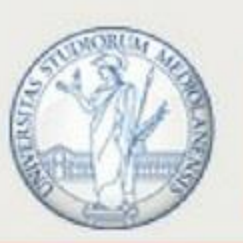

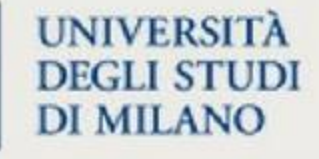

## Uso di Citavi

## come Text editor

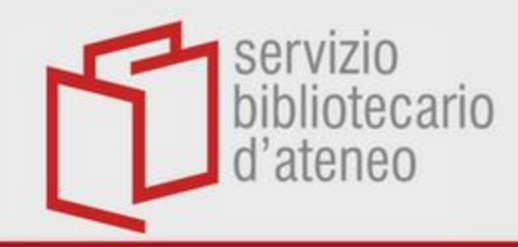

### Struttura il lavoro

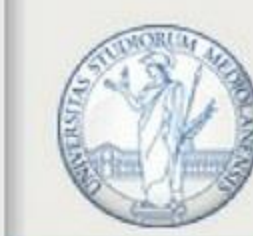

UNIVERSITÀ DEGLI STUDI DI MILANO

Crea le categorie e le sottocategorie: puoi usarle come indice della tesi

| 0 | Read C. One describes delegance. Research leads                         |                             |     |
|---|-------------------------------------------------------------------------|-----------------------------|-----|
| 2 | Prova C: Organizzazione dei sapere - Progetto locale - Citavi           |                             |     |
| F | ile Modifica Visualizza Elementi di conoscenza Citazione Liste Strument | ti Finestra Supporto        |     |
| - | 🖻 Elemento di comoscenza 👻 🤎 Commenta citazione 🛛 🧷 🗙 🔍 Ce              | erca 🗐 Raccolta 🔻 🤿 Idea 🔫  |     |
| 8 | 🕅 Titoli 🧩 Sapere 😰 Compiti                                             |                             |     |
| Ż | 🤞 😓 🖶                                                                   |                             |     |
| 1 | 🗞 🛊 🖊 🏟 🖨 🥨 Vai a (Ctrl+Alt+E)                                          | 🛊 📮 🗮 Titolo intermedio 🎯   |     |
|   | Nuova categoria o sottocategoria                                        |                             |     |
|   | (Senza categoria) (0)                                                   |                             |     |
|   |                                                                         |                             | 100 |
|   | Prova C: Organizzazione del sapere - Progetto locale - Citavi           |                             |     |
|   | File Modifica Visualizza Elementi di conoscenza Citazione Liste Strume  | enti Finestra Supporto      |     |
| 1 | 🐈 Elemento di conoscenza 👻 🤛 Commenta citazione 🛛 🧷 🗙 🔍                 | Cerca 📄 Raccolta 👻 🍚 Idea 👻 |     |
|   |                                                                         | - •                         |     |
|   | 🚻 Titoli 💝 Sapere 🛿 🛠 Compiti                                           |                             | P \ |
|   | 🤞 💺 🖶                                                                   | 2 Nuova categoria           | 7   |
|   | 🗞 🔹 🜲 👄 🤹 🕼 Vai a (Ctrl+Alt+E)                                          | 🔹 🕂 🗮 Titolo intermedio 🧔   | V   |
|   | Nuova categoria CTRL+MAIUSC+-                                           |                             |     |
| 7 | Nuova sottocategoria ALT+CTRL+MAIUSC+-                                  |                             |     |
|   |                                                                         |                             |     |
|   | 1 Introduzione                                                          |                             |     |
|   | Capitolo uno: Nostos e Algos                                            |                             |     |
|   |                                                                         |                             |     |
|   |                                                                         |                             |     |

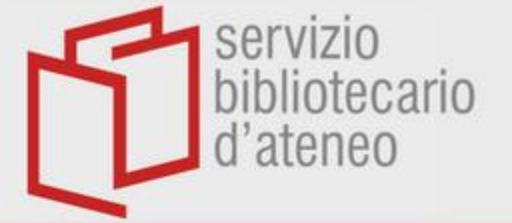

### Modifica le categorie

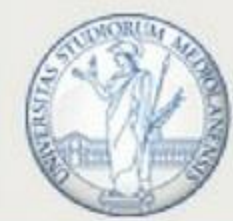

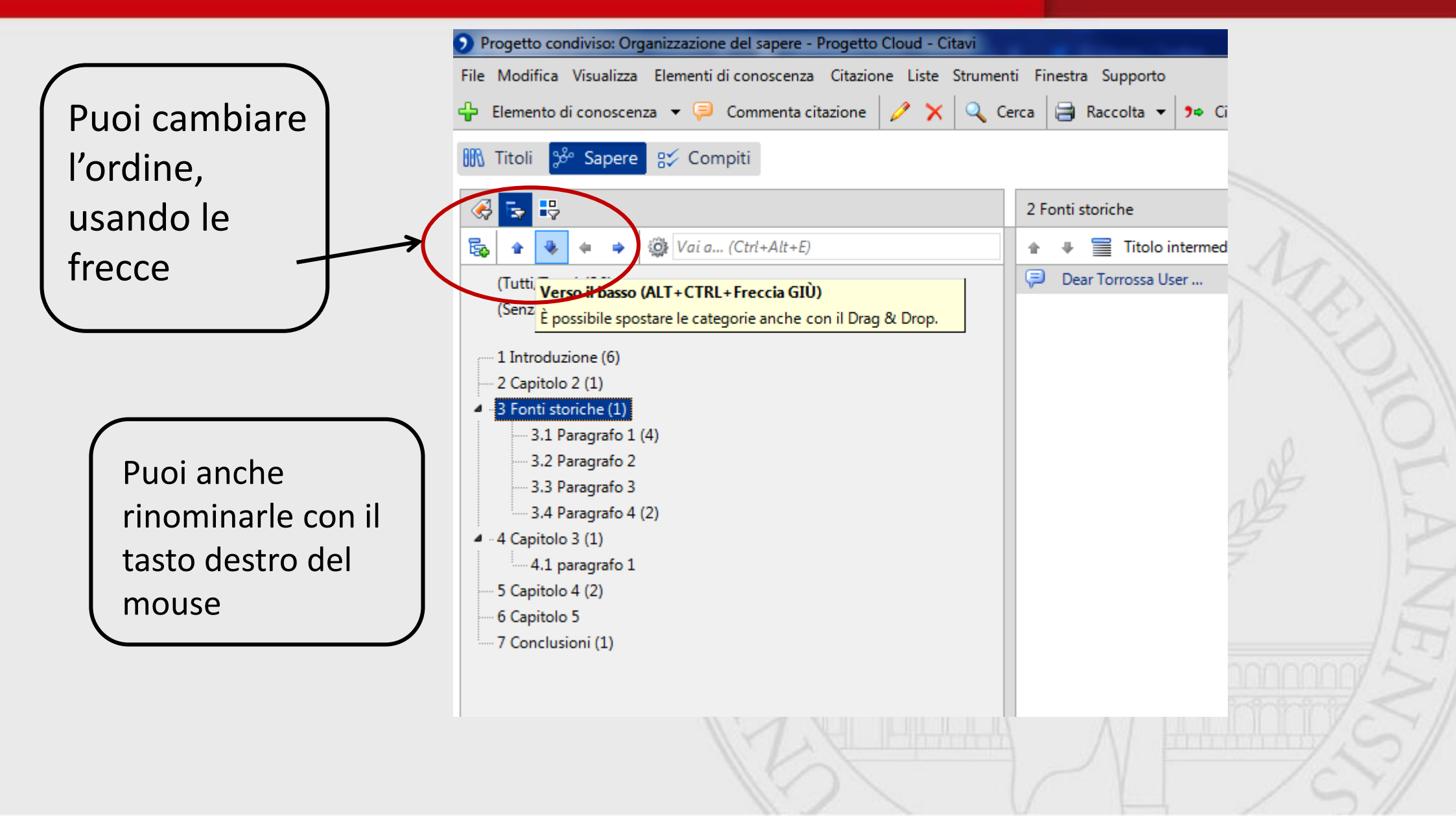

ibliotecario 'aterAssegna le categorie ai Titoli

servizio

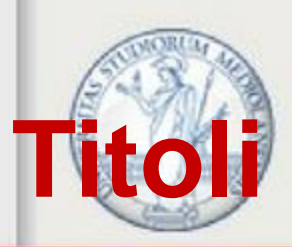

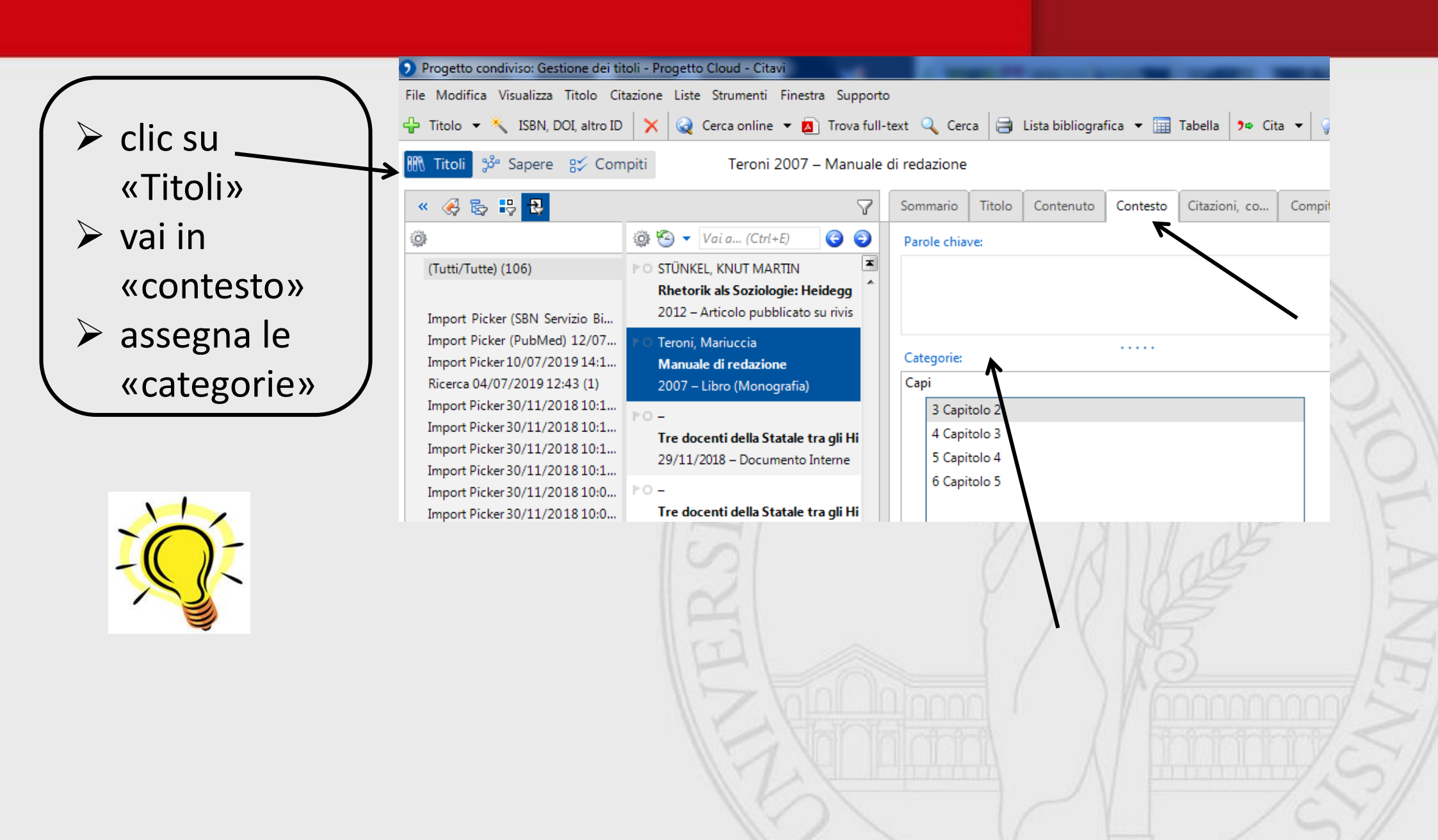

servizio bibliotecario d'ater Assegna le categorie ai Titoli

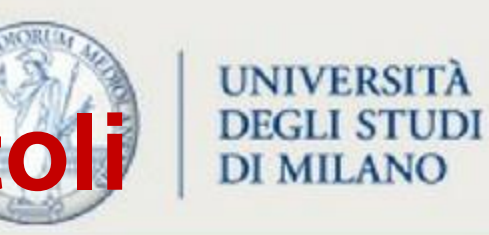

| ile Modifica Visualizza Titolo                                                                                                   | Citazione Liste Strumenti Finestra Supporto                                                                                                    |                                                                            |                                      | Q Nuovo                                                                                                    |
|----------------------------------------------------------------------------------------------------|----------------------------------------------------------------------------------------------------|----------------------------------------------------------------------------|--------------------------------------|----------------------------------------------------------------------------------------------------|
| 🕨 Titolo 🔻 🔧 ISBN, DOI, alt                                                                                                    | ro ID 🛛 🗙 🧟 Cerca online 🝷 🙇 Trova full-text 🔍 Cerca 🗦 Lista bibli                                                                                                    | ografica 🔻 🛄 Tabella 🌗 Cita                                                | 🔹 🤪 Idea 🔹                           |                                                                                                    |
| 🕅 Titoli 💖 Sapere 👷                                                                                                    | Compiti Alighieri, Fraticelli 1855 – Opere minori di Dante Aligh                                                                                                    | nieri                                                                      |                                      |                                                                                                    |
| « 📢 🖏 👯 🕄                                                                                                    | 7                                                                                                    | Sommario Titolo Contenut                                                   | o Contesto Citazioni, co Con         | npiti, lu Anteprima 👻                                                                                                    |
| Mostra categorie co                                                                                                    | me colonna (ALT+5) , (Ctrl+E)                                                                                                    | Tipo di documento:                                                         | Libro (Monografia)                   | A Autom                                                                                                    |
| (Tutti/Tutte) (27)                                                                                                    | 📧 Alighieri, Dante; Fraticelli, Pietro                                                                                                    | Autore:                                                                    | Alighieri, Dante; Fraticelli, Pietro | Se si inserisce un r                                                                                                    |
| (Senza categoria) (16)                                                                                                    | Opere minori di Dante Alighieri<br>1855 – Libro (Monografia)                                                                                                    | Titolo:                                                                    | Opere minori di Dante Alighieri      | prestare attenzione<br>Prima il cognome,<br>seguito il nome o                                                                                             |
| 1 Introduzione (1)<br>2 Capitolo a<br>2.1 Kant (3)<br>3 Capitolo b<br>3.1 Paragrafo (4)<br>4 Capitolo c (1)<br>5 Conclusioni (1) | <ul> <li>Bartoloni, Stefania</li> <li>La «Santa Milizia». Le infermiere raccontano la Grande guerra<br/>2019 – Articolo pubblicato su rivista</li> </ul>                                                   | Sottotitolo:<br>Informazioni aggiuntive al titolo:<br>Collaboratori:       |                                      | Rilke, Rainer Maria<br>Dividere diversi no<br>virgola:<br>Schmidt-Maier, Re                                                                               |
|                                                                                                    | Casadei, Alberto<br>Dante: altri accertamenti e punti critici<br>2019 – Libro (Monografia)                                                                                                    | Istituzione:<br>Anno:<br>Luogo di pubblicazione:                           | 1855                                 | Complicati sono r<br>Schulz von Thun,<br>der Hagen, Federi<br>il formulario di ins                                                                        |
|                                                                                                    | <ul> <li>Casafina, Francesca</li> <li>Alcune riflessioni su corpo, genere e ambiente in America latina<br/>2018 – Articolo pubblicato su rivista</li> </ul>                                                | Casa editrice:<br>Numero dei volumi:<br>Edizione:<br>Titolo della collana: | Francesco Rossi-Romano               | <ul> <li>cliccando su Auto</li> <li>Indicazioni nel ma</li> <li>Nella Lista delle po</li> <li>possibile rielabora</li> <li>sul tasto destro de</li> </ul> |
| <u> </u>                                                                                                    | <ul> <li>Cheng, Matthew P.; Stenstrom, Robert; Paquette, Katryn; Stabler, S</li> <li>Blood Culture Results Before and After Antimicrobial Administrat<br/>2019 – Articolo pubblicato su rivista</li> </ul> | N. volume della collana:<br>ISBN:<br>Supporto:                             |                                      | rielaborare l'eleme<br>titoli correlati a qu                                                                                                    |
|                                                                                                    | Del Col, Andrea; Colonnello, Aldo<br>Uno storico, un mugnaio, un libro. Carlo Ginzburg, Il formaggio e i<br>2003 – Libro (Monografia)                                                                      | Supplemento in Internet:<br>Data di consultazione:                         |                                      |                                                                                                    |
|                                                                                                    | <ul> <li>Dinotola, Sara</li> <li>La carta delle collezioni tra principi consolidati e nuovi scenari: qu</li> <li>2018 – Articolo pubblicato su rivista</li> </ul>                                          | Fonte dei dati sul titolo:                                                 | D Internet X                         | • •                                                                                                    |
| <b>Y</b>                                                                                                    | Dugelay, Giselle; Kivits, Joëlle; Desse, Louise; Boivin, Jean-Marc     To Implementation of home blood pressure monitoring among Frep.                                                                     | Nessun elemento                                                            |                                      |                                                                                                    |

servizio bibliote Categorie e sottocategorie

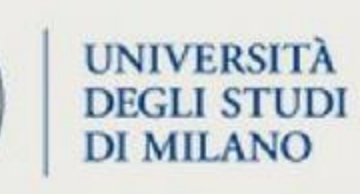

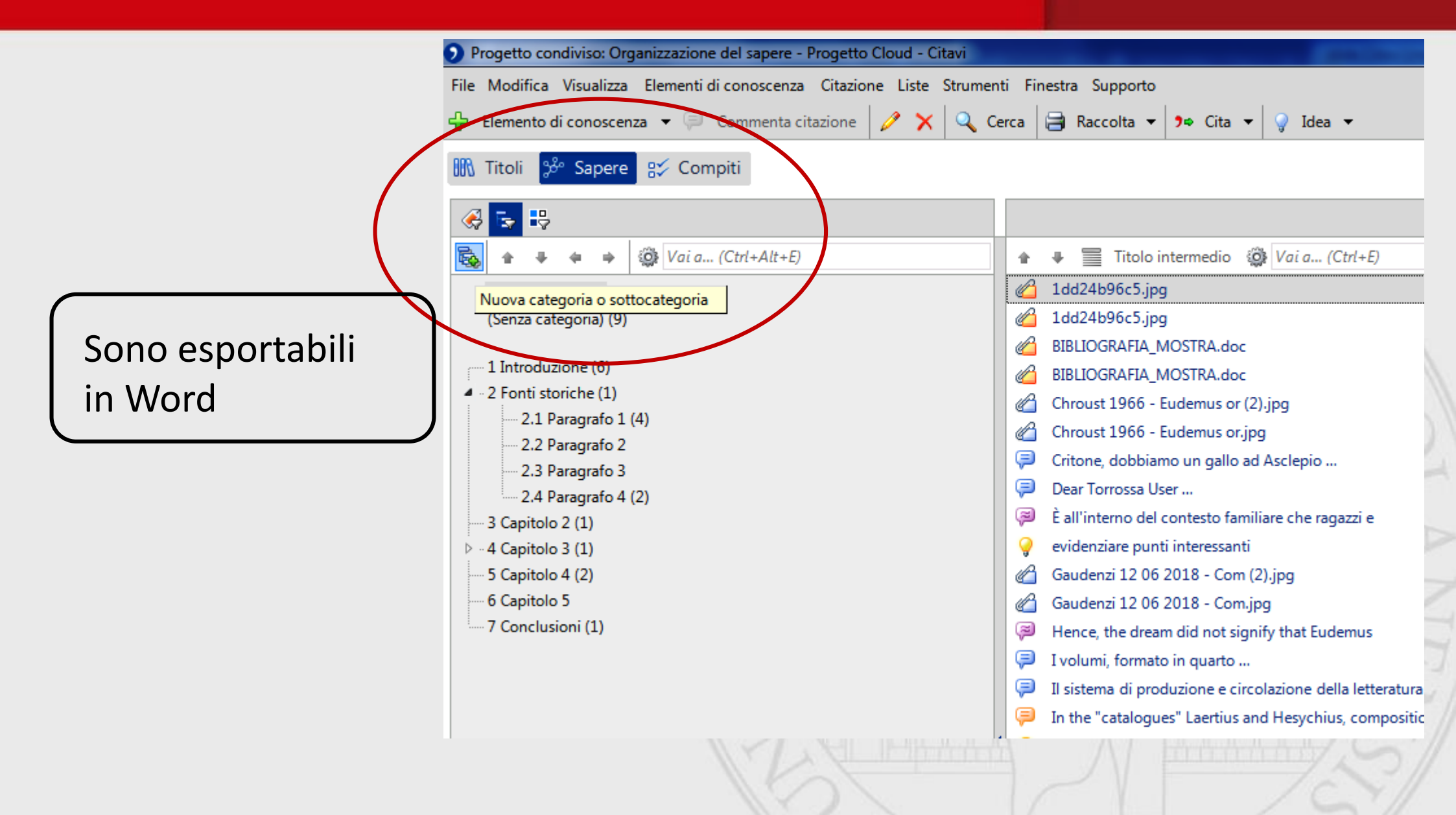

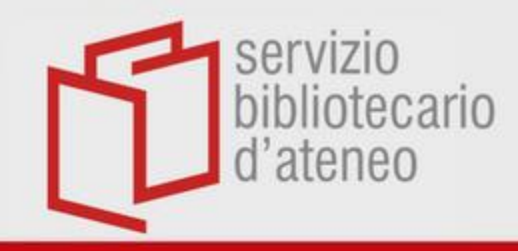

## Importa in Word

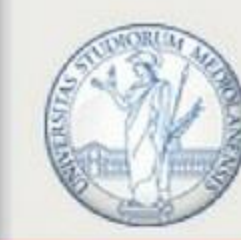

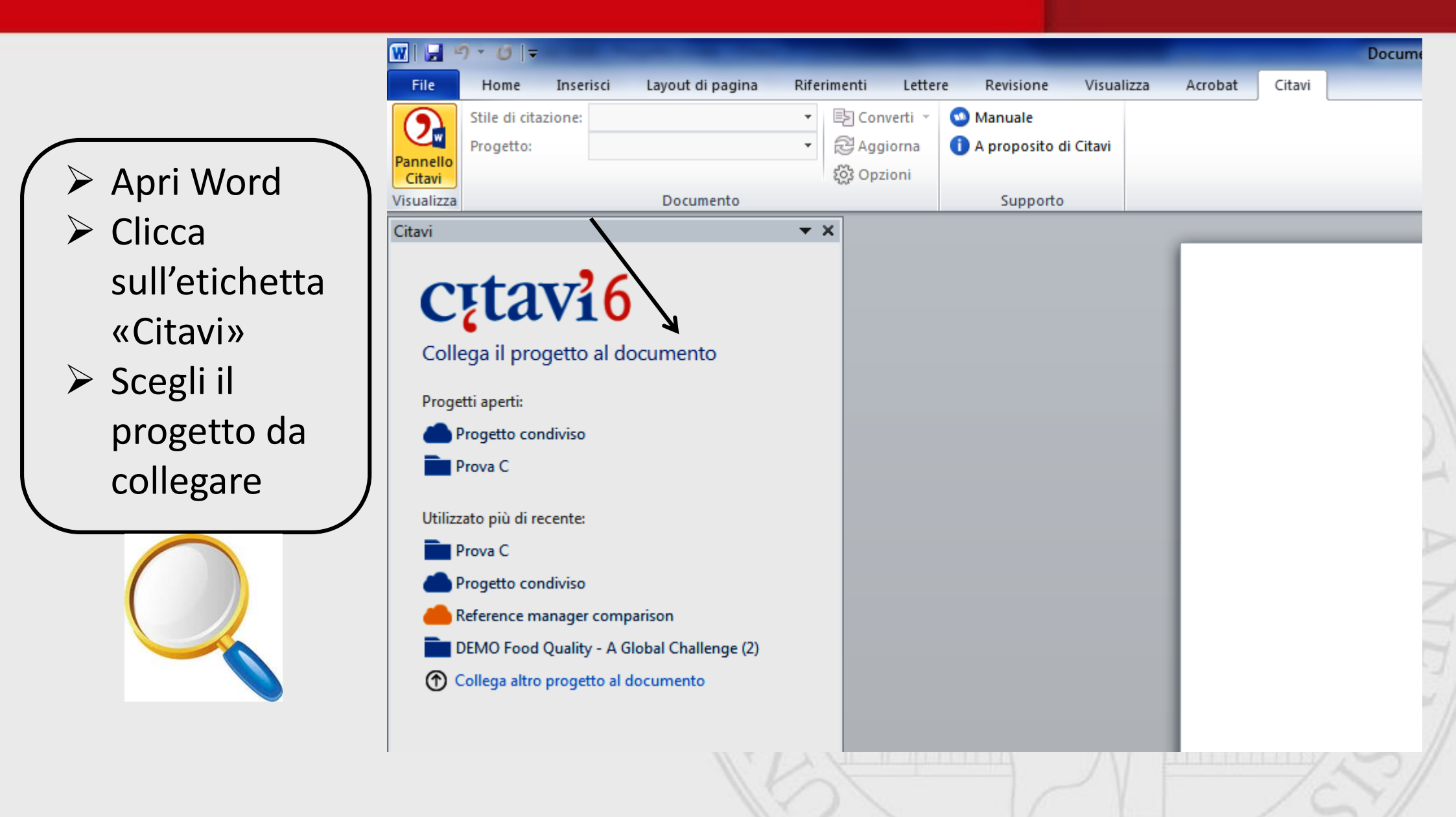

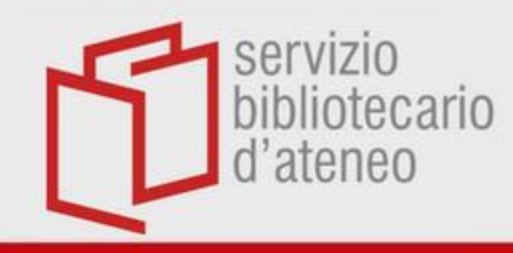

### **Pannello Citavi**

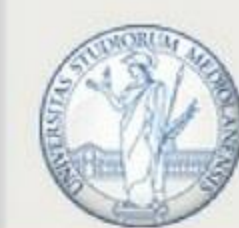

| W                                                                                                    | Documento2 - Microsoft Word |
|----------------------------------------------------------------------------------------------------|-----------------------------|
| File Home Inserisci Layout di pagina Riferimenti Lettere Rev                                                                                                    | isione Visualizza Citavi    |
| Stile di citazione:       Citavi stile di base <ul> <li>Progetto:</li> <li>Prova1</li> <li>Progetto:</li> <li>Prova1</li> <li>Opzioni</li> <li>Opzioni</li> </ul> <ul> <li>Manuto</li> <li>Aggiorna</li> <li>Opzioni</li> <li>Sile</li> </ul> <ul> <li>Manuto</li> <li>Opzioni</li> <li>Sile</li> </ul> <ul> <li>Opzioni</li> <li>Sile</li> </ul> <ul> <li>Opzioni</li> <li>Sile</li> <li>Opzioni</li> <li>Sile</li> </ul> <ul> <li>Opzioni</li> <li>Sile</li> <li>Opzioni</li> <li>Sile</li> <li>Opzioni</li> <li>Sile</li> </ul> <ul> <li>Sile</li> <li>Opzioni</li> <li>Sile</li> <li>Opzioni</li> <li>Sile</li> <li>Opzioni</li> </ul> <ul> <li>Sile</li> <li>Opzioni</li> <li>Sile</li> <li>Sile</li> <li>Opzioni</li> <li>Sile</li> <li>Opzioni</li> <li>Sile</li> <li>Opzioni</li> <li>Sile</li> </ul> <ul> <li>Opzioni</li> <li>Sile</li> <li>Opzioni</li> <li>Sile</li> <li>Opzioni</li> <li>Opzioni</li> <li>Opzioni</li> <li>Opzioni</li> </ul> <ul> <li>Opzioni</li> <li>Opzioni</li> <li>Opzioni</li> <li>Opzioni</li> <li>Opzioni</li></ul> | ale<br>posito di Citavi     |
| ····································                                                                                                    |                             |
| Citavi Visualiza Ricerco titol(ro) Inserisci 💬 Inserisci con opzioni - Titoli Sapere Capitoli Riferimenti Senza categoria (16) I Introduzione (1) Dinotola 2018 - La carta delle collezioni tra Zapitolo a Zapitolo a Zasadei 2019 - Dante: altri accertamenti e punti Sanguineti 1994 - Dante in Italia 1988-1990 Zasadei 2019 - Dante: altri accertamenti e punti Sanguineti 1994 - Dante in Italia 1988-1990 Zapitolo b Zapitolo b Zapitolo b Zapitolo b Zapitolo c (1) Dugelay, Kivits et al. 2019 - Blood Culture Results Dugelay, Kivits et al. 2019 - Blood Culture Results Dugelay, Kivits et al. 2019 - Sex difference in preoperativ Zapitolo c (1) Dugelay in titoli del progetto corrente. Cliccare su Visualizzaper modificare la visualizzazione dei titoli. cita titoli: Evidenziare il titolo o i titoli e cliccare suinserisci. Un singolo titolo nuò essere inserito nel testo anche con un donnio clic                                                                                                    |                             |
| Citavi stile di base                                                                                                    |                             |

d'aten inserisci la struttura e le citazioni

UNIVERSITÀ

DEGLI STUDI DI MILANO

Servizio

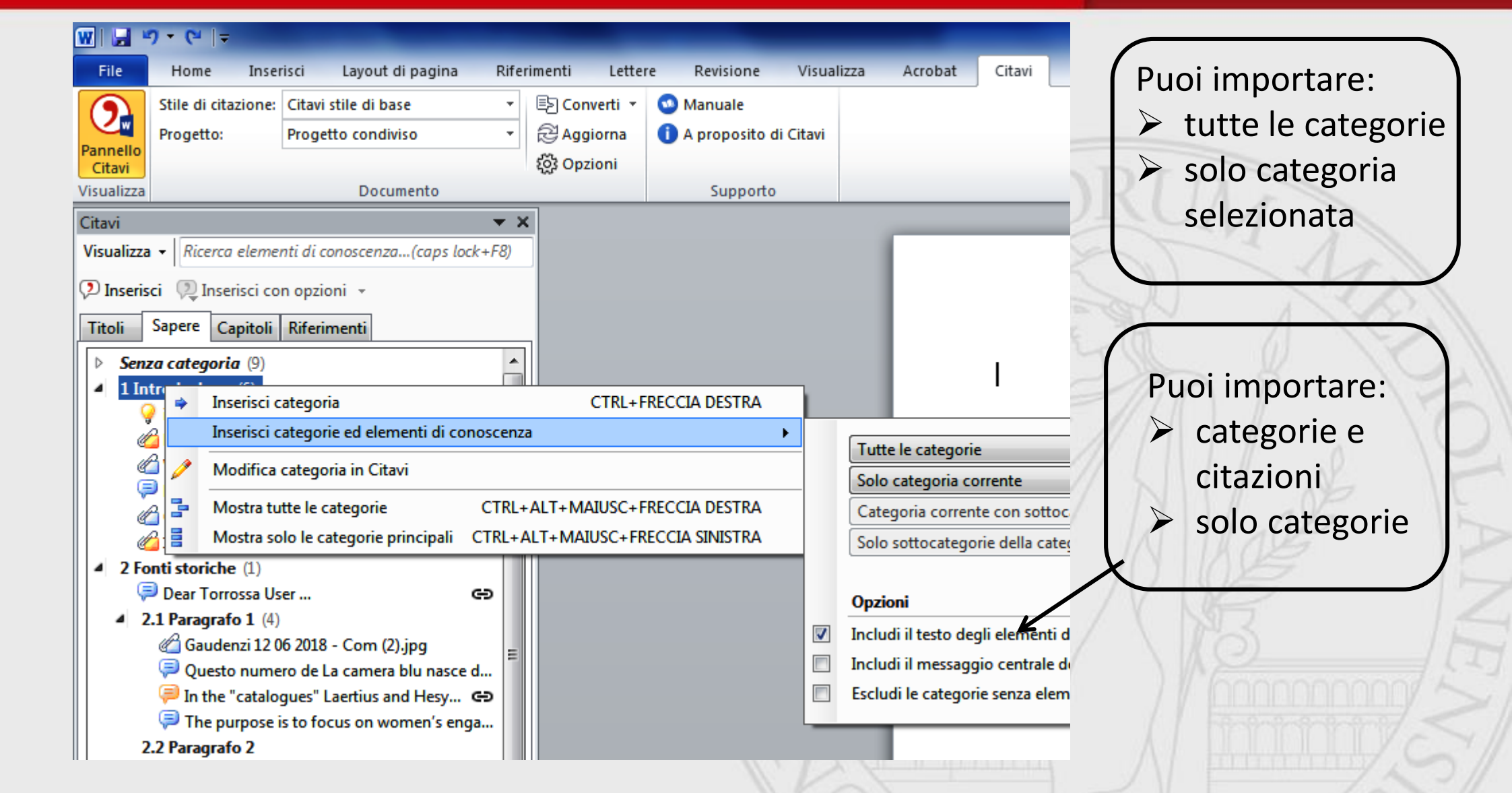

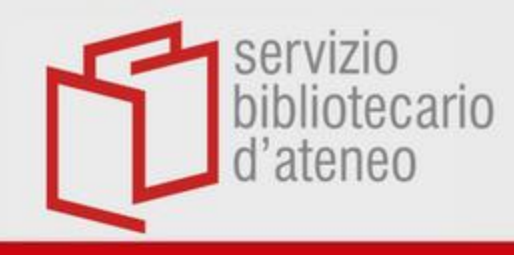

### Inserisci i «titoli»

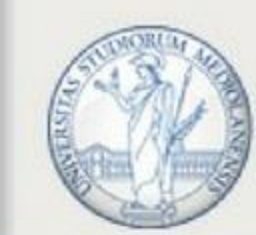

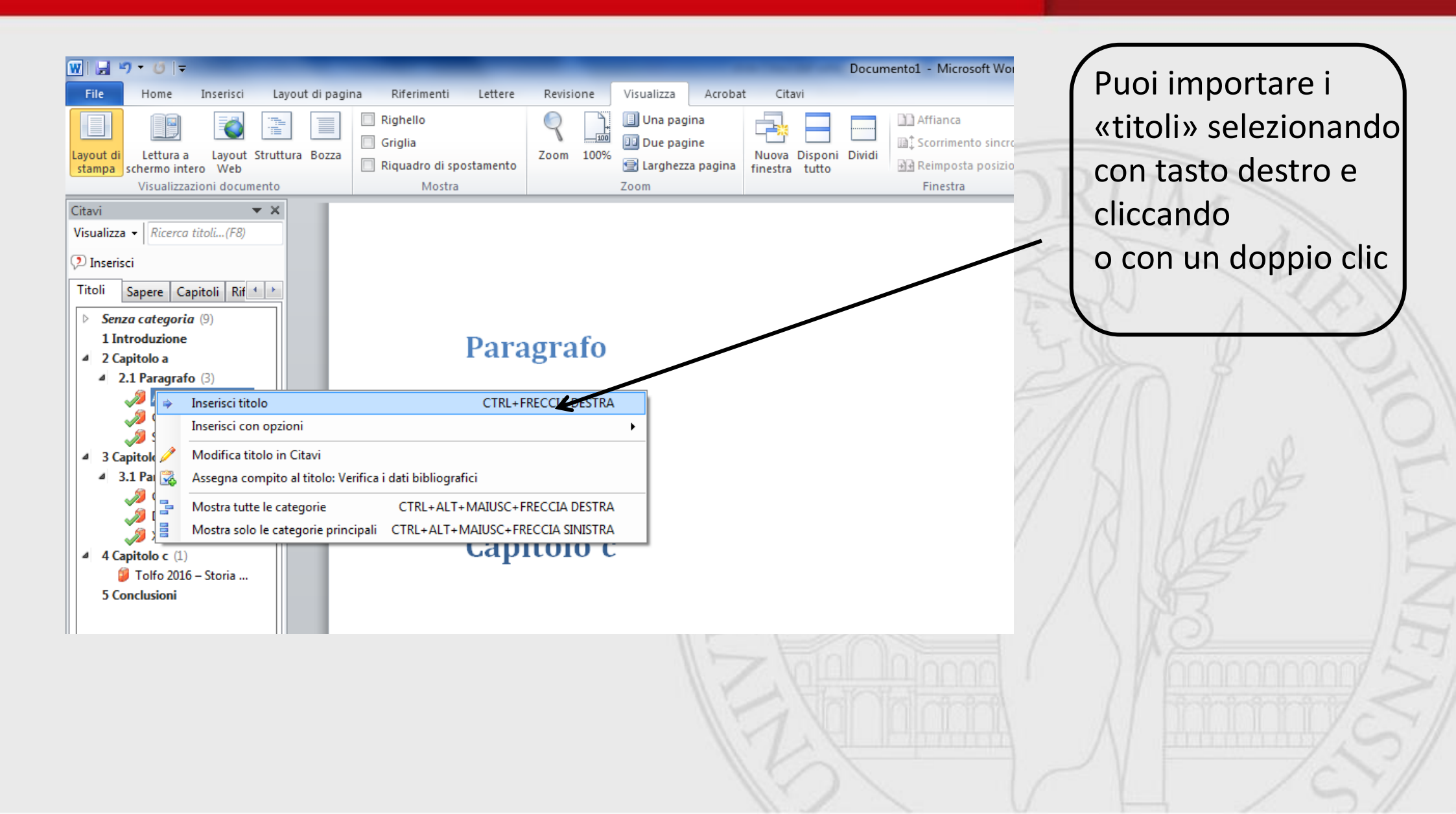

servizio bibliotecario d'ate in Serisci una citazione multiplati Mil

| W                                                                                                    |                                              | Documento2 - Microsoft Word                                  |           |
|----------------------------------------------------------------------------------------------------|----------------------------------------------|--------------------------------------------------------------|-----------|
| File Home Inserisci Layout di pagina Riferimenti                                                                                                    | Lettere Revisione Visua                      | alizza Citavi                                                |           |
| Stile di citazione:         Citavi stile di base                E) Conver            Pannello         Progetto:         Prova1                Za ggior | ti 👻 😳 Manuale<br>na 🕕 A proposito di Citavi |                                                              |           |
| Citavi XQS Opzion                                                                                                    | Supporto                                     |                                                              |           |
|                                                                                                    | Supporto                                     |                                                              |           |
| <u>⊌</u> "7 • ∪ @ Q, ₹                                                                                                    |                                              |                                                              |           |
| Citavi 👻 🗙                                                                                                    |                                              |                                                              |           |
| Visualizza - Ricerca titoli(F8)                                                                                                    |                                              |                                                              |           |
| 🦻 Inserisci 🔎 Inserisci con opzioni 👻                                                                                                    |                                              |                                                              |           |
| Titoli Riferimenti                                                                                                    | К                                            | lant                                                         | SM XX     |
|                                                                                                    |                                              |                                                              |           |
| Senza categoria (10)                                                                                                    | (4                                           | Alighieri e Fraticelli 1855)                                 | XXX       |
| Dinotola 2018 – La carta delle collezioni tra                                                                                                    |                                              |                                                              |           |
| 4 2 Capitolo a                                                                                                    |                                              |                                                              |           |
| ▲ 2.1 Kant (3)                                                                                                    |                                              |                                                              |           |
| 🥔 Alighieri, Fraticelli 1855 – Opere minori di Dante Alig 😑                                                                                            |                                              |                                                              |           |
| All Casadei 2019 – Dante: all Saccertamenti e punti                                                                                                    |                                              |                                                              |           |
| 🛷 Sanguineti 1994 – Dante in Italia 1988-1990                                                                                                    | C                                            | apitolo b                                                    |           |
| 4 3 Capitolo b                                                                                                    |                                              |                                                              |           |
| ▲ 3.1 Paragrafo (4)                                                                                                    |                                              |                                                              |           |
| Cheng, Stenstrom et al. 2019 – Blood Culture Results                                                                                                   | (0                                           | Casadei 2019; Sanguineti 1994)                               | 7 6       |
| Dugelay, Kivits et al. 2019 – Implementation of hom                                                                                                    |                                              |                                                              |           |
| Washino, tovine 2010 – Parnigila e mutamenti socioc                                                                                                    |                                              |                                                              | 2         |
| 4 4 Capitolo c (1)                                                                                                    | Р                                            | aragrafo                                                     | 7         |
|                                                                                                    |                                              | 0                                                            |           |
| Casadei Alberto (2019): Dante: altri accertamenti e nunti critici                                                                                      |                                              |                                                              |           |
| Milano: Angeli. Disponibile online in ctx_ver=Z39.88-2004                                                                                              |                                              |                                                              |           |
| &ctx_enc=info%3Aofi%2Fenc%3AUTF-8𝔯_id=info%3Asid%                                                                                                    |                                              | allagata nan à dispanihila offling (Vu st al. 2010 a. 1.02)  |           |
| 2Fsummon.serialssolutions.comcurt_val_tmt=into%3A0fi%<br>2Ffmt%3Akev%3Amtx%                                                                            | Ľ                                            | allegato non e disponibile offline. (Xu et al. 2019, p. 102) | hononod k |
| 3Abook&rft.genre=book&rft.title=Dante&rft.au=Casadei+% 🔹                                                                                               |                                              |                                                              |           |
| Citavi ctile di bace                                                                                                    | C                                            | Capitolo c                                                   |           |
| Designed and Designed and The Rest of the State                                                                                                    |                                              |                                                              | / C       |

Stile di citazione: Citavi stile di base 🔄 Converti 🕶 🙆 Manuale Progetto: Prova1 Aggiorna 🕄 🚯 A proposito di Citavi Pannello ද්ලි Opzioni Citavi Visualizza Documento Supporto 🚽 🤊 - U 🚔 🙆 = Citavi **\*** X Visualizza • 💯 Inserisci 💯 Inserise, con opzioni 🤊 Kant Titoli Sapere Capitoli Riferimenti (Alighieri e Fraticelli 1855) (Alighieri e Fraticelli 1855) (Xu et al. 2019, p. 102) Seleziona la (Guidi 2018) Riferimento multiplo - (Casadei 2019; Sanguineti 1994) (2) 4 citazione e Casadei 2019 - Dante: altri accertamenti e punti Sanguineti 1994 - Dante in Italia 1988-1990 clicca su Capitolo b «Riferimenti» Don't edit this field (Casadei 2019; Sanguineti 1994) Senza parentesi Paragrafo

d'ate Cancella una citazione multipla DEGLI STU

L'allegato non è disponibile offline. (Xu et al. 2019, p. 102)

Capitolo c

Casadei 2019 – Dante: altri accertamenti e punti Sanguineti 1994 – Dante in Italia 1988-1990

4

A Riferimento multiplo

Converti in riferimenti singoli

UNIVERSITÀ

d'aten inserisci la seconda citazione

UNIVERSITÀ

DEGLI STUDI DI MILANO

Servizio

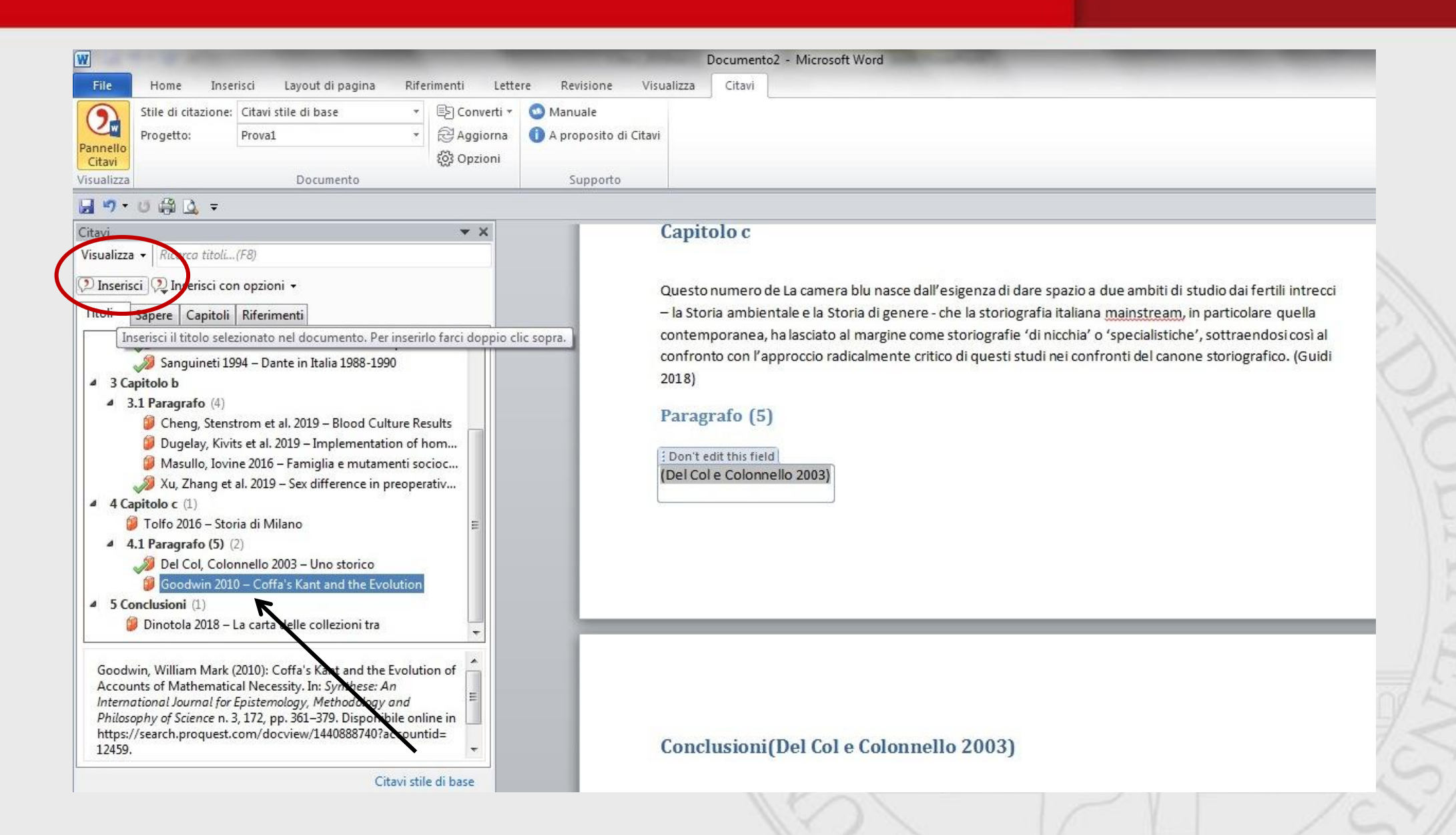

UNIVERSITÀ d'ater Cambia il nome della categoria DEGLI STU

#### 

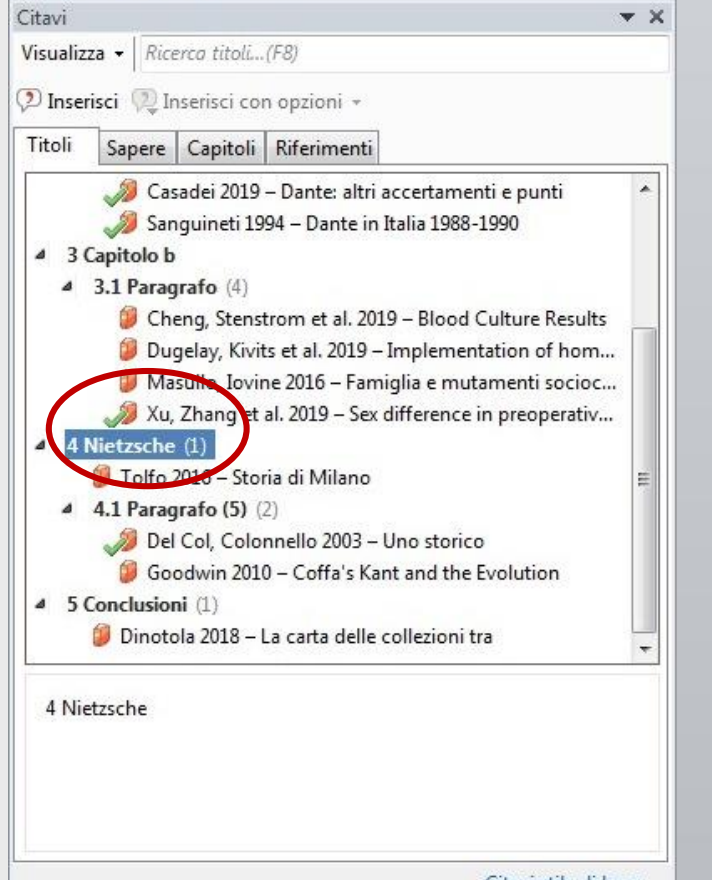

L'allegato non è disponibile offline. (Xu et al. 2019, p. 102)

#### Capitolo c

Questo numero de La comera blu nasce dall'esigenza di dare spazio a due ambiti di studio dai fertili intrecci - la Storia ambientale e la Storia di genere - che la storiografia italiana mainstream, in particolare quella contemporanea, ha lasciato al nargine come storiografie 'di nicchia' o 'specialistiche', sottraendosi così al confronto con l'approccio radicalmente critico di questi studi nei confronti del canone storiografico. (Guidi 2018)

#### Paragrafo (5)

(Del Col e Colonnello 2003)

Devi cambiarlo manualmente sul file

Citavi etile di bace

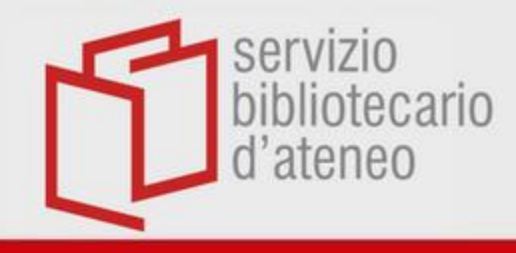

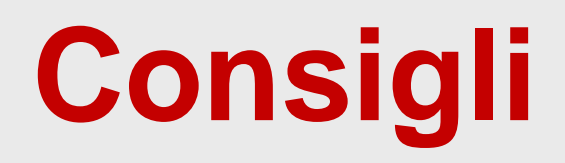

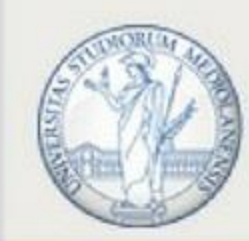

tutte le modifiche vanno effettuate in Citavi, non in Word

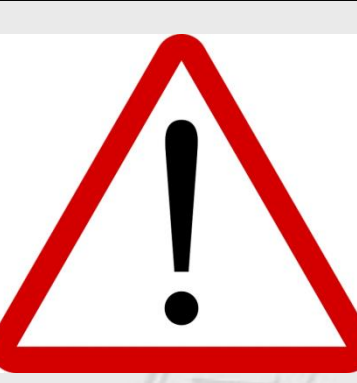

- esportare in Word un capitolo alla volta, quando la struttura è definitiva
- incollare poi tutti i capitoli corretti in un nuovo file e aggiornare

bibliotecaricScegli lo stile citazionale

servizio

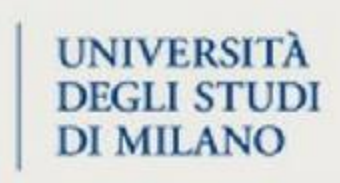

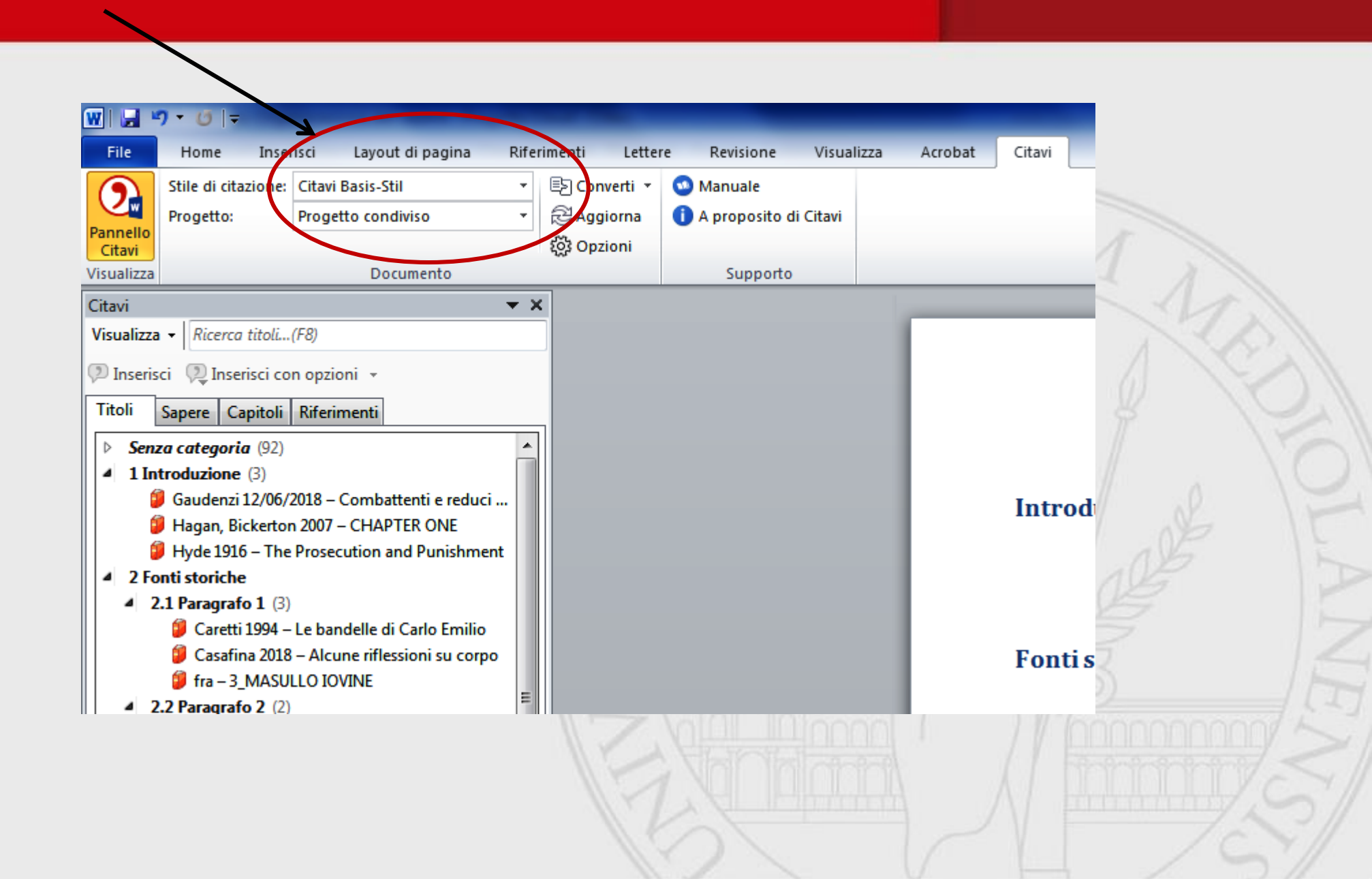

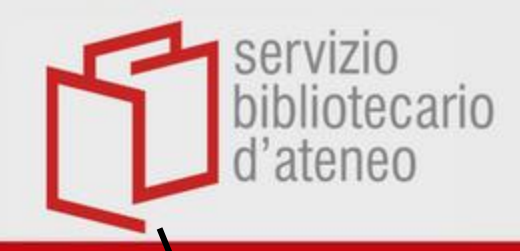

### Altri stili...

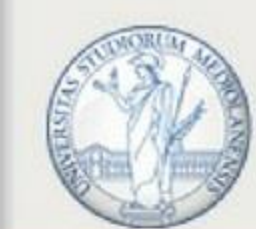

#### UNIVERSITÀ DEGLI STUDI DI MILANO

| • U  ≠                                                                                                    | Documento1 - Microsoft Word                                                                                                    |   |
|----------------------------------------------------------------------------------------------------|----------------------------------------------------------------------------------------------------|---|
| Home Inserisci Lay, et di pagina Riferimenti Lettere                                                                                                    | re Revisione Visualizza Acrobat Citavi                                                                                                    | - |
| Stile di citazione: APA American Psychological *<br>Progetto: Progetto condiviso * Aggiorna                                                                                                    | Manuale     A proposito di Citavi                                                                                                    |   |
| Documento                                                                                                    | Supporto                                                                                                    |   |
| <ul> <li>▼ ×</li> <li><i>Ricerca elementi di conoscenza(caps loc</i>)</li> <li><sup>™</sup> Inserisci con opzioni ×</li> </ul>                                                                                                    | Figura 12: Università degli Studi di.jpg ("Università degli Studi di Milano - Benvenuti," 2018b)                                                                                                    |   |
| apere Capitoli Riferimenti                                                                                                    | stile di citazione                                                                                                    |   |
| categoria (9)         1dd24b96c5.jpg         evidenziare punti interessanti         Gaudenzi 12 06 2018 - Com.jpg         Hence, the dream did not signify G=>         I volumi, formato in quarto         I sistema di produzione e circolazion         jpg.jpg         L'evento prosegue con una riflession         Tra le edizioni rare conservate al G=>         oduzione (6)         inserire più note         BIBLIOGRAFIA_MOSTRA.doc         Wikiquote 29 11 2018.jpg | e:<br>do di citazione:<br>a:<br>Uttti i metodi di citazione<br>Tutte le lingue<br>Tutte le discipline<br>Uina:<br>Uina: |   |

Scegli tra gli stili presenti oppure «aggiungi stile di citazione»

Apri «tutti i metodi di citazione» per gestire le note nel testo e a piè di pagina

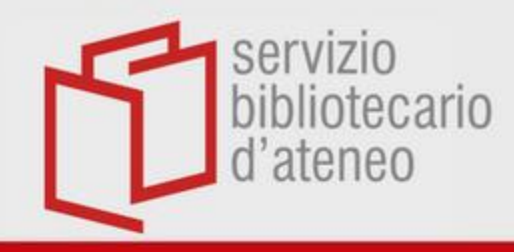

## Note a piè di pagina

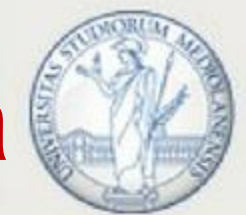

### UNIVERSITÀ DEGLI STUDI DI MILANO

| -        |                  |                          |        |                                                             |    | Converti 2 - Microsoft Word                                   |
|----------|------------------|--------------------------|--------|-------------------------------------------------------------|----|---------------------------------------------------------------|
| Inse     | risci La         | ayout di pagina Riferi   | imenti | Lettere Revisione Visualizza Acrobat Citav                  | /i |                                                               |
| tazione: | MLA Mod          | ern Language Asso 🔻      | Eg o   | onverti 🍸 💿 Manuale                                         |    |                                                               |
|          | Progetto         | condiviso 👻              |        | Modifica la posizione dei riferimenti                       |    | Converti riferimenti nel testo in riferimenti a piè di pagina |
|          |                  |                          |        | Converti riferimenti di versioni precedenti di Citavi       |    | Converti riferimenti a piè di pagina in riferimenti nel testo |
|          |                  | Documento                |        | Converti i campi EndNote, RefMan o RefWorks in campi Citavi |    |                                                               |
|          | - <b>x</b> ×     | Citavi                   |        | Converti i campi Citavi in testo                            |    |                                                               |
| to       | <mark>ہ</mark> م | Visualizza • Ricerca ele |        | Converti campi Citavi in testo (incl. link)                 | h  | 0.2                                                           |
|          | ÷ •              | 🤉 Inserisci 🤉 Inserisc   |        | Copia i riferimenti nel progetto corrente                   |    | 0 2                                                           |
|          |                  | Titoli Sapere Capit      | oli I  | üferimenti                                                  |    |                                                               |

Per passare da uno stile con riferimenti nel testo a uno stile con note a piè di pagina, seleziona «converti»

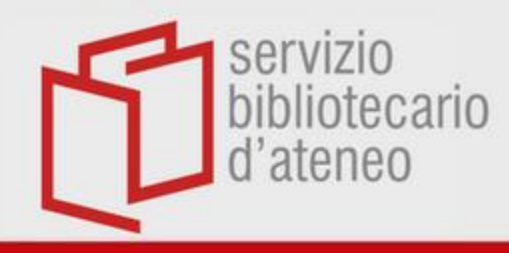

### Crea un nuovo stile

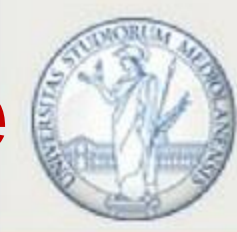

💪 Seleziona lingua 🔻

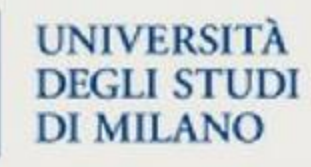

Index

### citavi manual6

- Welcome to Citavi 6!
- Installing Citavi
- Getting Started
- Citavi in Detail
  - Introduction
  - Using Citavi Cloud
  - Adding References
  - Importing References
  - Searching for References
  - Editing References
  - Sorting References
  - Grouping References or Knowledge Items
  - Searching and Selecting
  - Exporting References
  - Obtaining Materials
  - Planning Tasks
  - Retaining and Organizing Knowledge
  - Creating Publications
  - Collaborating in a Team
  - Using Citation Styles
    - About Citation Styles
    - Finding Citation Styles
    - Defining Citation Keys
    - Creating Citation Styles

### Using Citation Styles

Scholarly publications need to be consistently formatted. Citavi's citation styles help you fulfill this requirement. You can choose from thousands of different citation styles.

Questions? Ask us! | Print | Deutsch | Español | Citavi Homepage | Privacy Policy | Legal

URL: https://www1.citavi.com/sub/manual6/en/index.html?using\_citation\_styles\_overview.html, updated: 2018-05-11

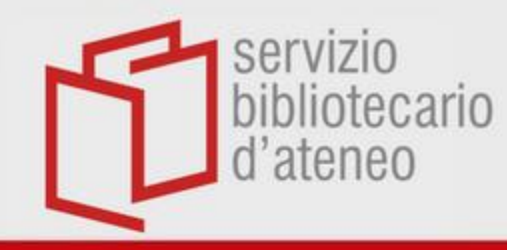

## Per finire...

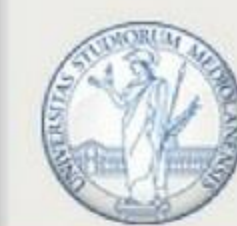

|                                                                                                    | Documentoz - Ivio                                                                                                    | crosoft word                                                                                                    |
|----------------------------------------------------------------------------------------------------|----------------------------------------------------------------------------------------------------|----------------------------------------------------------------------------------------------------|
| File Home Inserisci Layout di pagina Riferiment                                                                                                    | i Lettere Revisione Visualizza Citavi                                                                                                    |                                                                                                    |
| Stile di citazione: Citavi stile di base<br>nnello<br>Itavi<br>ualizza Documente:                                                                                                    | Converti v Spanuale<br>Modifier a posizione dei riferimenti<br>Converti riferimenti di versioni precedenti di Citavi                                                           |                                                                                                    |
| <b>ツ・</b> 0 曲 Q =                                                                                                    | Converti i campi EndNote, RefMan o RefWorks in campi Citavi                                                                                                    |                                                                                                    |
| avi Z                                                                                                    | Converti i campi Citavi in testo                                                                                                    |                                                                                                    |
| sualizza 👻 Ricerco titoli(F8)                                                                                                    | Converti campi Citavi in testo (incl. link)<br>Copia i riferimenti nel progetto corrente                                                                                       | Converti i campi Citavi in testo                                                                                                    |
| Inserisci 🤍 Inserisci con opzioni 👻                                                                                                    |                                                                                                    | Citavi Word Add-In 6.3.0.0<br>Per ulteriori informazioni sui<br>componenti aggiuntivi,<br>premere 51                                                                                                    |
| <ul> <li>Casadei 2019 - Dante: altri accertamenti e punti</li> <li>Sanguineti 1994 - Dante in Italia 1988-1990</li> <li>3 Capitolo b</li> <li>3.1 Paragrafo (4)</li> <li>Cheng, Stenstrom et al. 2019 - Blood Culture Results</li> <li>Dugelay, Kivits et al. 2019 - Implementation of hom</li> <li>Masullo, Iovine 2016 - Famiglia e mutamenti socioc</li> <li>Xu, Zhang et al. 2019 - Sex difference in preoperativ</li> <li>1 Nietzsche (1)</li> <li>Tolfo 2016 - Storia di Milano</li> <li>4.1 Paragrafo (5) (2)</li> <li>Del Col, Colonnello 2003 - Uno storico</li> <li>Goodwin 2010 - Coffa's Kant and the Evolution</li> <li>5 Conclusioni (1)</li> <li>Dinotola 2018 - La carta delle collezioni tra</li> </ul> | Capitolo c<br>Questo numero de La ca<br>– la Storia ambientale e<br>contemporanea, ha lasci<br>confronto con l'approcci<br>2018)<br>Paragrafo (5)<br>(Del Col e Colonnello 200 | mera blu nasce dall'esigenza di dare spazio a due ambiti di studio dai fertili intrecci<br>la Storia di genere - che la storiografia italiana <u>mainstream</u> , in particolare quella<br>iato al margine come storiografie 'di nicchia' o 'specialistiche', sottraendosi così al<br>io radicalmente critico di questi studi nei confronti del canone storiografico. (Guidi |

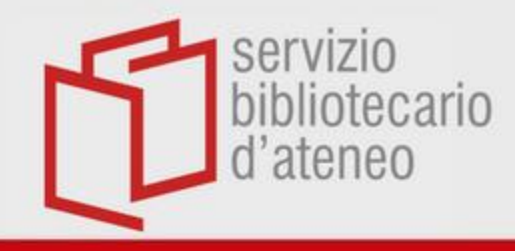

## Crea la bibliografia

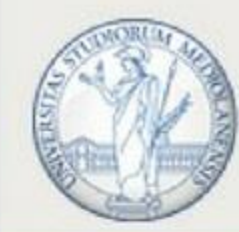

| 0    | Progetto condiviso: Organizzazione     | del s | apere - Progetto Cloud - Citavi |         |          |            |                |                    |      |
|------|----------------------------------------|-------|---------------------------------|---------|----------|------------|----------------|--------------------|------|
| File | Modifica Visualizza Elementi di        | cond  | oscenza Citazione Liste Strumer | nti Fin | estra S  | upporto    |                |                    |      |
|      | Nuovo progetto                         | omr   | menta citazione 🛛 🧷 🗙 🔍 C       | erca    | 🗃 Rad    | colta 🔻    | 🐤 Cita 👻       | 🥥 Idea 👻           |      |
| ê    | Apri progetto                          |       |                                 |         |          |            |                | -                  | -    |
|      | Chiudi progetto CTRL+F4                | iti   |                                 |         |          |            |                |                    |      |
|      | Questo progetto                        |       |                                 |         |          |            |                |                    |      |
| 3    | Stampa o salva raccolta                | 3     | Stampa                          | CTR     | L+P      | Titolo i   | ntermedio 🧯    | Vai a (Ctrl+E)     | 7    |
|      | Esci da Citavi                         |       | Stampa con opzioni CTRL+        | MAIUS   | C+P      | 96c5.jp    | 9              |                    | 12   |
|      | (Senza categoria) (9)                  |       | Salva                           |         | F12      | 96c5.jp    | 9              |                    | (CV) |
|      |                                        |       | Salva con opzioni M             | AIUSC+  | F12      | RAFIA_N    | MOSTRA.doc     |                    |      |
| ſ    | - 1 Introduzione (6)                   |       |                                 |         | BIBLIO   | GRAFIA_N   | MOSTRA.doc     |                    |      |
|      | 2.1 Paragrafo 1 (4)<br>2.2 Paragrafo 2 |       |                                 |         | Chrous   | t 1966 -   | Eudemus or (2  | ).jpg              |      |
|      |                                        |       |                                 |         | Chrous   | t 1966 -   | Eudemus or.jp  | 9                  |      |
|      | 2.3 Paragrafo 3                        |       |                                 |         | Critone  | e, dobbiar | mo un gallo ad | Asclepio           |      |
|      | 2.4 Paragrafo 4 (2)                    |       |                                 |         | Dear To  | orrossa U  | ser            |                    | 2    |
|      | 3 Capitolo 2 (1)                       |       |                                 | 19      | E all'in | terno del  | contesto famil | iare che ragazzi e |      |
|      | "A Canitolo 3 (1)                      |       | ER                              |         | eviden   | ziare pun  |                |                    |      |
|      |                                        |       | Per stampare                    | 0 5     | alv      | are        |                |                    |      |

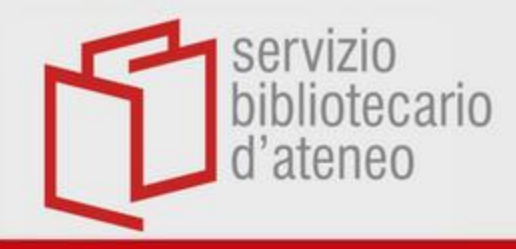

### Crea la bibliografia

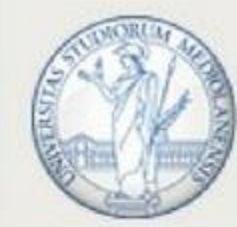

UNIVERSITÀ DEGLI STUDI DI MILANO

| Progetto condiviso: Gestione dei tit | oli - Progetto Cloud - Citavi                                                                                    |
|--------------------------------------|----------------------------------------------------------------------------------------------------|
| ile Modifica Visualizza Titolo Cit   | izione Liste Strumenti Finestra Supporto                                                                         |
| 🕨 Titolo 🔻 🜂 ISBN, DOI, altro ID     | 🗙 😡 Cerca online 🔻 🔊 Trova full-text 🔍 Cerca 🚔 Lista bibliografica 👻 🖽 Tabella 🕽 🕫 Cita 👻 💡 Idea                 |
| 🕅 Titoli 🐉 Sapere 🛛 🛿 Com            | piti [Titolo breve mancante!]                                                                                    |
| « 🔗 🗞 🕂 🐉                            | Sommario Titolo Contenuto Contesto Citazioni, co Compiti, lu                                                     |
| <u>ô</u>                             | 🎯 🕙 🔻 Vai a (Ctrl+E) 🛛 💿 🗿 Articolo pubblicato Matthen, Mohan; Sayre, Kenneth (1985). In: The                    |
| (Tutti/Tutte) (104)                  | Mostra titolo corrente nello stile di citazione Philosophical Review n. 3, 94, pp. 395–399. DOI: 10.2207/2185006 |
|                                      | Ż↓ Ordina →                                                                                                    |
| Import Picker 10/07/2019 14:1        | X Taolia CTRL+X                                                                                                  |
| Ricerca 04/07/2019 12:43 (1)         | Conia CTRL+C estina                                                                                              |
| Import Picker 30/11/2018 10:1        |                                                                                                    |
| Import Picker 30/11/2018 10:1        |                                                                                                    |
| Import Picker 30/11/2018 10 1        | Inserisci CTRL+V                                                                                                 |
| Import Picker 30/11/2018/10:1        | Seleziona tutto CTRL+A                                                                                           |
| Import Picker 30/11/201810:0         | √ Visualizza solo i titoli evidenziati                                                                           |
| Import Picker 30/11/2018 100         | Escludi dalla selezione i titoli evidenziati                                                                     |
| Import file 29/11/2018 11:01 (1)     |                                                                                                    |
| Import file 29/11/2018 10:00 (1)     |                                                                                                    |
| Import Picker 20/11/2018 15:1        | Assegna parole chiave ALT+CTRL+H                                                                                 |
| Import Picker 28/11/2018 15:1        | Assegna categorie CTRL+H o: Verifica (@Caterina Fortarezza) (Non iniziato)                                       |
| Import Picker 28/11/2018 15:1        | Assegna gruppi                                                                                                   |
| Import file 28/11/2018 15:15 (2)     | 😪 Assegna compito                                                                                                |
| Import Picker 28/11/2018 15:1        | Marcatura rossa                                                                                                  |
| Import file 28/11/2018 15:12 (2)     | Marcatura blu                                                                                                    |
| Import file 28/11/2018 14:58 (3)     |                                                                                                    |
| Import Picker 28/11/2018 14:5        | -01                                                                                                    |
| Import Picker 28/11/2018 14:3        | Belgium                                                                                                    |
| T                                    | 5555 13 (B 1) 1                                                                                                  |

Per stampare o salvare tutti i titoli o quelli selezionati

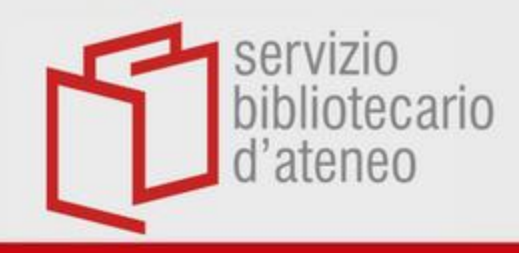

## Crea la bibliografia

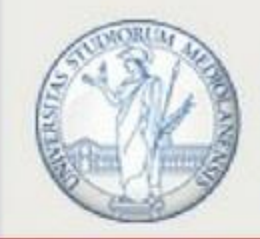

|                            | 🛿 Compiti              | [Titolo breve                                     | mancante!]                                                                                                    |                      |                                         |                 |                     |          |
|----------------------------|------------------------|---------------------------------------------------|----------------------------------------------------------------------------------------------------|----------------------|-----------------------------------------|-----------------|---------------------|----------|
|                            |                        |                                                   | Sommario                                                                                                    | Titolo               | Contenuto                               | Contesto        | Citazioni, co       | Compiti, |
| I titoli sono ordinati     | 9                      | Vai a (Ctrl+E)<br>Mostra titolo corrente nell     | pubblicato Matthen, Mohan; Sayre, Kenneth (1985). In: The<br>Philosophical Review n. 3, 94, pp. 395–399. DOI: |                      |                                         |                 |                     |          |
| in ordine alfabetico       | 19 14:1 X              | Ordina<br>Taglia                                  | CTRI +X                                                                                                    | <mark>Ž↓</mark> Da A | ⊣ <u>10.2507/21</u><br>∖aZ<br>ZaA       | .0000.          |                     |          |
| (nome autore) e            | 43 (1)<br>18 10:1      | ) Copia                                           | CTRL+C                                                                                                    | In b                 | ase all'anno (tito                      | oli più recenti | all'inizio)         |          |
| cronologico (anno di       | 18 10:1<br>18 10:1     | Inserisci                                         | CTRL+MAIOSC+C<br>CTRL+V                                                                                       | → In b               | ase all'anno (tito<br>ase alla collocaz | nti all'inizio) |                     |          |
| edizione).<br>Por cambiaro | 18 10:1<br>18 10:0     | Seleziona tutto<br>Visualizza solo i titoli evide | CTRL+A<br>enziati                                                                                             | Pers                 | Personalizzato                          |                 |                     |          |
| criterio                   | 11:01 (1)<br>10:00 (1) | Escludi dalla selezione i titi<br>Elimina         | oli evidenziati<br>CANCELLA                                                                                   | iave:                |                                         |                 |                     |          |
|                            | 18 15:1<br>15:16 (2)   | Assegna parole chiave<br>Assegna categorie        | ALT+CTRL+H<br>CTRL+H                                                                                          |                      | N. 17. (A                               | с. · г.         |                     |          |
|                            | 18 15:1<br>18 15:1     | Assegna gruppi                                    |                                                                                                    | 0:                   | verifica (@                             | Caterina Fort   | arezza) (Non Inizia | to)      |
|                            | 18 15:1<br>15:12 (2)   | Marcatura rossa<br>Marcatura blu                  | •                                                                                                    |                      |                                         |                 |                     |          |
|                            | 14:58 (3)<br>18 14:5   | ) -<br>Palaium                                    |                                                                                                    |                      |                                         |                 |                     |          |
|                            | 10 14.5                | bergium                                           | X III                                                                                                    |                      | $\square$                               |                 | anany .             | 5/       |

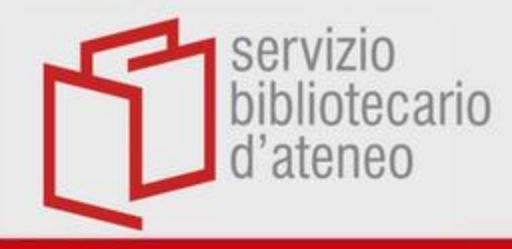

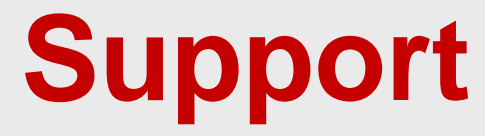

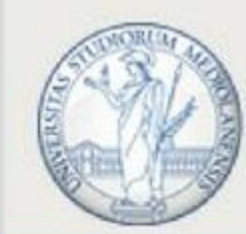

### https://www.citavi.com/en/support/overview

### How can we help?

Search all Citavi support materials

Main Topics: Installation – Licenses and account – Word Add-In – Picker – Citation styles – More...

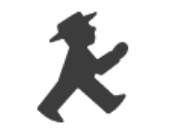

**Getting Started** 

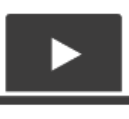

Videos

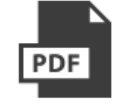

E-Books

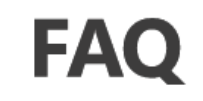

Frequently asked questions

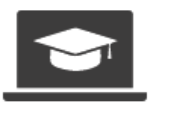

Training

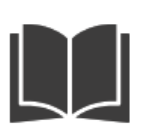

**User Manual** 

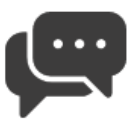

Forum

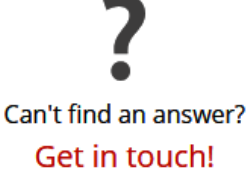

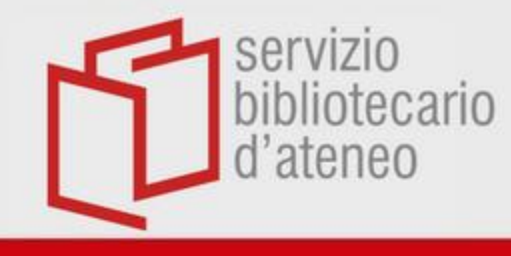

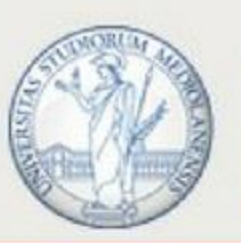

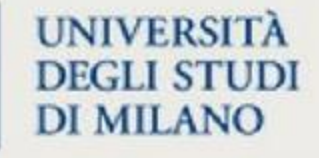

### Caterina Fortarezza Caterina.fortarezza@unimi.it

Paola Foscaro Paola.foscaro@unimi.it